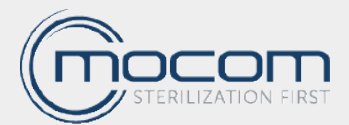

# Manual tecnico cód. 97071170 rev. 03

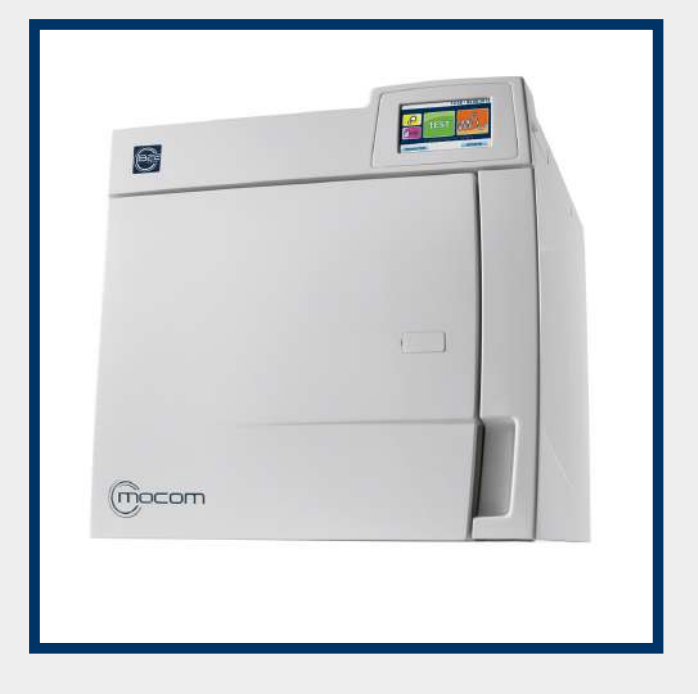

**B** FUTURA

**B** CLASSIC

S CLASSIC

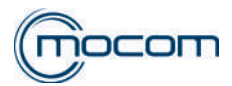

| R  | ESUN | MEN                                                                 |          |
|----|------|---------------------------------------------------------------------|----------|
| 1. | FUN  | ICIONAMIENTO                                                        | 3        |
|    | 1.1  | STAND-BY                                                            | 3        |
|    | 1.2  | PRE-CALENTAMIENTO (WARM UP)                                         | 4        |
|    | 1.3  | 1a FASE DE VACÍO                                                    | 5        |
|    | 1.4  | 1a SUBIDA EN PRESIÓN                                                | 6        |
|    | 1.5  | 2a FASE DE VACÍO                                                    | 7        |
|    | 1.6  | 2a SUBIDA EN PRESIÓN                                                | 8        |
|    | 1.7  | 3a FASE DE VACÍO                                                    | 9        |
|    | 1.8  | 3a SUBIDA EN PRESIÓN / PROCESO DE ESTERILIZACIÓN                    | 10       |
|    | 1.9  | DESCARGA                                                            | 12       |
|    | 1.10 | ) SECADO,                                                           | 13       |
|    | 1.11 | VENTILACIÓN                                                         | 14       |
|    | 1.12 | 2 NIVELADO PRESION                                                  | 15       |
| 2. | ALA  | ARMAS                                                               | 16       |
|    | 2.1  | ALARMAS DE ERROR - CODIGO "E"                                       | 16       |
|    | 2.2  | ALARMAS DE AVERIA - CODIGO "A"                                      | 16       |
|    | 2.3  | ALARMAS DE PELIGRO - CODIGO "H"                                     | 18       |
|    | 2.4  | ALARMAS DE ACCESORIOS - CODIGO "S"                                  | 18       |
|    | 2.5  |                                                                     | 19       |
|    | 2.6  |                                                                     | 25       |
|    | 2.7  |                                                                     | 34       |
| •  | 2.8  | INDICACIONES LCD S                                                  | 38       |
| 3. | RES  |                                                                     | 42       |
|    | 3.1  |                                                                     | 42       |
|    | 3.Z  | RESET DEL SISTEMA CLASSIC                                           | 43       |
| 4. |      |                                                                     | 44       |
| 5. | 5 1  | ΠΑ ΤΕΟΝΙCA<br>ΕΙCHA ΤΈΩΝΙΩΑ STOLL GENERADOR DE VAPOR                | 75       |
|    | 5.2  | FICHA TÉCNICA STOL - GENERADOR DE VALOR                             | 73<br>78 |
|    | 53   |                                                                     | 70<br>   |
|    | 54   | FICHA TÉCNICA STOL - TRANSDUCTOR DE PRESIÓN PRESÓSTATO DE SEGURIDAD | 00<br>81 |
|    | 5.5  | FICHA TÉCNICA ST05 - SONDA PT1 – DETECCIÓN TEMPERATURA EN CÁMARA    |          |
|    | 5.6  | FICHA TÉCNICA STO6 - REGULACIÓN PORTILLO                            |          |
|    | 5.7  | ACTUALIZACIÓN FIRMWARE                                              |          |
| 6. | CON  | NEXIÓN DE RED - INTERFAZ DE USUARIO                                 | 89       |
|    |      |                                                                     |          |

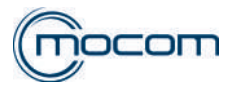

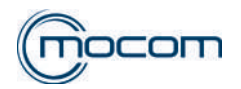

#### 1. FUNCIONAMIENTO

#### 1.1 STAND-BY

Al encender el autoclave, éste entra en fase de STAND BY el cual, en base a la selección del usuario, puede ser: - STAND BY no activo (OFF)

- STAND BY activo (ON)

Con STAND BY no activo no vienen alimentados:

- las electroválvulas;
- los ventiladores;
- la bomba del agua;
- la bomba del vacío.

No se activan:

- la banda de calentamiento de la cámara;

- la resistencia del generador.

Con STAND BY activo se activa la banda de calentamiento cámara, gestionada por un control de temperatura que permite mantener:

- temperatura cámara a 50°C con puerta abierta
- temperatura cámara a 100°C con puerta cerrada

Con STAND BY activo y portillo cerrado se activa la electroválvula EV5.

|        |                           |                          | STA                       | ND BY - est                       | ado activaci                       | ón compone | entes         |                |                 |                          |
|--------|---------------------------|--------------------------|---------------------------|-----------------------------------|------------------------------------|------------|---------------|----------------|-----------------|--------------------------|
| ESTADO | EV1<br>Descarga Alta (NA) | EV2<br>Ingreso aire (NC) | EV3<br>Descarga baja (NC) | EV4<br>Desviador descarga<br>(3V) | EV5<br>Ingreso aire cámara<br>(NC) | VENTILADOR | BOMBA<br>AGUA | BOMBA<br>VACÍO | BANDA<br>CÁMARA | RESISTENCIA<br>GENERADOR |
| OFF    | Off<br>abierta            | Off<br>cerrada           | Off<br>cerrada            | Off (0)                           | Off<br>cerrada                     | OFF        | OFF           | OFF            | OFF             | OFF                      |
| ON     | On<br>cerrada             | Off<br>cerrada           | Off<br>cerrada            | Off (0)                           | On<br>abierta                      | OFF        | OFF           | OFF            | ON              | OFF                      |

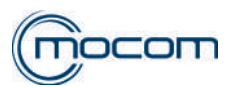

#### 1.2 PRE-CALENTAMIENTO (WARM UP)

En condiciones de puerta cerrada, seleccionando y activando un ciclo de esterilización seleccionado entre los 6 disponibles, la puerta se bloquea y se activa la fase de PRE-CALENTAMIENTO (WARM UP).

En esta fase se pre-calientan:

- Cámara mediante la banda de calentamiento;
- Generador mediante el elemento de calentamiento;
- respetando los siguientes niveles de temperatura:
- banda de calentamiento > observación temperatura PT3 110°C
- resistencia generador
- > observación temperatura PT2 140°C
- interno cámara
- > observación temperatura PT1 60°C

Alcanzar los valores indicados anteriormente determina el inicio de la fase sucesiva - 1ª FASE DE VACÍO.

El pasaje a la 1ª FASE DE VACÍO igualmente se lleva a cabo tras un tiempo máximo de 10', incluso si las temperaturas observadas no han alcanzado los valores indicados anteriormente.

La fase de PRE-CALENTAMIENTO está dividida en 2 secciones:

- sección 1 activa hasta la observación de temperatura PT2 = 110°C
- sección 2 activa hasta la observación de temperatura PT2 = 140°C

Durante la sección 2 del PRE-CALENTAMIENTO se activan:

- la bomba del vacío
- la electroválvula EV2 (aspiración aire)

- la electroválvula EV4 (desviación bomba del vacío)

permitiendo llevar a régimen el funcionamiento de la bomba y al mismo tiempo eliminando la posible condensación presente en las tuberías.

|              | PRE-CALENTAMIENTO - estado activación componentes |                          |                           |                                   |                                    |            |               |                |                 |                          |  |  |
|--------------|---------------------------------------------------|--------------------------|---------------------------|-----------------------------------|------------------------------------|------------|---------------|----------------|-----------------|--------------------------|--|--|
| ESTADO       | EV1<br>Descarga Alta (NA)                         | EV2<br>Ingreso aire (NC) | EV3<br>Descarga baja (NC) | EV4<br>Desviador descarga<br>(3V) | EV5<br>Ingreso aire cámara<br>(NC) | VENTILADOR | BOMBA<br>AGUA | BOMBA<br>VACÍO | BANDA<br>CÁMARA | RESISTENCIA<br>GENERADOR |  |  |
| Sección<br>1 | On<br>cerrada                                     | Off<br>cerrada           | Off<br>cerrada            | Off (0)                           | On<br>abierta                      | OFF        | OFF           | OFF            | ON              | ON                       |  |  |
| Sección<br>2 | Off<br>abierta                                    | On<br>abierta            | Off<br>cerrada            | On (1)                            | Off<br>cerrada                     | ON         | OFF           | ON             | ON              | OFF                      |  |  |

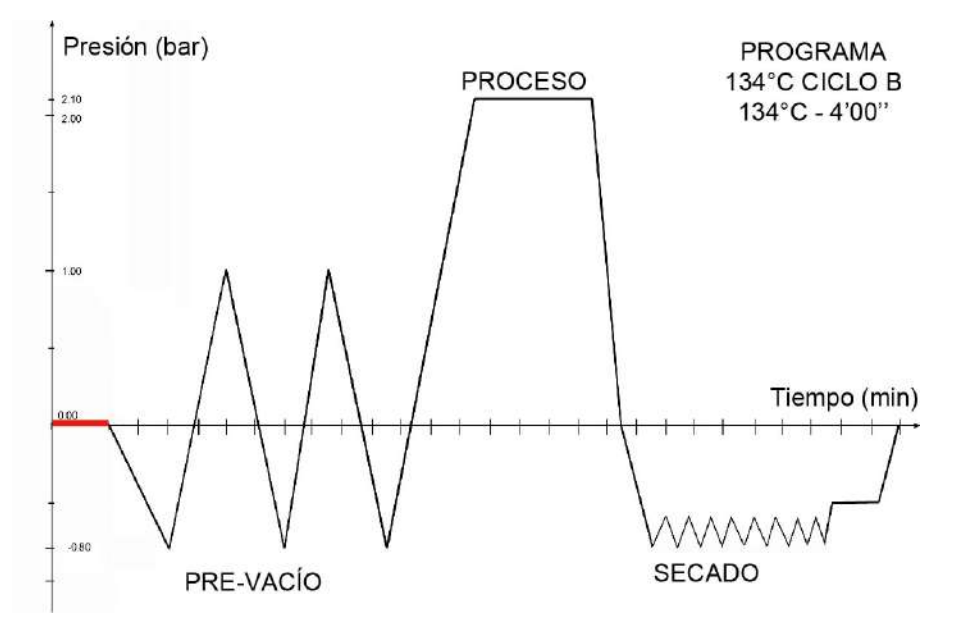

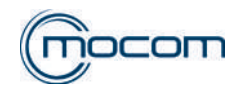

# 1.3 1a FASE DE VACÍO

Esta fase representa el verdadero inicio del ciclo de esterilización, con la activación de la bomba del vacío es posible alcanzar el máximo nivel de vacío dentro de la cámara a -0,80 bar (S 17 Classic -0,75 bar).

Durante toda la fase, la banda de calentamiento de la cámara y la resistencia del generador se activan para permitir la correcta gestión de la generación del vapor.

La 1ª FASE DE VACÍO debe garantizar la máxima eliminación del aire presente en la cámara; para obtener dicho resultado, durante el descenso de presión se realizan inyecciones de vapor que mejoran la eliminación de aire residual. Las inyecciones de vapor se gestionan automáticamente en base al valor de la presión en la cámara de la siguiente manera:

- activación inyección > detección presión en cámara 0,70
- final inyección > detección presión en cámara 0,60

repitiendo tres veces la secuencia, con un consecuente descenso de la presión hasta alcanzar el nivel de vacío previamente programado en – 0,80 bar, valor que determina el inicio de la fase sucesiva – 1ª SUBIDA EN PRESIÓN. El sistema de control permite gestionar la eventual activación de la electroválvula EV2 (ingreso aire), permitiendo un mejor funcionamiento de la bomba del vacío, en particular en la última fase de descenso.

|                      |                              |                             | 1ª FASE D                    | E VACÍO -                            | estado activ                               | vación com | ponentes      |                |                 |                          |
|----------------------|------------------------------|-----------------------------|------------------------------|--------------------------------------|--------------------------------------------|------------|---------------|----------------|-----------------|--------------------------|
| ESTADO               | EV1<br>Descarga<br>Alta (NA) | EV2<br>Ingreso<br>aire (NC) | EV3<br>Descarga<br>baja (NC) | EV4<br>Desviador<br>descarga<br>(3V) | EV5<br>Ingre-<br>so aire<br>cámara<br>(NC) | VENTILADOR | BOMBA<br>AGUA | BOMBA<br>VACÍO | BANDA<br>CÁMARA | RESISTENCIA<br>GENERADOR |
| Descenso<br>en vacío | On<br>cerrada                | Off<br>cerrada              | On<br>abierta                | On (1)                               | Off<br>cerrada                             | ON         | OFF           | ON             | ON              | ON                       |
| Inyección<br>vapor   | Off<br>abierta               | Off<br>cerrada              | Off<br>cerrada               | On (1)                               | Off<br>cerrada                             | ON         | ON            | ON             | ON              | ON                       |

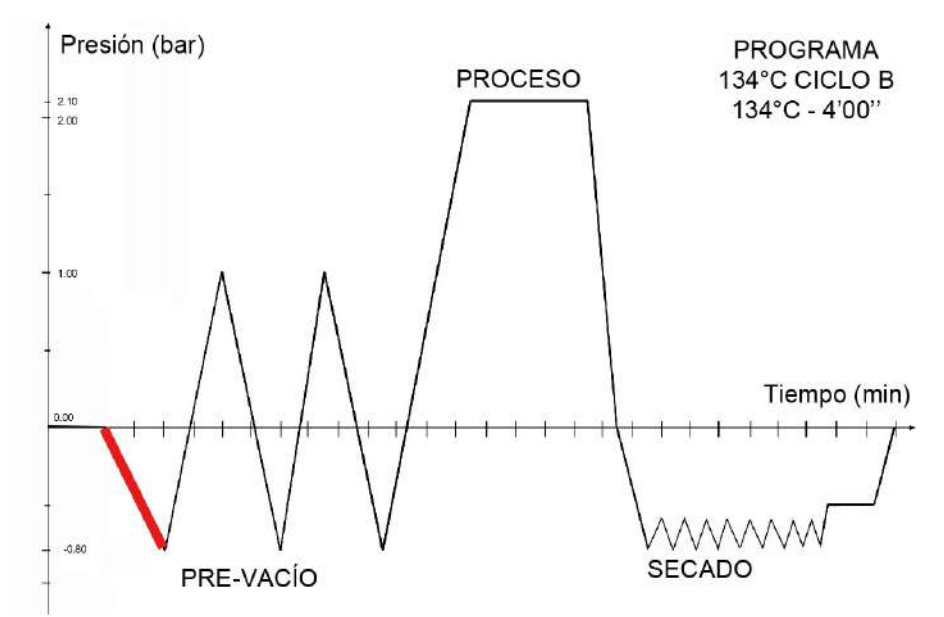

Según el modelo de bomba del vacío presente en el autoclave, está previsto un valor mínimo de presión específico que puede alcanzarse durante las pulsaciones de vacío.

| BOMBA DEL VACÍO | PMIN [bar] |
|-----------------|------------|
| Modelo H5       | -0,75      |
| Modelo H5P3     | -0,80      |
| Modelo EVO10    | -0,80      |
| Modelo EVO30    | -0,80      |

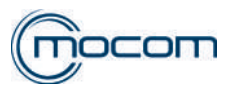

#### 1.4 1a SUBIDA EN PRESIÓN

En esta fase se activa la inyección de vapor en la cámara, llevando la presión en valor negativo alcanzado durante la pulsación de vacío al valor de 1,00 bar.

La subida en presión está dividida en dos partes: la primera de – 0,80 bar a 0,00 bar y la segunda de 0,00 bar a 1,00 bar.

En la primera fase de subida en presión se activa la electroválvula EV2 para compensar eventuales vacíos de aire que puedan formarse dentro del circuito hidráulico fuera de la cámara.

Durante toda la fase de subida en presión, la banda de calentamiento y la resistencia del generador se activan para garantizar el mantenimiento de la temperatura correcta en la cámara así como la rápida generación del vapor.

|                        |                              | 1ª S                        | UBIDA EN F                   | PRESIÓN - e                          | stado activa                            | ción comp  | onentes       |                |                 |                          |
|------------------------|------------------------------|-----------------------------|------------------------------|--------------------------------------|-----------------------------------------|------------|---------------|----------------|-----------------|--------------------------|
| ESTADO                 | EV1<br>Descarga<br>Alta (NA) | EV2<br>Ingreso<br>aire (NC) | EV3<br>Descarga<br>baja (NC) | EV4<br>Desviador<br>descarga<br>(3V) | EV5<br>Ingreso<br>aire cáma-<br>ra (NC) | VENTILADOR | BOMBA<br>AGUA | BOMBA<br>VACÍO | BANDA<br>CÁMARA | RESISTENCIA<br>GENERADOR |
| Parte 1 de<br>- 0.80 a | Off                          | On                          | Off                          | On (1)                               | Off                                     | ON         | ON            | OFF            | ON              | ON                       |
| 0,00                   | abierta                      | abierta                     | cerrada                      | - ( )                                | cerrada                                 | -          | _             | -              | _               | -                        |
| Parte 2                | Off                          | Off                         | Off                          |                                      | Off                                     |            |               |                |                 |                          |
| de 0,00 a              |                              |                             |                              | Off (2)                              |                                         | ON         | ON            | OFF            | ON              | ON                       |
| 1,00                   | abierta                      | cerrada                     | cerrada                      |                                      | cerrada                                 |            |               |                |                 |                          |

Una vez realizada correctamente la 1<sup>a</sup> SUBIDA EN PRESIÓN, la ejecución del ciclo de esterilización continúa con dos FASES DE VACÍO separadas por una segunda SUBIDA EN PRESIÓN a 1,00 bar en las cuales se alcanza el mismo valor de presión negativa previsto para la 1<sup>a</sup> FASE DE VACÍO.

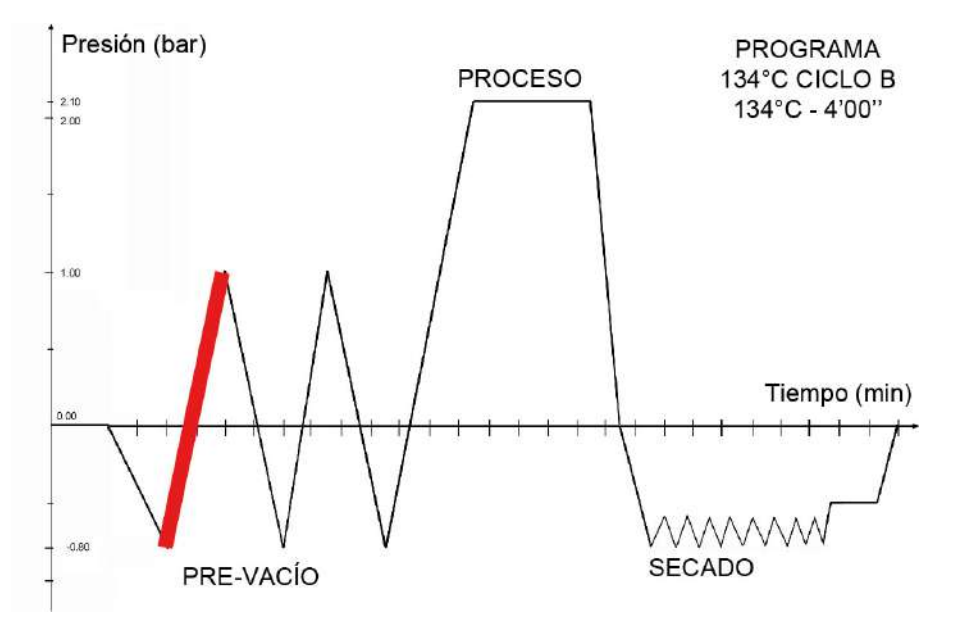

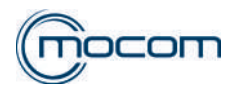

# 1.5 2a FASE DE VACÍO

Esta fase del ciclo permite el descenso de la presión en la cámara del valor de 1,00 bar, alcanzado durante la 1ª SU-BIDA EN PRESIÓN, descargando el vapor a través de la electroválvula EV1 y la parte de condensación a través de la electroválvula EV3 conectada al filtro de la cámara.

Al alcanzar el valor de 0,10 bar, con la activación de la electroválvula EV4, continua el descenso hacia el valor de –0,80 bar mediante la bomba del vacío, ya activada al inicio de la 2ª FASE DE VACÍO. Durante esta fase no se prevén inyecciones de vapor.

2ª FASE DE VACÍO - estado activación componentes **RESISTENCIA GENERADOR** ENTILADOR EV4 EV5 **BANDA** CÁMARA ESTADO EV3 EV1 EV2 Desviador Ingreso Descarga Ingreso Descarga descarga aire cáma-Alta (NA) aire (NC) baja (NC) (3V) ra (NC) Descarga Off Off Off Off OFF directa de Off (2) ON ON ON ON vapor abierta cerrada cerrada cerrada Descarga Off On On Off directa de Off (2) ON ON OFF ON ON condensacerrada cerrada abierta cerrada ción Descenso On Off On Off de 0,10 ON OFF On (1) ON ON ON a -0,80 abierta cerrada cerrada cerrada bar

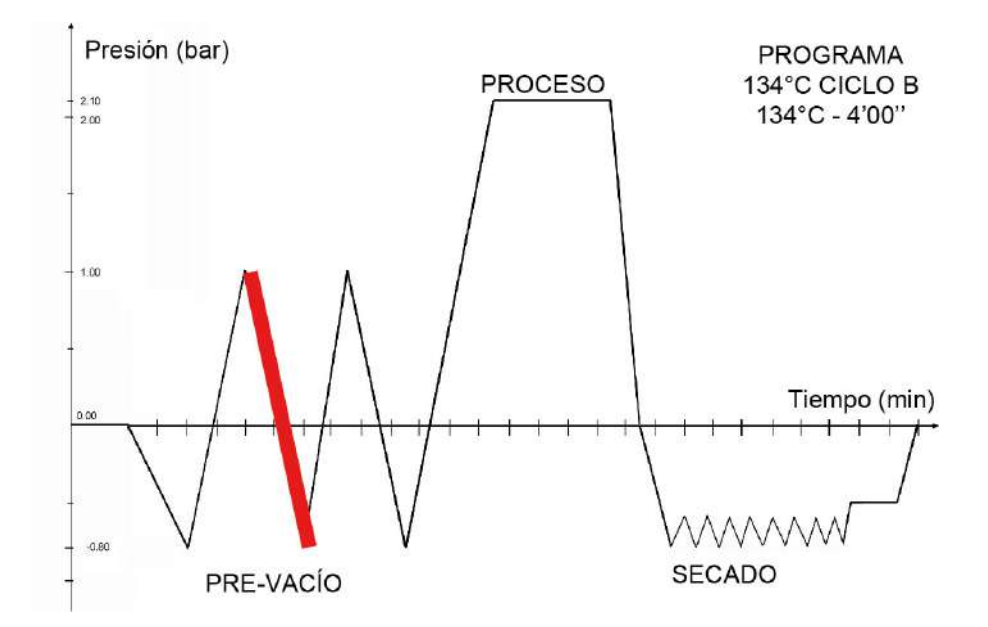

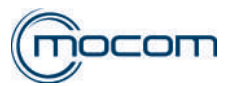

#### 1.6 2a SUBIDA EN PRESIÓN

Esta fase es similar a la 1ª SUBIDA EN PRESIÓN, llevando la presión en valor negativo alcanzado durante la pulsación de vacío al valor de 1,00 bar.

La sucesión de pulsaciones de vacío y de subidas en presión permite eliminar casi totalmente la presencia residual de aire dentro de la cámara de esterilización, así como también en eventuales cuerpos huecos o materiales porosos que sean parte de la carga.

La eliminación del aire permitirá una excelente difusión del vapor, garantizando la ecualización de la temperatura en todas las zonas de la carga.

|                               |                              | 2ª S                        | UBIDA EN F                   | PRESIÓN - e                          | stado activa                            | ción comp  | onentes       |                |                 |                          |
|-------------------------------|------------------------------|-----------------------------|------------------------------|--------------------------------------|-----------------------------------------|------------|---------------|----------------|-----------------|--------------------------|
| ESTADO                        | EV1<br>Descarga<br>Alta (NA) | EV2<br>Ingreso<br>aire (NC) | EV3<br>Descarga<br>baja (NC) | EV4<br>Desviador<br>descarga<br>(3V) | EV5<br>Ingreso<br>aire cáma-<br>ra (NC) | VENTILADOR | BOMBA<br>AGUA | BOMBA<br>VACÍO | BANDA<br>CÁMARA | RESISTENCIA<br>GENERADOR |
| Parte 1<br>de -0,80<br>a 0,00 | Off<br>abierta               | On<br>abierta               | Off<br>cerrada               | On (1)                               | Off<br>cerrada                          | ON         | ON            | OFF            | ON              | ON                       |
| Parte 2<br>de 0,00<br>a 1,00  | Off<br>abierta               | Off<br>cerrada              | Off<br>cerrada               | Off (2)                              | Off<br>cerrada                          | ON         | ON            | OFF            | ON              | ON                       |

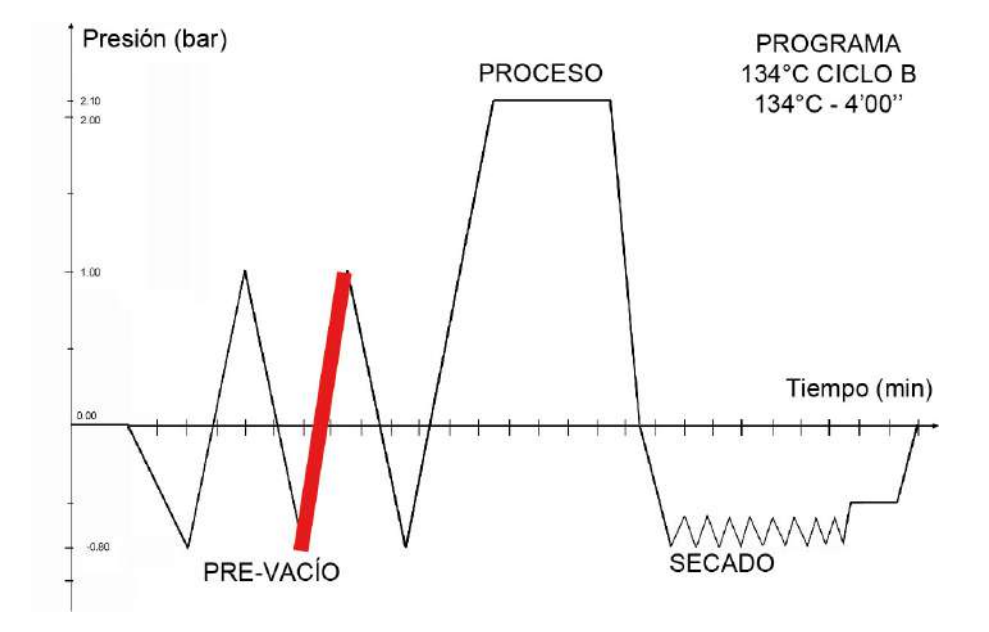

Después de esta fase se realiza la tercera FASE DE VACÍO con las mismas modalidades de la segunda FASE DE VACÍO.

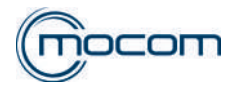

## 1.7 3a FASE DE VACÍO

También en esta fase, que es anterior a la de PROCESO, se prevé la descarga directa del vapor y de la condensación y luego el descenso forzado a –0,80 bar mediante la bomba del vacío.

|                                  | 3ª FASE DE VACÍO - estado activación componentes |                             |                              |                                      |                                            |            |               |                |                 |                          |  |  |  |  |
|----------------------------------|--------------------------------------------------|-----------------------------|------------------------------|--------------------------------------|--------------------------------------------|------------|---------------|----------------|-----------------|--------------------------|--|--|--|--|
| ESTADO                           | EV1<br>Descarga<br>Alta (NA)                     | EV2<br>Ingreso<br>aire (NC) | EV3<br>Descarga<br>baja (NC) | EV4<br>Desviador<br>descarga<br>(3V) | EV5<br>Ingre-<br>so aire<br>cámara<br>(NC) | VENTILADOR | BOMBA<br>AGUA | BOMBA<br>VACÍO | BANDA<br>CÁMARA | RESISTENCIA<br>GENERADOR |  |  |  |  |
| Descarga directa<br>de vapor     | Off<br>abierta                                   | Off<br>cerrada              | Off<br>cerrada               | Off (2)                              | Off<br>cerrada                             | ON         | OFF           | ON             | ON              | ON                       |  |  |  |  |
| Descarga directa de condensación | On<br>cerrada                                    | Off<br>cerrada              | On<br>abierta                | Off (2)                              | Off<br>cerrada                             | ON         | ON            | OFF            | ON              | ON                       |  |  |  |  |
| Descenso de 0,10<br>a –0,80 bar  | On<br>cerrada                                    | Off<br>cerrada              | On<br>abierta                | On (1)                               | Off<br>cerrada                             | ON         | ON            | OFF            | ON              | ON                       |  |  |  |  |

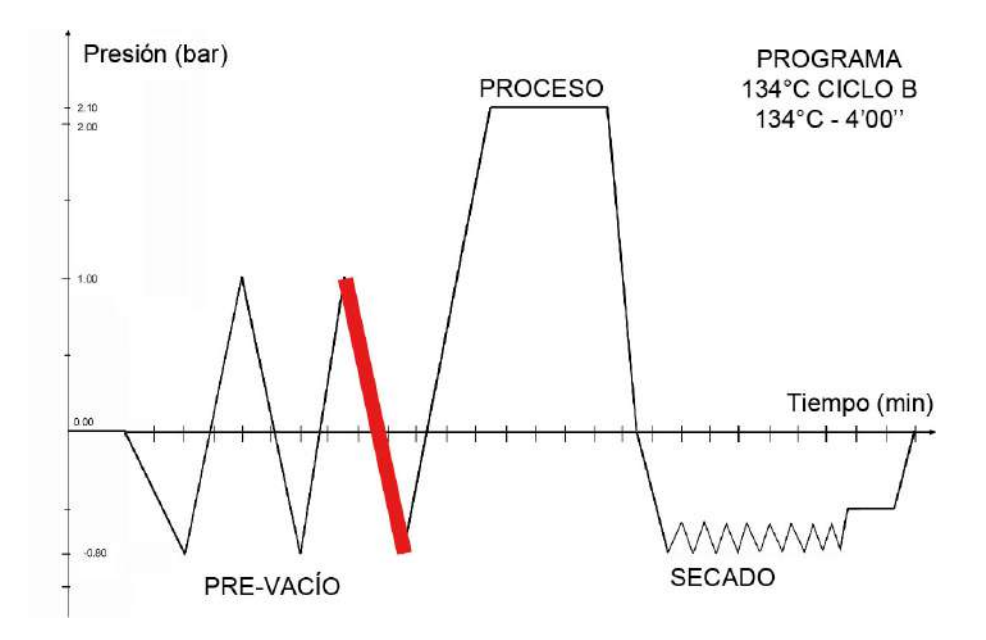

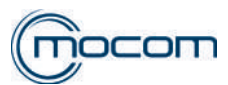

#### 1.8 3a SUBIDA EN PRESIÓN / PROCESO DE ESTERILIZACIÓN

La ejecución de los descensos en vacío hasta el valor de –0,80 bar, alternados por 2 subidas en presión a 1,00 bar, garantiza una presencia residual de aire en la cámara equivalente a un 0,06% aproximadamente del total inicial.

Tras las fases indicadas anteriormente comienza la 3ª SUBIDA EN PRESIÓN, que lleva al verdadero PROCESO DE ESTERILIZACIÓN, realizado a 134°C/2,15 bar o a 121°C/1,10 bar en base al tipo de ciclo seleccionado. En esta fase de subida de la presión, las condiciones de activación de los diferentes componentes son las mismas que las anteriores.

|                            |                              | 3ª SUE                      | BIDA EN PRE                  | ESIÓN - esta                         | ado activaci                            | ón compo   | onentes       |                |                 |                          |
|----------------------------|------------------------------|-----------------------------|------------------------------|--------------------------------------|-----------------------------------------|------------|---------------|----------------|-----------------|--------------------------|
| ESTADO                     | EV1<br>Descarga<br>Alta (NA) | EV2<br>Ingreso<br>aire (NC) | EV3<br>Descarga<br>baja (NC) | EV4<br>Desviador<br>descarga<br>(3V) | EV5<br>Ingreso<br>aire cáma-<br>ra (NC) | VENTILADOR | BOMBA<br>AGUA | BOMBA<br>VACÍO | BANDA<br>CÁMARA | RESISTENCIA<br>GENERADOR |
| Parte 1<br>de -0,80 a 0,00 | Off<br>abierta               | On<br>abierta               | Off<br>cerrada               | On (1)                               | Off<br>cerrada                          | ON         | ON            | OFF            | ON              | ON                       |
| Parte 2<br>de 0,00 a 1,00  | Off<br>abierta               | Off<br>cerrada              | Off<br>cerrada               | Off (2)                              | Off<br>cerrada                          | ON         | ON            | OFF            | ON              | ON                       |

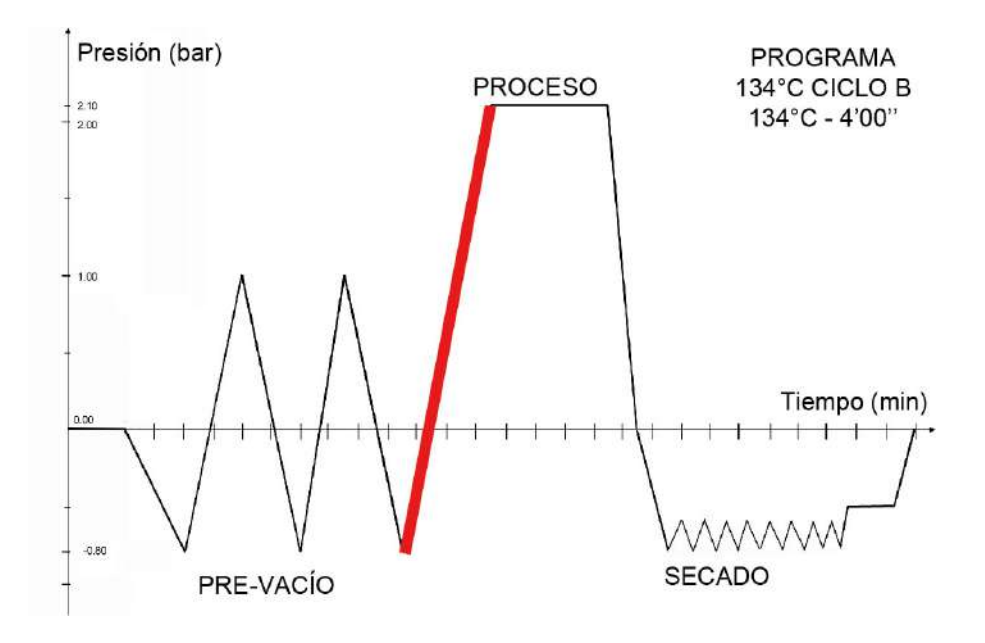

Alcanzados los valores de presión y de temperatura definidos para el ciclo de esterilización seleccionado, se activa una fase de EQUILIBRADO con una duración de 15" aproximadamente, la cual permite estabilizar las condiciones termodinámicas dentro de la cámara antes de entrar en la verdadera fase de PROCESO.

Cada ciclo cuenta con valores de presión máxima, normal y mínima definidos, los cuales deberán respetarse durante las fases de EQUILIBRADO y PROCESO.

| Tipo de ciclo | Pmáx | Pnorm | Pmín |
|---------------|------|-------|------|
| 121°C         | 1,14 | 1,11  | 1,08 |
| 134°C         | 2,17 | 2,14  | 2,12 |

Durante las fases de EQUILIBRADO y de PROCESO, si es necesario, el sistema de control:

- alimenta la banda de calentamiento de la cámara para elevar el valor T en la cámara

- alimenta la EV1, descargando vapor de la cámara si el valor de presión supera el valor Pmáx admitido

- alimenta la bomba de inyección del agua/EV6, enviando vapor en la cámara si el valor de presión es inferior al valor Pmín admitido

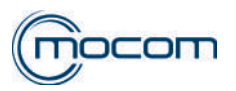

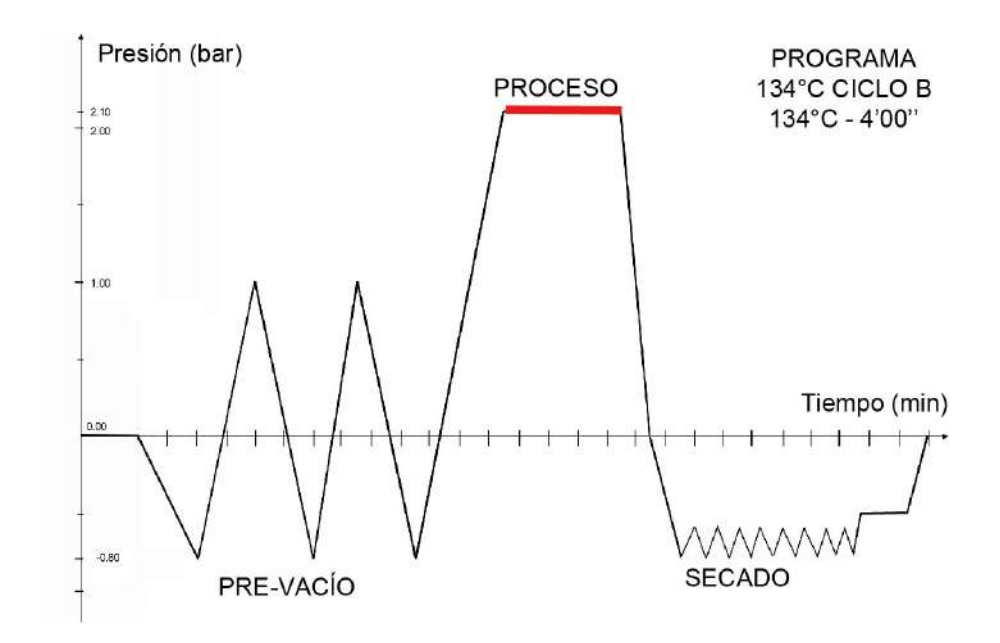

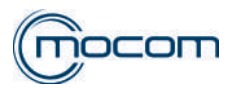

#### 1.9 DESCARGA

Una vez terminada la fase de PROCESO comienza la fase de DESCARGA, la cual permite descargar todo el vapor presente en la cámara, descendiendo en vacío al valor de -0,80 bar.

Como en las anteriores fases de DESCENSO EN VACÍO, también la DESCARGA prevé una primera despresurización espontánea que utiliza la misma presión generada por el vapor y que prevé solo la gestión de las electroválvulas de descarga EV1 y EV3.

Para completar la DESCARGA hasta el valor de - 0,80 bar, se continúa con el descenso mediante la bomba de vacío y al mismo tiempo mediante la activación de la electroválvula EV4.

En esta fase también están previstas activaciones de la electroválvula EV2 para equilibrar el valor de presión dentro del circuito hidráulico y favorecer la activación de la bomba del vacío.

|                                  | DESCARGA - estado activación componentes |                             |                              |                                      |                                         |            |               |                |                 |                          |  |  |  |
|----------------------------------|------------------------------------------|-----------------------------|------------------------------|--------------------------------------|-----------------------------------------|------------|---------------|----------------|-----------------|--------------------------|--|--|--|
| ESTADO                           | EV1<br>Descarga<br>Alta (NA)             | EV2<br>Ingreso<br>aire (NC) | EV3<br>Descarga<br>baja (NC) | EV4<br>Desviador<br>descarga<br>(3V) | EV5<br>Ingreso<br>aire cáma-<br>ra (NC) | VENTILADOR | BOMBA<br>AGUA | BOMBA<br>VACÍO | BANDA<br>CÁMARA | RESISTENCIA<br>GENERADOR |  |  |  |
| Descarga directa<br>de vapor     | Off                                      | Off                         | Off                          | Off (2)                              | Off                                     | ON         | OFF           | ON             | ON              | ON                       |  |  |  |
|                                  | abierta                                  | cerrada                     | cerrada                      |                                      | cerrada                                 |            |               |                |                 |                          |  |  |  |
| Descarga directa de condensación | On<br>cerrada                            | Off<br>cerrada              | On<br>abierta                | Off (2)                              | Off<br>cerrada                          | ON         | OFF           | ON             | ON              | ON                       |  |  |  |
| Descenso de 0,10<br>a - 0,80 bar | On<br>cerrada                            | Off<br>cerrada              | On<br>abierta                | On (1)                               | Off<br>cerrada                          | ON         | OFF           | ON             | ON              | ON                       |  |  |  |

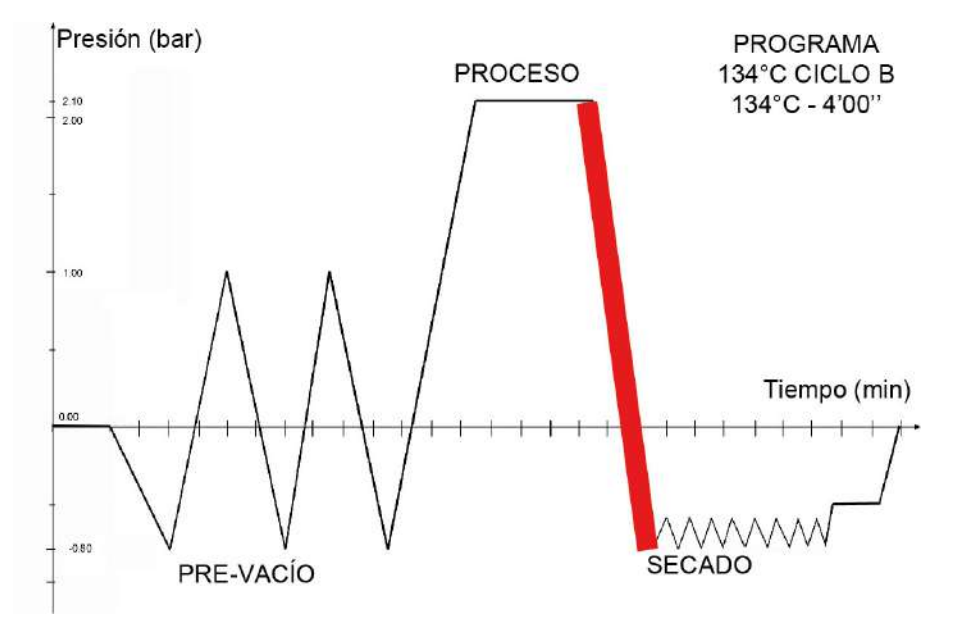

Tras la fase de DESCARGA iniciará la fase de SECADO, parte integral del ciclo de esterilización.

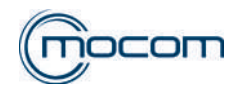

## 1.10 SECADO

Esta fase del ciclo de esterilización permite eliminar la humedad residual presente dentro de la cámara, secando completamente la carga.

El secado se realiza manteniendo un nivel de presión negativo dentro de la cámara, permitiendo la evaporación de la condensación incluso a una temperatura inferior a 100°C.

Durante la fase de secado, que prevé un tiempo específico para cada ciclo de esterilización (por ej.: 12' para el ciclo universal 134°C), se llevan a cabo una serie de pulsaciones de la presión en la cámara, aproximadamente entre -0,80 bar y -0,40 bar para mejorar la extracción total del vapor residual; el número de pulsaciones realizadas puede variar en base al nivel de humedad presente en la carga.

En las fases de subida de la presión realizadas durante las pulsaciones, se activa la electroválvula EV5, permitiendo la entrada de aire en la cámara a través del filtro bacteriológico; este flujo de aire coadyuva la eliminación del vapor.

|                     |                              |                             | SECADO                       | O - estado a                         | ctivación co                            | mponente   | s             |                |                 |                          |
|---------------------|------------------------------|-----------------------------|------------------------------|--------------------------------------|-----------------------------------------|------------|---------------|----------------|-----------------|--------------------------|
| ESTADO              | EV1<br>Descarga<br>Alta (NA) | EV2<br>Ingreso<br>aire (NC) | EV3<br>Descarga<br>baja (NC) | EV4<br>Desviador<br>descarga<br>(3V) | EV5<br>Ingreso<br>aire cáma-<br>ra (NC) | VENTILADOR | BOMBA<br>AGUA | BOMBA<br>VACÍO | BANDA<br>CÁMARA | RESISTENCIA<br>GENERADOR |
| Descenso<br>presión | On<br>cerrada                | Off<br>cerrada              | On<br>abierta                | On (1)                               | Off<br>cerrada                          | ON         | OFF           | ON             | ON              | ON                       |
| Subida<br>presión   | On<br>cerrada                | Off<br>cerrada              | On<br>abierta                | On (1)                               | On<br>abierta                           | ON         | OFF           | ON             | ON              | ON                       |

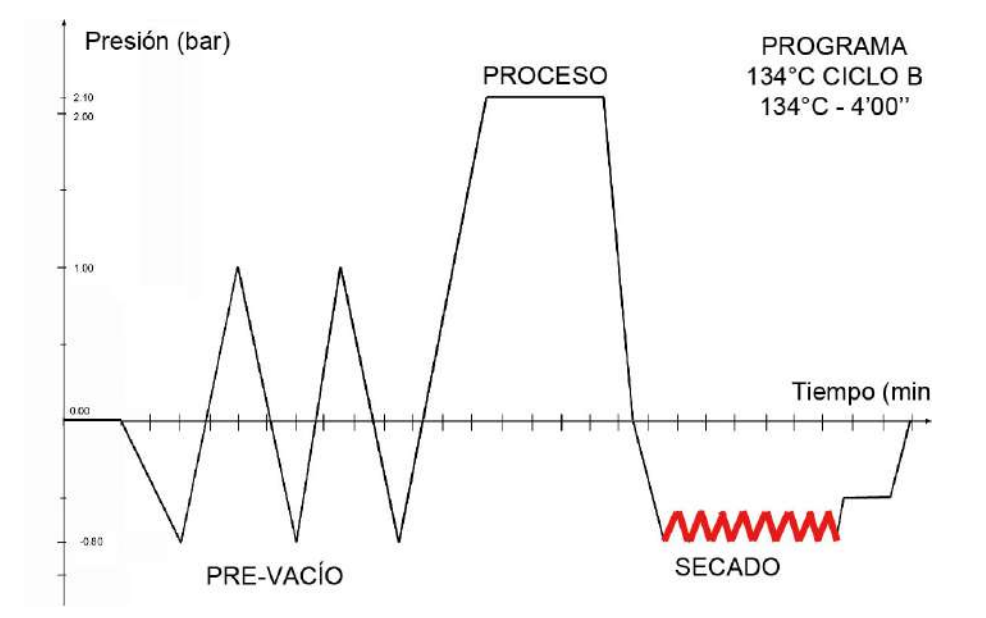

Finalizado el tiempo de secado estándar y el posible tiempo de secado adicional (que puede ser programado por el usuario), se pasa a la fase de VENTILACIÓN.

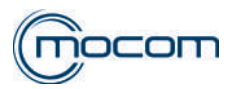

### 1.11 VENTILACIÓN

En esta fase inicia el gradual ascenso hacia una condición de equilibrio con la presión del ambiente. El ascenso se realiza manteniendo activa la aspiración de la cámara mediante la bomba del vacío y permitiendo la entrada del aire a través del filtro bacteriológico/EV5; la VENTILACIÓN termina al alcanzar el valor de presión en la cámara de > -0,30 bar.

|                   | VENTILACIÓN - estado activación componentes |                             |                              |                                      |                                         |            |               |                |                 |                          |
|-------------------|---------------------------------------------|-----------------------------|------------------------------|--------------------------------------|-----------------------------------------|------------|---------------|----------------|-----------------|--------------------------|
| ESTADO            | EV1<br>Descarga<br>Alta (NA)                | EV2<br>Ingreso<br>aire (NC) | EV3<br>Descarga<br>baja (NC) | EV4<br>Desviador<br>descarga<br>(3V) | EV5<br>Ingreso<br>aire cáma-<br>ra (NC) | VENTILADOR | BOMBA<br>AGUA | BOMBA<br>VACÍO | BANDA<br>CÁMARA | RESISTENCIA<br>GENERADOR |
| Subida<br>presión | On                                          | Off                         | On                           | On (1)                               | On                                      | ON         | OFF           | ON             | ON              | ON                       |
| L                 | Condua                                      |                             |                              |                                      | abierta                                 |            |               |                |                 |                          |

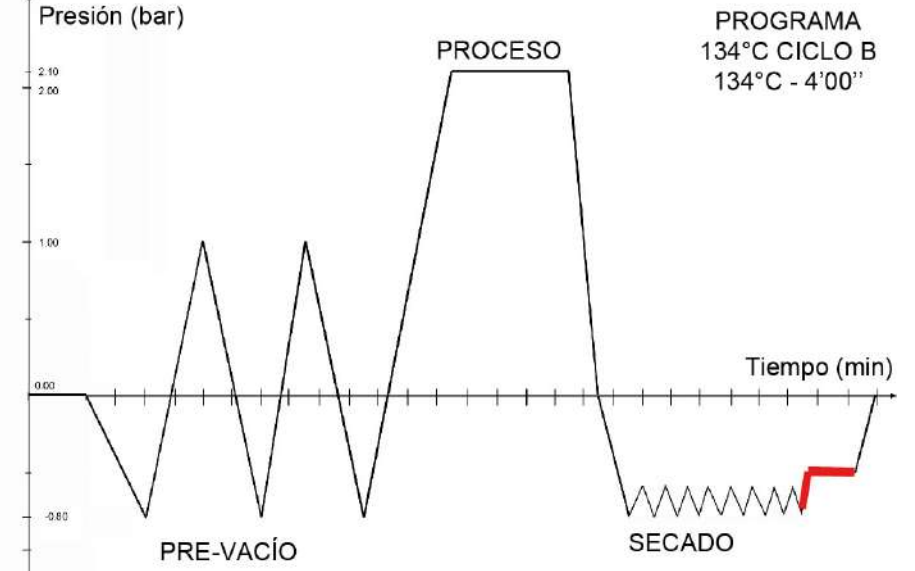

Luego se pasa a la fase de NIVELADO PRESIÓN y finalmente a la de FINAL DEL CICLO.

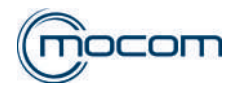

# 1.12 NIVELADO PRESIÓN

Con la fase de NIVELADO PRESIÓN se obtiene el equilibrado a la presión en el ambiente, condición necesaria para determinar el final del ciclo y permitir la apertura de la puerta.

El equilibrio de los valores de presión en la cámara y de presión en el ambiente se obtiene permitiendo la entrada del aire en la cámara a través del filtro bacteriológico/EV5, sin aspiración.

|         | NIVELADO - estado activación componentes |                             |                              |                                      |                                         |            |               |                |                 |                          |
|---------|------------------------------------------|-----------------------------|------------------------------|--------------------------------------|-----------------------------------------|------------|---------------|----------------|-----------------|--------------------------|
| ESTADO  | EV1<br>Descarga<br>Alta (NA)             | EV2<br>Ingreso<br>aire (NC) | EV3<br>Descarga<br>baja (NC) | EV4<br>Desviador<br>descarga<br>(3V) | EV5<br>Ingreso<br>aire cáma-<br>ra (NC) | VENTILADOR | BOMBA<br>AGUA | BOMBA<br>VACÍO | BANDA<br>CÁMARA | RESISTENCIA<br>GENERADOR |
| Subida  | Off                                      | Off                         | Off                          | $O_{\rm ff}(2)$                      | On                                      | ON         | OFF           | OFF            | ON              | ON                       |
| presión | abierta                                  | cerrada                     | cerrada                      | 011 (2)                              | abierta                                 |            | OFF           | OFF            |                 |                          |

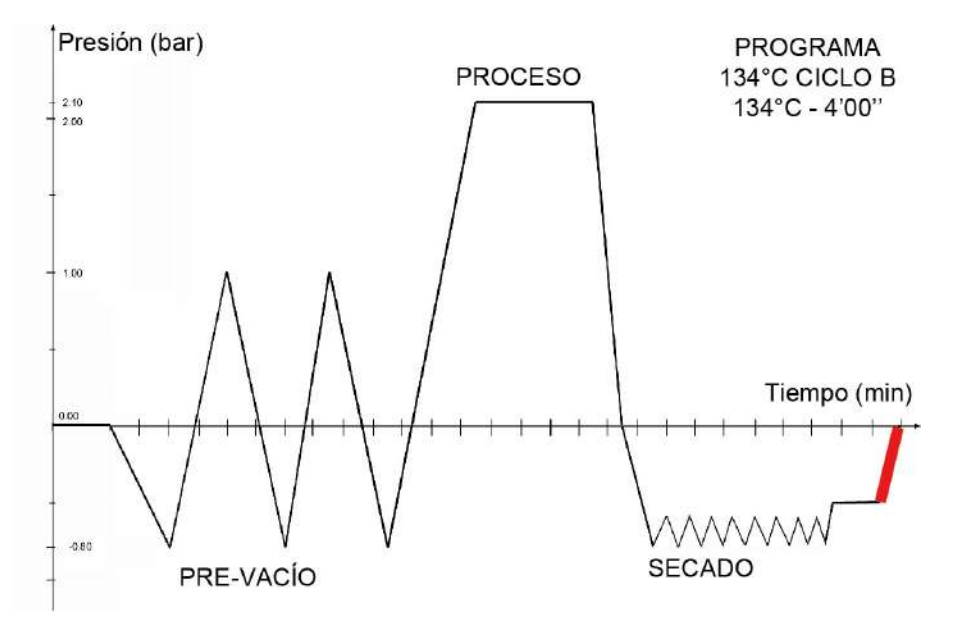

Una vez alcanzado el valor de presión en la cámara, equivalente a -0,02 bar, se pasa a la fase de FINAL DEL CICLO, oportunamente señalada en la pantalla.

Solo en este punto el usuario podrá accionar el mando de apertura de la puerta, volviendo el autoclave a la condición de STAND BY.

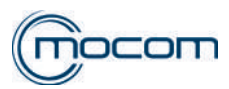

## 2. ALARMAS

# 2.1 ALARMAS DE ERROR - CÓDIGO "E"

| CÓDIGO | DESCRIPCIÓN DE LA ALARMA                                                  | INDICACIONES EN EL LCD                                     | MODALIDAD                                 |
|--------|---------------------------------------------------------------------------|------------------------------------------------------------|-------------------------------------------|
|        | ERRORES                                                                   | (categoría E)                                              |                                           |
| E 000  | Black-out                                                                 | BLACK-OUT                                                  | 2                                         |
| E 001  | Tensión excesiva de la red eléctrica                                      | TENSIÓN EXCESIVA                                           | 1                                         |
| E 002  | Superación umbral 1 conductividad agua                                    | CALIDAD H2O INSUFICIENTE -<br>CAMBIO DEL CARTUCHO PURE (*) | 1                                         |
| E 003  | Superación umbral 2 conductividad agua                                    | H2O CALIDAD MALA                                           | 1                                         |
| E 004  | Error en la lectura de la frecuencia de red eléctrica                     | ERROR FRECUENCIA RED                                       | 1                                         |
| E 010  | Puerta abierta                                                            | ¡PUERTA ABIERTA!                                           | 1                                         |
| E 020  | Superación time-out accionamiento sistema bloqueo puerta (cierre)         | T.ESPERA BLOQUEO PUERTA                                    | 1 (luego nueva<br>tentativa o<br>apagado) |
| E 021  | Superación time-out accionamiento sistema bloqueo del portillo (apertura) | T.ESPERA BLOQUEO PUERTA                                    | 1 (luego nueva<br>tentativa o<br>apagado) |
| E 022  | Microinterruptores sistema bloqueo puerta averiados.                      | PROBLEMA BLOQUEO PUERTA                                    | 2                                         |
| E 030  | Agua en el depósito de carga en el nivel<br>mínimo (MÍN)                  | NIVEL AGUA MÍN                                             | 1                                         |
| E 031  | Agua en el depósito de descarga en el nivel máximo (MÁX)                  | NIVEL DESCARGA MÁX                                         | 1                                         |
| E 042  | Alcance del nivel MÁX. agua en el depósito<br>de desagüe                  | NIVEL CARGA MÁX                                            | 1                                         |
| E 900  | Prueba Vacío fallida (durante la FASE DE COMPROBACIÓN)                    | PRUEBA FALLIDA                                             | 2                                         |
| E 901  | Prueba Vacío fallida (durante la FASE DE ESPERA)                          | PRUEBA FALLIDA                                             | 2                                         |
| E 902  | Prueba Vacío fallida (superación time-out pulsación en vacío)             | PRUEBA FALLIDA                                             | 2                                         |
| E 998  | Acceso desde remoto en modo service                                       | SERVICE REMOTO                                             | 1                                         |
| E 999  | Interrupción manual del ciclo                                             | INTERRUPCIÓN MANUAL                                        | 2                                         |

# 2.2 ALARMAS DE AVERÍA - CÓDIGO "A"

Lista de los códigos de alarmas, mensajes en LCD y relativas modalidades de RESET:

| CÓDIGO | DESCRIPCIÓN DE LA ALARMA                                                                                       | INDICACIONES EN EL LCD | MODALIDAD |  |  |  |  |
|--------|----------------------------------------------------------------------------------------------------|------------------------|-----------|--|--|--|--|
|        | ALARMAS (categoría A)                                                                                          |                        |           |  |  |  |  |
| A 032  | Incongruencia sensores de nivel depósito                                                                       | PROBLEMA NIVEL H2O     | 1         |  |  |  |  |
| A 040  | No realizado el llenado del depósito con carga automática                                                      | PROBLEMA REPOSICIÓN    | 1         |  |  |  |  |
| A 042  | ADVERTENCIA: Alcanzado el nivel máx. del depósito de carga con Carga Automática o Pure, detener el dispositivo | PROBLEMA REPOSICIÓN    | 1         |  |  |  |  |
| A 101  | Termo-resistencia PT1 rota (cámara de esterilización)                                                          | PT1 INTERRUMPIDA       | 1         |  |  |  |  |
| A 102  | Termo-resistencia PT2 rota (generador de vapor)                                                                | PT2 INTERRUMPIDA       | 1         |  |  |  |  |
| A 103  | Termo-resistencia PT3 rota (banda)                                                                             | PT3 INTERRUMPIDA       | 1         |  |  |  |  |
| A 105  | Termo-resistencia PT5 rota (compensación medida conductividad)                                                 | PT5 INTERRUMPIDA       | 1         |  |  |  |  |

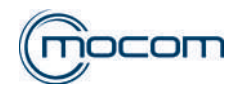

| CÓDIGO | DESCRIPCIÓN DE LA ALARMA                                                                          | INDICACIONES EN EL LCD                   | MODALIDAD |
|--------|---------------------------------------------------------------------------------------------------|------------------------------------------|-----------|
|        | ALARMAS (categoría A)                                                                             |                                          |           |
| A 111  | Termo-resistencia PT1 en cortocircuito (cámara de esterilización)                                 | PT1 EN CORTOCIRCUITO                     | 1         |
| A 112  | Termo-resistencia PT2 en cortocircuito (generador de vapor)                                       | PT2 EN CORTOCIRCUITO                     | 1         |
| A 113  | Termo-resistencia PT3 en cortocircuito (banda)                                                    | PT3 EN CORTOCIRCUITO                     | 1         |
| A 115  | Termo-resistencia PT5 en cortocircuito (compensación medida conductividad)                        | PT5 EN CORTOCIRCUITO                     | 1         |
| A 116  | ADC error                                                                                         | ERROR ADC                                | 1         |
| A 120  | Avería cadena adquisición resistencias de referencia                                              | AVERÍA RESISTENCIA<br>REFERENCIA         | 1         |
| A 121  | Avería cadena adquisición resistencias de referencia                                              | AVERÍA RESISTENCIA<br>REFERENCIA         | 1         |
| A 122  | Avería cadena adquisición resistencias de referencia                                              | AVERÍA RESISTENCIA<br>REFERENCIA         | 1         |
| A 123  | Avería cadena adquisición resistencias de referencia                                              | AVERÍA RESISTENCIA<br>REFERENCIA         | 1         |
| A 124  | Avería cadena adquisición resistencias de referencia                                              | AVERÍA RESISTENCIA<br>REFERENCIA         | 1         |
| A 125  | Avería cadena adquisición resistencias de referencia                                              | AVERÍA RESISTENCIA<br>REFERENCIA         | 1         |
| A 201  | Precalentamiento Generador no realizado durante el time out                                       | PROBLEMA<br>CALENTAMIENTO<br>GENERADOR   | 2         |
| A 202  | Precalentamiento no realizado durante el time out                                                 | PROBLEMA<br>CALENTAMIENTO<br>RESISTENCIA | 2         |
| A 250  | 1° pulsación en vacío no alcanzada antes del time out                                             | TIME OUT PV1                             | 2         |
| A 251  | 1° pulsación en presión no alcanza 0,00 bar antes del time out                                    | TIME OUT ATM1                            | 2         |
| A 252  | 1° pulsación en presión no alcanza 1,00 bar antes del time out                                    | TIME OUT PP1                             | 2         |
| A 353  | 1° retorno de la presión a 0,10 bar no completado antes del time out                              | TIME OUT DESCARGA                        | 2         |
| A 253  | 2° pulsación en vacío no alcanzada antes del time out                                             | TIME OUT PV2                             | 2         |
| A 254  | 2° pulsación en presión no alcanza 0,00 bar antes del time out                                    | TIME OUT ATM2                            | 2         |
| A 255  | 2° pulsación en presión no alcanza 1,00 bar antes del time out                                    | TIME OUT PP2                             | 2         |
| A 356  | 2° retorno de la presión a 0,10 bar no completado antes del time out                              | TIME OUT DESCARGA                        | 2         |
| A 256  | 3° pulsación en vacío no alcanzada antes del time out                                             | TIME OUT PV3                             | 2         |
| A 257  | 3° pulsación en presión no alcanza 0,00 bar antes del time out                                    | TIME OUT ATM3                            | 2         |
| A 258  | $3^\circ$ pulsación en presión no alcanza 1,15 bar (121°C) o 2,15 bar (1343°C) antes del time out | TIME OUT PPP                             | 2         |
| A 260  | Despresurización cámara no completada antes del time out                                          | TIME OUT DESCARGA                        | 2         |
| A 360  | Despresurización cámara no completada antes del time out                                          | TIME OUT PPD                             | 2         |
| A 261  | Nivelado cámara (nivelado cámara no completado antes del time out)                                | TIME OUT NIVELADO                        | 2         |

**1** = OK (aviso) - Presionar OK en el pop up.

**2** = OK + desbloqueo puerta/RESET - Presionar durante 3 segundos OK en el pop up y el autoclave inicia el procedimiento de abertura en seguridad de la puerta. Cuando aparece la tecla RESET a la izquierda del visor LCD, mantenerlo presionado durante 3 segundos.

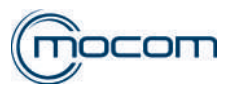

#### 2.3 ALARMAS DE PELIGRO - CÓDIGO "H"

| Lista | de lo | s códiaos | de alarmas. | mensaies ei | n LCD v | v relativas | modalidades | de RESET: |
|-------|-------|-----------|-------------|-------------|---------|-------------|-------------|-----------|
| LIOLU | 40.10 | o ooaigoo | ao alamao,  |             | I LOD   | , 101011100 | modulidadoo |           |

| CÓDIGO | DESCRIPCIÓN DE LA ALARMA                                    | INDICACIONES EN EL LCD             | MODALIDAD |
|--------|-------------------------------------------------------------|------------------------------------|-----------|
|        | PELIGRO (categoría                                          | і <b>Н)</b>                        |           |
| H 150  | Sensor de presión MPX roto                                  | MPX INTERRUMPIDO                   | 2         |
| H 160  | Sensor de presión MPX en cortocircuito/no conectado         | MPX EN CORTOCIRCUITO               | 2         |
| H 400  | Relación Pconv/T no equilibrada (Pconv>T) (fase PROCESO)    | RELACIÓN P/T INCORRECTA            | 2         |
| H 401  | Relación T/Pconv no equilibrada (T>Pconv) (fase PROCESO)    | RELACIÓN T/P INCORRECTA            | 2         |
| H 402  | Temperatura sobre el límite MÁX (Fase PROCESO)              | T SUPERA EL LÍMITE MÁX             | 2         |
| H 403  | Temperatura bajo el límite MÍN (Fase PROCESO)               | T BAJO EL LÍMITE MÍN               | 2         |
| H 404  | Temperatura fluctuante superior al límite (fase de proceso) | T FLUCTUANTE SUPERIOR<br>AL LÍMITE | 2         |
| H 405  | Presión sobre el límite MÁX (Fase PROCESO)                  | P SUPERIOR AL LÍMITE MÁX           | 2         |
| H 406  | Presión bajo el límite MÍN (Fase PROCESO)                   | P BAJO EL LÍMITE MÍN               | 2         |
| H 410  | Tiempo de mantenimiento incorrecto (Fase PROCESO)           | PROBLEMA TEMPORIZADOR              | 2         |
| H 990  | Presión excesiva (cámara de esterilización - MPX)           | PRESIÓN EXCESIVA                   | 2         |
| H 991  | Sobrecalentamiento (cámara de esterilización - PT1)         | SOBRECALENTAMIENTO PT1             | 2         |
| H 992  | Sobrecalentamiento (generador de vapor - PT2)               | SOBRECALENTAMIENTO PT2             | 2         |
| H 993  | Sobrecalentamiento (resistencia en banda - PT3)             | SOBRECALENTAMIENTO PT3             | 2         |

1 = OK (aviso) - Presionar OK en el pop up.

2 = OK + desbloqueo puerta/RESET - Presionar durante 3 segundos OK en el pop up y el autoclave inicia el procedimiento de abertura en seguridad de la puerta. Cuando aparece la tecla RESET a la izquierda del visor LCD, mantenerlo presionado durante 3 segundos.

#### 2.4 ALARMAS DE ACCESORIOS - CÓDIGO "S"

Lista de los códigos de alarmas, mensajes en LCD y relativas modalidades de RESET:

| CÓDIGO | DESCRIPCIÓN DE LA ALARMA                                                 | INDICACIONES EN EL LCD         | MODALIDAD                               |
|--------|--------------------------------------------------------------------------|--------------------------------|-----------------------------------------|
|        | ACCESORIOS                                                               | (categoría S)                  |                                         |
| S 001  | Flash memory no accesible                                                | FLASH MEMORY NO<br>ACCESIBLE   | 2                                       |
| S 002  | Flash llena                                                              | FLASH LLENA                    | 2                                       |
| S 003  | SD Card no accesible                                                     | SD CARD NO ACCESIBLE           | 2                                       |
| S 004  | SD Card llena                                                            | SD CARD LLENA                  | 2                                       |
| S 005  | USB Stick no accesible                                                   | USB STICK NO ACCESIBLE         | 2                                       |
| S 006  | USB Stick no accesible                                                   | USB STICK NO ACCESIBLE         | 2                                       |
| S 007  | USB Stick llena                                                          | USB STICK LLENA                | 2                                       |
| S 008  | Tarjeta SD no accesible (sólo touch no es posible transferir los datos)  | SD CARD NO ACCESIBLE           | 2                                       |
| S 009  | Impresora no conectada                                                   | NO IMPRESORA                   | 2                                       |
| S 010  | Falta papel o error de configuración<br>impresora                        | IMPRESORA: FALTA PAPEL         | 2                                       |
| S 011  | Tapa impresora cerrada                                                   | IMPRESORA: PORTILLO<br>ABIERTO | 2                                       |
| S 012  | Error configuración impresora                                            | IMPRESORA NO LISTA             | 2                                       |
| S 020  | Pedido ejecución backup relaciones<br>después de 250 ciclos              | EJECUTA BACKUP                 | 1 - Ejecución download<br>ciclos NUEVOS |
| S 021  | Alarma sobreescritura después de 500 ciclos (sólo B CLASSIC / S CLASSIC) | SOBREESCRITURA                 | 1 - Ejecución download<br>ciclos NUEVOS |

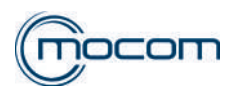

| CÓDIGO                   | DESCRIPCIÓN DE LA ALARMA                                                                                    | INDICACIONES EN EL LCD | MODALIDAD |  |  |
|--------------------------|----------------------------------------------------------------------------------------------------|------------------------|-----------|--|--|
| ACCESORIOS (categoría S) |                                                                                                    |                        |           |  |  |
| S 030                    | Control mediante watchdog que uno de los tasks principales no esté en crash                                 | ERROR DEL SISTEMA      | 2         |  |  |
| S 031                    | Control mediante watchdog hardware que un periférico no esté bloqueado                                      | ERROR DEL SISTEMA      | 2         |  |  |
| S 032                    | Control mediante watchdog que uno de los<br>tasks principales no esté bloqueado (por ej.<br>bucle infinito) | ERROR DEL SISTEMA      | 2         |  |  |
| S 040                    | Comprueba la memorización de los logs en<br>la memoria flash                                                | ERROR LOG              | 2         |  |  |

**1** = OK (aviso) - Presionar OK en el pop up.

**2** = OK + desbloqueo puerta/RESET - Presionar durante 3 segundos OK en el pop up y el autoclave inicia el procedimiento de apertura en seguridad de la puerta. Cuando aparece la tecla RESET a la izquierda del visor LCD, mantenerlo presionado durante 3 segundos.

### 2.5 INDICACIONES LCD E

| Indicación LCD E 000                                                                                            | Descripción de la alarma                                                                                                    | Efecto / Señalización |  |  |  |
|----------------------------------------------------------------------------------------------------|----------------------------------------------------------------------------------------------------|-----------------------|--|--|--|
| BLACK-OUT                                                                                                    | Black-out.                                                                                                    | 24Vdc < 15V en ciclo. |  |  |  |
| Posibles causas / Controles                                                                                     | Solución                                                                                                    |                       |  |  |  |
| Al improviso se ha interrumpido<br>la tensión de alimentación.                                                  | Al volver la corriente eléctrica, seguir las indicaciones que aparecen en el visor LCD para abrir la puerta. Resetear la alarma para repetir el ciclo de esterilización.                                                                               |                       |  |  |  |
| Accidentalmente se ha<br>apagado el autoclave me-<br>diante el interruptor general.                             | Volver a encender el autoclave y seguir las indicaciones que aparecen en el visor<br>LCD para abrir la puerta. Resetear la alarma para repetir el ciclo de esterilización.                                                                             |                       |  |  |  |
| El autoclave se ha apagado<br>porque accidentalmente se<br>ha desenchufado el cable<br>de la toma de corriente. | Volver a enchufar el cable de alimentación y seguir las indicaciones que aparecen<br>en el visor LCD para abrir la puerta. Resetear la alarma para repetir el ciclo de<br>esterilización.                                                              |                       |  |  |  |
| En cada encendido aparece<br>la alarma.                                                                         | Verificar que el operador haya reseteado la alarma correctamente y recomendar el uso correcto                                                                                                    |                       |  |  |  |
| Existe un problema en los portafusibles.                                                                        | a en los Controlar con el probador la continuidad de los fusibles de red dw 16 A y sustituir<br>el fusible saltado con uno equivalente. Volver a encender el autoclave y seguir las<br>indicaciones que aparecen en el visor LCD para abrir la puerta. |                       |  |  |  |
| Controlar la tapa del portafusibles.                                                                            | Verificar que la tapa no se encuentre ajustada excesivamente.<br>Restablecer el ajuste correcto aflojando levemente la tapa.                                                                                                    |                       |  |  |  |
| Problema en el cable de alimentación – control cable.                                                           | En caso de daños, sustituir todo el cable de alimentación.                                                                                                    |                       |  |  |  |

| Indicación LCD E 001                                                                           | Descripción de la alarma                                                                                                    | Efecto / Señalización |  |
|------------------------------------------------------------------------------------------------|----------------------------------------------------------------------------------------------------|-----------------------|--|
| SOBRETENSIÓN                                                                                   | Sobretensión.                                                                                                    | 24Vdc > 34V en ciclo. |  |
| Posibles causas /<br>Controles                                                                 | Solución                                                                                                    |                       |  |
| Valor tensión de alimentación<br>supera los límites – verificar<br>la tensión de alimentación. | Desconectar el cable de alimentación y controlar la tensión de red. El valor debe<br>encontrarse dentro de los límites de tensión nominal +/- 10%.<br>Si supera los límites, no conectar el autoclave y controlar la red de alimentación. |                       |  |
| Valor de tensión excesivo en salida del transformador – verificar la tensión en salida.        | <ol> <li>Desconectar el cableado en salida del transformador y controlar la tensión. El valor non<br/>debe superar los 34V.</li> <li>Sustituir el transformador.</li> </ol>                                                               |                       |  |

| Indicación LCD E 002                                                                     | Descripción de la alarma                                                                                        | Efecto / Señalización                 |  |
|------------------------------------------------------------------------------------------|----------------------------------------------------------------------------------------------------|---------------------------------------|--|
| CALIDAD DEL AGUA<br>INSUFICIENTE                                                         | Superación umbral 1 - conductividad agua entre 20 y 60 µS.                                                      | Conductividad leída entre 20 y 60 µS. |  |
| Posibles causas / Controles                                                              | Solución                                                                                                    |                                       |  |
| Uso de agua desmi-neralizada<br>de baja calidad – verificar los<br>datos en la etiqueta. | $^{a}$ Vaciar el depósito de carga, llenar utilizando agua desmineralizada que respete el límite de 15 $\mu S.$ |                                       |  |

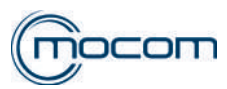

| Posibles causas / Controles                                                                                                    | Solución                                                                                                    |
|----------------------------------------------------------------------------------------------------|----------------------------------------------------------------------------------------------------|
| Para la conexión al<br>desmineralizador PURE 100<br>- control dispositivo.                                                             | Vaciar el depósito de carga y sustituir los 2 cartuchos resinas PURE 100.<br>Restablecer el llenado del depósito.                                                                                                    |
| Para la conexión al<br>desmineralizador PURE 500<br>- control dispositivo.                                                             | Vaciar el depósito de carga y sustituir el kit de elementos filtrantes PURE 500.<br>Restablecer el llenado del depósito.                                                                                                    |
| Para la conexión al<br>sistema centralizado<br>de desmineralización –<br>controlar la calidad del agua<br>suministrada por el sistema. | Vaciar el depósito de carga, seleccionar la alimentación manual, llenar el depósito utilizando agua desmineralizada que respete el límite de 15 µS. Una vez que se ha restablecido y controlado el valor correcto de conductividad del agua suministrado por el sistema centralizado, seleccionar alimentación automática y restablecer el llenado del depósito. |

| Indicación LCD E 003               | Descripción de la alarma                                                               | Efecto / Señalización               |  |
|------------------------------------|----------------------------------------------------------------------------------------|-------------------------------------|--|
| CALIDAD DEL AGUA                   | Superación umbral 2 - conductividad agua                                               | Conductividad leída superior a 60   |  |
| INSUFICIENTE                       | superior a 60 µS.                                                                      | μS.                                 |  |
| <b>Posibles causas / Controles</b> | Solución                                                                               |                                     |  |
| Uso de agua de calidad             | Vaciar el depósito de carga, llenar utilizando agu                                     | ua desmineralizada que respete el   |  |
| inadecuada. Activado contador      | límite de 15 μS.                                                                       |                                     |  |
| bloqueo – pueden realizarse        | Activar el ciclo de esterilización para poner en c                                     | ero el contador de ciclos para el   |  |
| un má-ximo de 5 ciclos.            | bloqueo del autoclave.                                                                 |                                     |  |
| Para la conexión al                | Vaciar el depósito de carga y sustituir los 2 carte                                    | uchos resinas PURE 100.             |  |
| desmineralizador PURE 100          | Restablecer el llenado del depósito y activar el ciclo de esterilización para poner en |                                     |  |
| - control dispositivo.             | cero el contador de ciclos para el bloqueo del autoclave.                              |                                     |  |
| Para la conexión al desmi-         | Vaciar el depósito de carga y sustituir el kit de e                                    | lementos filtrantes PURE 500.       |  |
| neralizador PURE 500 -             | Restablecer el llenado del depósito y activar el ciclo de esterilización para poner en |                                     |  |
| control dispositivo.               | cero el contador de ciclos para el bloqueo del autoclave.                              |                                     |  |
| Para la conexión al sistema        | Vaciar el depósito de carga, seleccionar la alime                                      | entación manual, llenar el depósito |  |
| centralizado de desmi-             | utilizando agua desmineralizada que respete el límite de 15 µS.                        |                                     |  |
| neralización – controlar           | Una vez controlado y restablecido el valor corre                                       | cto de conductividad del agua       |  |
| la calidad del aqua su-            | suministrada por el sistema centralizado, seleco                                       | ionar la alimentación automática,   |  |
| ministrada por el sistema          | restablecer el llenado del depósito, activar el cio                                    | lo de esterilización para poner en  |  |
|                                    | cero el contador de ciclos para el bloqueo del a                                       | utoclave.                           |  |

| Indicación LCD E 004               | Descripción de la alarma                                                            | Efecto / Señalización |  |
|------------------------------------|-------------------------------------------------------------------------------------|-----------------------|--|
|                                    | Error en la lectura de la                                                           |                       |  |
| ERROR FRECUENCIA RED               | frecuencia de red eléctrica                                                         |                       |  |
| <b>Posibles causas / Controles</b> | Solución                                                                            |                       |  |
| Avería en la tarieta principal     | Efectuar el RESET según las instrucciones.                                          |                       |  |
| Avena en la taljeta principal.     | Contactar con el Servicio de Asistencia Técnica.                                    |                       |  |
|                                    | Efectuar el RESET según las instrucciones.                                          |                       |  |
| Interforancia on la rod            | En el caso de que el problema se vuelva a presentar, hacer controlar la instalación |                       |  |
|                                    | eléctrica por un técnico.                                                           |                       |  |
| electrica.                         | En caso de instalación eléctrica equipada con un Sistema de continuidad hacer       |                       |  |
|                                    | controlar la instalación por un técn                                                | ico.                  |  |

| Indicación LCD E 010                                                                       | Descripción de la alarma                                                                                                    | Efecto / Señalización                      |
|--------------------------------------------------------------------------------------------|----------------------------------------------------------------------------------------------------|--------------------------------------------|
| PUERTA ABIERTA                                                                             | Puerta abierta.                                                                                                    | Activado ciclo con puerta abierta.         |
| <b>Posibles causas / Controles</b>                                                         | Solución                                                                                                    |                                            |
| La puerta no se cierra correctamente.                                                      | Capacitar en forma adecuada al o apertura y cierre de la puerta.                                                                                                    | perador sobre las correctas modalidades de |
| No se activa el cierre<br>del puerta – control<br>microinterruptor puerta<br>entreabierto. | Verificar el correcto funcionamiento del microinterruptor mediante el menú<br>MANTENIMIENTO/PRUEBA COMPONENTES/ PUERTA – SQ20.<br>Sustituir el microinterruptor - ver la ficha técnica ST03 - GRUPO<br>MOTOREDUCTOR PUERTA. |                                            |

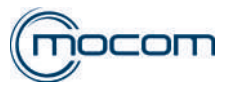

| Indicación LCD E 020          | Descripción de la alarma                                                                                                    | Efecto / Señalización                                                   |  |
|-------------------------------|----------------------------------------------------------------------------------------------------|-------------------------------------------------------------------------|--|
|                               | Al poner en marcha el programa, el                                                                                                   |                                                                         |  |
| TIME OUT BLOQUEO-             | Superación TIME OUT accionamie                                                                                                    | nto mecanismo del sistema de cierre no                                  |  |
| PUERTA                        | del bloqueo del puerta (CIERRE).                                                                                                    | ha bloqueado en menos de 3" (ambos                                      |  |
|                               | interruptores están en abierto - I motor < 3A).                                                                                      |                                                                         |  |
| Posibles causas / Controles   | Solución                                                                                                    |                                                                         |  |
| Avería del microinterruptor   | Verificar el correcto funcionamiento del microinterruptor mediante el menú MANTE-                                                    |                                                                         |  |
| de detección de puerta        | NIMIENTO/PRUEBA COMPONENTES/ PUERTA – SQ20.                                                                                          |                                                                         |  |
| cerrado – control             | Sustituir el microinterruptor - ver la ficha tecnica ST03 - GRUPO                                                                    |                                                                         |  |
| microintenaptor.              | Verificar el cierre correcto del conta                                                                                               | acto del presóstato controlando la continuidad                          |  |
| Avería del presóstato de      | entre los puntos de conexión de los                                                                                                  | s cables blancos                                                        |  |
| seguridad del sistema de      | Sustituir el presóstato - ver la fic                                                                                                 | ha técnica ST04 - TRANSDUCTOR DE                                        |  |
| cierre – control presostato.  | PRESIÓN PRESÓSTATO DE SEG                                                                                                    | URIDAD.                                                                 |  |
| Avería en el servomotor de    | Verificar el correcto funcionamiento                                                                                                 | o del servomotor mediante el menú                                       |  |
| cierre de la puerta – control | MANTENIMIENTO/PRUEBA COM                                                                                                    | PONENTES/PUERTA – SQ20.                                                 |  |
| de funcionamiento del         | Sustituir el motoreductor - ver la                                                                                                   | ficha técnica ST03 - GRUPO MOTOREDUCTOR                                 |  |
| servomotor.                   | PUERIA.                                                                                                    |                                                                         |  |
| Problema de atornillado       | Verificar la integridad de las roscas                                                                                                | iponentes.<br>de los 2 componentes                                      |  |
| tornillo sin fin servomotor/  | Verificar la correcta posición de la i                                                                                               | unta del puerta.                                                        |  |
| casquillo roscado             | Sustituir el tornillo sin fin del mo                                                                                                 | tor - ver la ficha técnica ST03 - GRUPO                                 |  |
| transversal – control         | MOTOREDUCTOR PUERTA.                                                                                                    |                                                                         |  |
|                               | Sustituir el casquillo roscado tra                                                                                                   | nsversal.                                                               |  |
|                               |                                                                                                    |                                                                         |  |
| Indicación LCD E 021          | Descripción de la alarma                                                                                                    | Efecto / Señalización                                                   |  |
|                               | Superación del TIME OUT de                                                                                                    | Al final del ciclo, el sistema de apertura puerta no                    |  |
|                               | accionamiento del servomotor                                                                                                    | ha superado el TIME OLIT (ambos interruntores                           |  |
| I OERIA                       | puerta (APERTURA).                                                                                                    | están en cerrado).                                                      |  |
| Posibles causas / Controles   | Solución                                                                                                    |                                                                         |  |
| Avería microinterruptores     | Verificar el correcto funcionamiento del microinterruptor mediante el menú                                                           |                                                                         |  |
| puerta – control micro-       | MANTENIMIENTO/PRUEBA COM                                                                                                    | PONENTES/PUERTA – SQ.                                                   |  |
| interruptores.                | Sustituir el microinterruptor.                                                                                                    |                                                                         |  |
| Avería en el servomotor de    | Verificar el correcto funcionamiento del servomotor mediante el menú                                                                 |                                                                         |  |
| de funcionamiento del         | Sustituir el motoreductor - ver la                                                                                                   | FONENTES/FUERTA - SQ20.<br>ficha tácnica ST03 - GRUPO MOTOREDUCTOR      |  |
| servomotor.                   | PUERTA.                                                                                                    |                                                                         |  |
| Problema reteción nuerte en   | Controlar la correcta rotación de la puerta en fase de apertura, accionado por el                                                    |                                                                         |  |
| apertura - control bisagra    | perno microinterruptor portillo entre                                                                                                | abierto.                                                                |  |
| apertura - controi bisagra.   | Control y eventual lubricación de la                                                                                                 | bisagra transversal.                                                    |  |
|                               |                                                                                                    |                                                                         |  |
| Indicación LCD E 022          | Descripcion de la alarma                                                                                                    | Efecto / Senalizacion                                                   |  |
| PUERTA                        | bloqueo de la puerta averiados                                                                                                    | Estado micros no congruente con la puerta<br>bloqueada durante el ciclo |  |
| Posibles causas / Controles   | Solución                                                                                                    |                                                                         |  |
|                               | Controlar la correcta conexión del o                                                                                                 | cableado en los micros de acercamiento y de                             |  |
| Problema cableades            | cierre de la puerta                                                                                                    |                                                                         |  |
| microinterruptores – control  | trol Verificar el correcto funcionamiento del microinterruptor mediante el menú<br>MANTENIMIENTO/PRUEBA COMPONENTES/PORTILLO – SQ20. |                                                                         |  |
| del cableado.                 |                                                                                                    |                                                                         |  |
|                               | Sustituir el microinterruptor - ver la ficha técnica ST03 - GRUPO                                                                    |                                                                         |  |
|                               | WOIOREDUCIOR PUERIA.                                                                                                    | del microinterruntor mediante el menú                                   |  |
| Problema en los micro-        |                                                                                                    |                                                                         |  |

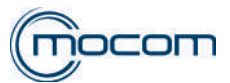

| Indicación LCD E 030                                                                                                    | Descripción de la alarma                                                                                                    | Efecto / Señalización                                                                                                    |  |
|----------------------------------------------------------------------------------------------------|----------------------------------------------------------------------------------------------------|----------------------------------------------------------------------------------------------------|--|
| NIVEL AGUA MÍN                                                                                                    | Agua en el depósito de carga en                                                                                                    | Se ha iniciado un programa con el nivel del agua                                                                                                    |  |
|                                                                                                    | el nivel mínimo (MIN). en mínimo.                                                                                                    |                                                                                                    |  |
| Posibles causas / Controles                                                                                                    | Solución                                                                                                    |                                                                                                    |  |
| Al activar el ciclo, detectado                                                                                                    | Denener el esus heste sus energres el símbolo del nivel máximo                                                                                                    |                                                                                                    |  |
| de carga control de pivel                                                                                                    | Reponer el agua hasta que aparezca el símbolo del nivel maximo.                                                                                                    |                                                                                                    |  |
| Posibles causas / Controles                                                                                                    | Solución                                                                                                    |                                                                                                    |  |
|                                                                                                    | Controlar la posición del sensor de                                                                                                    | nivel.                                                                                                    |  |
| Lectura sensor de nivel                                                                                                    | Controlar el cableado del sensor d                                                                                                    | e nivel mínimo.                                                                                                    |  |
| mínimo incorrecta – control                                                                                                    | Verificar el correcto funcionamiento                                                                                                    | o del sensor mediante el menú MANTENIMIENTO/                                                                                                    |  |
| sensor.                                                                                                    | TIEMPO CARGA AGUA – SQ34.                                                                                                    |                                                                                                    |  |
|                                                                                                    | Sustituir el sensor de nivel míni                                                                                                    | no.                                                                                                    |  |
| Indicación LCD E 031                                                                                                    | Descripción de la alarma                                                                                                    | Efecto / Señalización                                                                                                    |  |
|                                                                                                    | Nivel máximo agua en el depósito                                                                                                    | Al activar el ciclo, el nivel en el depósito de agua                                                                                                    |  |
| NIVEL DESCARGA MAX                                                                                                    | de descar-ga (MÁX).                                                                                                    | usada está al máximo.                                                                                                    |  |
| Posibles causas / Controles                                                                                                    | Solución                                                                                                    |                                                                                                    |  |
| Al activar el ciclo, detectado                                                                                                    |                                                                                                    |                                                                                                    |  |
| nivel maximo agua deposito                                                                                                    | Vaciar completamente el depósito.                                                                                                    |                                                                                                    |  |
| nivel                                                                                                    |                                                                                                    |                                                                                                    |  |
|                                                                                                    | Controlar la posición del sensor de                                                                                                    | nivel máximo de descarga.                                                                                                    |  |
| Lectura sensor de nivel                                                                                                    | Controlar el cableado del sensor d                                                                                                    | e nivel máximo de descarga.                                                                                                    |  |
| máximo de descarga                                                                                                    | Verificar el correcto funcionamiento                                                                                                    | o del sensor mediante el menú MANTENIMIENTO/                                                                                                    |  |
| incorrecta – control sensor.                                                                                                    | TIEMPO CARGA AGUA – SQ34.                                                                                                    |                                                                                                    |  |
|                                                                                                    | Sustituir ei sensor de nivei.                                                                                                    |                                                                                                    |  |
|                                                                                                    |                                                                                                    |                                                                                                    |  |
| Indicación LCD E 041                                                                                                    | Descripción de la alarma                                                                                                    | Efecto / Señalización                                                                                                    |  |
| Indicación LCD E 041                                                                                                    | Descripción de la alarma<br>Llenado demasiado fre-cuente                                                                                                    | Efecto / Señalización                                                                                                    |  |
| PROBLEMA REPOSICIÓN                                                                                                    | Descripción de la alarma<br>Llenado demasiado fre-cuente<br>del depósito solo con carga                                                                                                    | Efecto / Señalización<br>2 activaciones de carga automática en 2 ciclos<br>consecutivos.                                                                                                    |  |
| PROBLEMA REPOSICIÓN                                                                                                    | Descripción de la alarma<br>Llenado demasiado fre-cuente<br>del depósito solo con carga<br>automática.                                                                                                    | Efecto / Señalización<br>2 activaciones de carga automática en 2 ciclos<br>consecutivos.                                                                                                    |  |
| PROBLEMA REPOSICIÓN<br>Posibles causas / Controles                                                                                                    | Descripción de la alarma<br>Llenado demasiado fre-cuente<br>del depósito solo con carga<br>automática.<br>Solución                                                                                                    | Efecto / Señalización<br>2 activaciones de carga automática en 2 ciclos<br>consecutivos.                                                                                                    |  |
| PROBLEMA REPOSICIÓN<br>Posibles causas / Controles<br>Para la conexión a la bomba<br>de carga externa – verificar                                                                                                    | Descripción de la alarma<br>Llenado demasiado fre-cuente<br>del depósito solo con carga<br>automática.<br>Solución<br>Controlar la correcta posición de la                                                                                                    | Efecto / Señalización<br>2 activaciones de carga automática en 2 ciclos<br>consecutivos.<br>a bomba, el estado del filtro en aspiración y el nivel                                                                                                    |  |
| PROBLEMA REPOSICIÓN<br>Posibles causas / Controles<br>Para la conexión a la bomba<br>de carga externa – verificar<br>la bomba.                                                                                                    | Descripción de la alarma<br>Llenado demasiado fre-cuente<br>del depósito solo con carga<br>automática.<br>Solución<br>Controlar la correcta posición de la<br>de agua en el depósito externo.                                                                                                    | Efecto / Señalización<br>2 activaciones de carga automática en 2 ciclos<br>consecutivos.                                                                                                    |  |
| Indicación LCD E 041         PROBLEMA REPOSICIÓN         Posibles causas / Controles         Para la conexión a la bomba         de carga externa – verificar         la bomba.                                                                                                    | Descripción de la alarma<br>Llenado demasiado fre-cuente<br>del depósito solo con carga<br>automática.<br>Solución<br>Controlar la correcta posición de la<br>de agua en el depósito externo.<br>Controlar la conexión del desminer                                                                                                    | Efecto / Señalización<br>2 activaciones de carga automática en 2 ciclos<br>consecutivos.<br>a bomba, el estado del filtro en aspiración y el nivel<br>ralizador a la red del agua.                                                                                                    |  |
| Indicación LCD E 041         PROBLEMA REPOSICIÓN         Posibles causas / Controles         Para la conexión a la bomba         de carga externa – verificar         la bomba.         Para la conexión al                                                                                                    | Descripción de la alarma<br>Llenado demasiado fre-cuente<br>del depósito solo con carga<br>automática.<br>Solución<br>Controlar la correcta posición de la<br>de agua en el depósito externo.<br>Controlar la conexión del desminer<br>Controlar el sistema "water block"                                                                                                    | Efecto / Señalización<br>2 activaciones de carga automática en 2 ciclos<br>consecutivos.<br>a bomba, el estado del filtro en aspiración y el nivel<br>ralizador a la red del agua.<br>suministrado.                                                                                                    |  |
| Indicación LCD E 041         PROBLEMA REPOSICIÓN         Posibles causas / Controles         Para la conexión a la bomba         de carga externa – verificar         la bomba.         Para la conexión al         desmineralizador PURE                                                                                                    | Descripción de la alarma<br>Llenado demasiado fre-cuente<br>del depósito solo con carga<br>automática.<br>Solución<br>Controlar la correcta posición de la<br>de agua en el depósito externo.<br>Controlar la conexión del desminer<br>Controlar el sistema "water block"<br>Controlar el filtro inspeccionable en                                                                                                    | Efecto / Señalización<br>2 activaciones de carga automática en 2 ciclos<br>consecutivos.<br>a bomba, el estado del filtro en aspiración y el nivel<br>ralizador a la red del agua.<br>suministrado.<br>n la conexión del desmineralizador/autoclave.                                                                                                    |  |
| Indicación LCD E 041         PROBLEMA REPOSICIÓN         Posibles causas / Controles         Para la conexión a la bomba         de carga externa – verificar         la bomba.         Para la conexión al         desmineralizador PURE         100 / PURE 500 - control         diapasitivo                                                                                                    | Descripción de la alarma<br>Llenado demasiado fre-cuente<br>del depósito solo con carga<br>automática.<br>Solución<br>Controlar la correcta posición de la<br>de agua en el depósito externo.<br>Controlar la conexión del desminer<br>Controlar el sistema "water block"<br>Controlar el filtro inspeccionable en<br>Controlar la apertura EV desminer<br>TIENDO CARCA ACUA                                                                                                    | Efecto / Señalización<br>2 activaciones de carga automática en 2 ciclos<br>consecutivos.<br>a bomba, el estado del filtro en aspiración y el nivel<br>ralizador a la red del agua.<br>suministrado.<br>n la conexión del desmineralizador/autoclave.<br>alizador mediante el menú MANTENIMIENTO/                                                                                                    |  |
| Indicación LCD E 041PROBLEMA REPOSICIÓNPosibles causas / ControlesPara la conexión a la bombade carga externa – verificarla bomba.Para la conexión aldesmineralizador PURE100 / PURE 500 - controldispositivo.                                                                                                    | Descripción de la alarma<br>Llenado demasiado fre-cuente<br>del depósito solo con carga<br>automática.<br>Solución<br>Controlar la correcta posición de la<br>de agua en el depósito externo.<br>Controlar la conexión del desminer<br>Controlar el sistema "water block"<br>Controlar el filtro inspeccionable en<br>Controlar la apertura EV desminer<br>TIEMPO CARGA AGUA – SQ35.<br>Controlar la posición de las válvula                                                                                                    | Efecto / Señalización<br>2 activaciones de carga automática en 2 ciclos<br>consecutivos.<br>a bomba, el estado del filtro en aspiración y el nivel<br>ralizador a la red del agua.<br>suministrado.<br>n la conexión del desmineralizador/autoclave.<br>alizador mediante el menú MANTENIMIENTO/<br>us de inter-centación dentro del desmineralizador                                                                                                    |  |
| Indicación LCD E 041PROBLEMA REPOSICIÓNPosibles causas / ControlesPara la conexión a la bombade carga externa – verificarla bomba.Para la conexión aldesmineralizador PURE100 / PURE 500 - controldispositivo.Para la conexión al sistema                                                                                                    | Descripción de la alarma<br>Llenado demasiado fre-cuente<br>del depósito solo con carga<br>automática.<br>Solución<br>Controlar la correcta posición de la<br>de agua en el depósito externo.<br>Controlar la conexión del desminer<br>Controlar el sistema "water block"<br>Controlar el filtro inspeccionable er<br>Controlar la apertura EV desminer<br>TIEMPO CARGA AGUA – SQ35.<br>Controlar la posición de las válvula<br>Controlar la erogación del agua de                                                                                                    | Efecto / Señalización<br>2 activaciones de carga automática en 2 ciclos<br>consecutivos.<br>a bomba, el estado del filtro en aspiración y el nivel<br>ralizador a la red del agua.<br>suministrado.<br>n la conexión del desmineralizador/autoclave.<br>alizador mediante el menú MANTENIMIENTO/<br>as de inter-ceptación dentro del desmineralizador.<br>sde el sistema centralizado.                                                                                                    |  |
| Indicación LCD E 041         PROBLEMA REPOSICIÓN         Posibles causas / Controles         Para la conexión a la bomba         de carga externa – verificar         la bomba.         Para la conexión al         desmineralizador PURE         100 / PURE 500 - control         dispositivo.         Para la conexión al sistema         de desmineralización                                                                                                    | Descripción de la alarma<br>Llenado demasiado fre-cuente<br>del depósito solo con carga<br>automática.<br>Solución<br>Controlar la correcta posición de la<br>de agua en el depósito externo.<br>Controlar la conexión del desminer<br>Controlar el sistema "water block"<br>Controlar el filtro inspeccionable en<br>Controlar la apertura EV desminer<br>TIEMPO CARGA AGUA – SQ35.<br>Controlar la posición de las válvula<br>Controlar la erogación del agua de<br>Controlar la apertura EV AUX med                                                                                                    | Efecto / Señalización<br>2 activaciones de carga automática en 2 ciclos<br>consecutivos.<br>a bomba, el estado del filtro en aspiración y el nivel<br>ralizador a la red del agua.<br>suministrado.<br>n la conexión del desmineralizador/autoclave.<br>alizador mediante el menú MANTENIMIENTO/<br>as de inter-ceptación dentro del desmineralizador.<br>sde el sistema centralizado.<br>iante el menú MANTENIMIENTO/TIEMPO CARGA                                                                                                    |  |
| Indicación LCD E 041PROBLEMA REPOSICIÓNPosibles causas / ControlesPara la conexión a la bombade carga externa – verificarla bomba.Para la conexión aldesmineralizador PURE100 / PURE 500 - controldispositivo.Para la conexión al sistemade desmineralizacióncentralizado – verificar el                                                                                                    | Descripción de la alarma<br>Llenado demasiado fre-cuente<br>del depósito solo con carga<br>automática.<br>Solución<br>Controlar la correcta posición de la<br>de agua en el depósito externo.<br>Controlar la conexión del desminer<br>Controlar el sistema "water block"<br>Controlar el filtro inspeccionable en<br>Controlar el filtro inspeccionable en<br>Controlar la apertura EV desminer<br>TIEMPO CARGA AGUA – SQ35.<br>Controlar la posición de las válvula<br>Controlar la erogación del agua de<br>Controlar la apertura EV AUX med<br>AGUA – SQ35.                                                                                                    | Efecto / Señalización<br>2 activaciones de carga automática en 2 ciclos<br>consecutivos.<br>a bomba, el estado del filtro en aspiración y el nivel<br>ralizador a la red del agua.<br>suministrado.<br>n la conexión del desmineralizador/autoclave.<br>alizador mediante el menú MANTENIMIENTO/<br>as de inter-ceptación dentro del desmineralizador.<br>sde el sistema centralizado.<br>iante el menú MANTENIMIENTO/TIEMPO CARGA                                                                                                    |  |
| Indicación LCD E 041PROBLEMA REPOSICIÓNPosibles causas / ControlesPara la conexión a la bombade carga externa – verificarla bomba.Para la conexión aldesmineralizador PURE100 / PURE 500 - controldispositivo.Para la conexión al sistemade desmineralizacióncentralizado – verificar eldispositivo.                                                                                                    | Descripción de la alarma<br>Llenado demasiado fre-cuente<br>del depósito solo con carga<br>automática.<br>Solución<br>Controlar la correcta posición de la<br>de agua en el depósito externo.<br>Controlar la conexión del desminer<br>Controlar el sistema "water block"<br>Controlar el filtro inspeccionable en<br>Controlar la apertura EV desminer<br>TIEMPO CARGA AGUA – SQ35.<br>Controlar la posición de las válvula<br>Controlar la apertura EV AUX med<br>AGUA – SQ35.<br>Controlar el filtro inspeccionable en                                                                                                    | Efecto / Señalización<br>2 activaciones de carga automática en 2 ciclos<br>consecutivos.<br>a bomba, el estado del filtro en aspiración y el nivel<br>ralizador a la red del agua.<br>suministrado.<br>n la conexión del desmineralizador/autoclave.<br>alizador mediante el menú MANTENIMIENTO/<br>as de inter-ceptación dentro del desmineralizador.<br>sde el sistema centralizado.<br>iante el menú MANTENIMIENTO/TIEMPO CARGA<br>n la conexión del sistema centralizado/EV AUX.                                                                                           |  |
| Indicación LCD E 041         PROBLEMA REPOSICIÓN         Posibles causas / Controles         Para la conexión a la bomba         de carga externa – verificar         la bomba.         Para la conexión al         desmineralizador PURE         100 / PURE 500 - control         dispositivo.         Para la conexión al sistema         de desmineralización         centralizado – verificar el         dispositivo.                                                                                                    | Descripción de la alarma<br>Llenado demasiado fre-cuente<br>del depósito solo con carga<br>automática.<br>Solución<br>Controlar la correcta posición de la<br>de agua en el depósito externo.<br>Controlar la conexión del desminer<br>Controlar el sistema "water block"<br>Controlar el filtro inspeccionable en<br>Controlar la apertura EV desminer<br>TIEMPO CARGA AGUA – SQ35.<br>Controlar la posición de las válvula<br>Controlar la erogación del agua de<br>Controlar la apertura EV AUX med<br>AGUA – SQ35.<br>Controlar el filtro inspeccionable en                                                                                                    | Efecto / Señalización<br>2 activaciones de carga automática en 2 ciclos<br>consecutivos.<br>a bomba, el estado del filtro en aspiración y el nivel<br>ralizador a la red del agua.<br>suministrado.<br>n la conexión del desmineralizador/autoclave.<br>alizador mediante el menú MANTENIMIENTO/<br>as de inter-ceptación dentro del desmineralizador.<br>sde el sistema centralizado.<br>iante el menú MANTENIMIENTO/TIEMPO CARGA<br>n la conexión del sistema centralizado/EV AUX.<br>Efecto / Señalización                                                                  |  |
| Indicación LCD E 041         PROBLEMA REPOSICIÓN         Posibles causas / Controles         Para la conexión a la bomba         de carga externa – verificar         la bomba.         Para la conexión al         desmineralizador PURE         100 / PURE 500 - control         dispositivo.         Para la conexión al sistema         de desmineralización         centralizado – verificar el         dispositivo.                                                                                                    | <ul> <li>Descripción de la alarma</li> <li>Llenado demasiado fre-cuente<br/>del depósito solo con carga<br/>automática.</li> <li>Solución</li> <li>Controlar la correcta posición de la<br/>de agua en el depósito externo.</li> <li>Controlar la conexión del desminer<br/>Controlar el sistema "water block"<br/>Controlar el filtro inspeccionable en<br/>Controlar la apertura EV desminer<br/>TIEMPO CARGA AGUA – SQ35.</li> <li>Controlar la erogación de las válvula<br/>Controlar la apertura EV AUX med<br/>AGUA – SQ35.</li> <li>Controlar el filtro inspeccionable en<br/>Controlar la destrura EV AUX med<br/>AGUA – SQ35.</li> <li>Controlar el filtro inspeccionable en<br/>Controlar el filtro inspeccionable en</li> </ul>                                                                                                    | Efecto / Señalización<br>2 activaciones de carga automática en 2 ciclos<br>consecutivos.<br>a bomba, el estado del filtro en aspiración y el nivel<br>ralizador a la red del agua.<br>suministrado.<br>n la conexión del desmineralizador/autoclave.<br>alizador mediante el menú MANTENIMIENTO/<br>as de inter-ceptación dentro del desmineralizador.<br>sde el sistema centralizado.<br>iante el menú MANTENIMIENTO/TIEMPO CARGA<br>n la conexión del sistema centralizado/EV AUX.<br>Efecto / Señalización<br>Durante el llenado manual se ha alcanzado el                  |  |
| Indicación LCD E 041         PROBLEMA REPOSICIÓN         Posibles causas / Controles         Para la conexión a la bomba         de carga externa – verificar         la bomba.         Para la conexión al         desmineralizador PURE         100 / PURE 500 - control         dispositivo.         Para la conexión al sistema         de desmineralización         centralizado – verificar el         dispositivo.         Indicación LCD E 042         NIVEL CARGA MÁX                                                                       | <ul> <li>Descripción de la alarma</li> <li>Llenado demasiado fre-cuente<br/>del depósito solo con carga<br/>automática.</li> <li>Solución</li> <li>Controlar la correcta posición de la<br/>de agua en el depósito externo.</li> <li>Controlar la conexión del desminer<br/>Controlar el sistema "water block"<br/>Controlar el filtro inspeccionable en<br/>Controlar la apertura EV desminer<br/>TIEMPO CARGA AGUA – SQ35.</li> <li>Controlar la posición de las válvula<br/>Controlar la apertura EV AUX med<br/>AGUA – SQ35.</li> <li>Controlar el filtro inspeccionable en<br/>Controlar la apertura EV AUX med<br/>AGUA – SQ35.</li> <li>Controlar el filtro inspeccionable en<br/>Controlar la destrura EV AUX med<br/>AGUA – SQ35.</li> <li>Controlar el filtro inspeccionable en<br/>Controlar el filtro inspeccionable en<br/>Controlar el filtro inspeccionable en Controlar el filtro inspeccionable en Controlar el filtro inspeccionable en Controlar el filtro inspeccionable en Controlar el filtro inspeccionable en Contro</li></ul> | Efecto / Señalización<br>2 activaciones de carga automática en 2 ciclos<br>consecutivos.<br>a bomba, el estado del filtro en aspiración y el nivel<br>ralizador a la red del agua.<br>suministrado.<br>n la conexión del desmineralizador/autoclave.<br>alizador mediante el menú MANTENIMIENTO/<br>as de inter-ceptación dentro del desmineralizador.<br>sde el sistema centralizado.<br>iante el menú MANTENIMIENTO/TIEMPO CARGA<br>n la conexión del sistema centralizado/EV AUX.<br>Efecto / Señalización<br>Durante el Ilenado manual se ha alcanzado el<br>nivel máximo. |  |
| Indicación LCD E 041         PROBLEMA REPOSICIÓN         Posibles causas / Controles         Para la conexión a la bomba         de carga externa – verificar         la bomba.         Para la conexión al         desmineralizador PURE         100 / PURE 500 - control         dispositivo.         Para la conexión al sistema         de desmineralización         centralizado – verificar el         dispositivo.         Indicación LCD E 042         NIVEL CARGA MÁX         Posibles causas / Controles                                   | <ul> <li>Descripción de la alarma</li> <li>Llenado demasiado fre-cuente<br/>del depósito solo con carga<br/>automática.</li> <li>Solución</li> <li>Controlar la correcta posición de la<br/>de agua en el depósito externo.</li> <li>Controlar la conexión del desminer<br/>Controlar el sistema "water block" :<br/>Controlar el filtro inspeccionable en<br/>Controlar la apertura EV desminer.</li> <li>TIEMPO CARGA AGUA – SQ35.</li> <li>Controlar la apertura EV AUX med<br/>AGUA – SQ35.</li> <li>Controlar el filtro inspeccionable en<br/>Controlar la apertura EV AUX med<br/>AGUA – SQ35.</li> <li>Controlar el filtro inspeccionable en</li> <li>Descripción de la alarma</li> <li>ADVERTENCIA: detectado nivel<br/>máximo depósito de carga.</li> <li>Solución</li> </ul>                                                                                                    | Efecto / Señalización<br>2 activaciones de carga automática en 2 ciclos<br>consecutivos.<br>a bomba, el estado del filtro en aspiración y el nivel<br>ralizador a la red del agua.<br>suministrado.<br>n la conexión del desmineralizador/autoclave.<br>alizador mediante el menú MANTENIMIENTO/<br>as de inter-ceptación dentro del desmineralizador.<br>sde el sistema centralizado.<br>iante el menú MANTENIMIENTO/TIEMPO CARGA<br>n la conexión del sistema centralizado/EV AUX.<br>Efecto / Señalización<br>Durante el llenado manual se ha alcanzado el<br>nivel máximo. |  |
| Indicación LCD E 041         PROBLEMA REPOSICIÓN         Posibles causas / Controles         Para la conexión a la bomba         de carga externa – verificar         la bomba.         Para la conexión al         desmineralizador PURE         100 / PURE 500 - control         dispositivo.         Para la conexión al sistema         de desmineralización         centralizado – verificar el         dispositivo.         Indicación LCD E 042         NIVEL CARGA MÁX         Posibles causas / Controles         Llenado manual excesivo - | <ul> <li>Descripción de la alarma</li> <li>Llenado demasiado fre-cuente<br/>del depósito solo con carga<br/>automática.</li> <li>Solución</li> <li>Controlar la correcta posición de la<br/>de agua en el depósito externo.</li> <li>Controlar la conexión del desminer<br/>Controlar el sistema "water block"</li> <li>Controlar el filtro inspeccionable en<br/>Controlar la apertura EV desminer<br/>TIEMPO CARGA AGUA – SQ35.</li> <li>Controlar la posición de las válvula</li> <li>Controlar la apertura EV AUX med<br/>AGUA – SQ35.</li> <li>Controlar el filtro inspeccionable en</li> <li>Descripción de la alarma</li> <li>ADVERTENCIA: detectado nivel<br/>máximo depósito de carga.</li> <li>Solución</li> <li>Reset mensaje y activación del cicc</li> </ul>                                                                                                    | Efecto / Señalización<br>2 activaciones de carga automática en 2 ciclos<br>consecutivos.<br>a bomba, el estado del filtro en aspiración y el nivel<br>ralizador a la red del agua.<br>suministrado.<br>n la conexión del desmineralizador/autoclave.<br>alizador mediante el menú MANTENIMIENTO/<br>as de inter-ceptación dentro del desmineralizador.<br>sde el sistema centralizado.<br>iante el menú MANTENIMIENTO/TIEMPO CARGA<br>n la conexión del sistema centralizado/EV AUX.<br>Efecto / Señalización<br>Durante el llenado manual se ha alcanzado el<br>nivel máximo. |  |

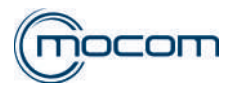

| Indicación LCD E 900                                                                | Descripción de la alarma                                                                                                    | Efecto / Señalización                                                                                                    |  |
|-------------------------------------------------------------------------------------|----------------------------------------------------------------------------------------------------|----------------------------------------------------------------------------------------------------|--|
| PRUEBA FALLIDA                                                                      | Prueba vacío fallida durante la<br>FASE DE CONTROL – 5 min.Ascenso de la presión en cámara demasiado<br>veloz (p2 - p3) / 10 > 0,13 kPa/min (1,3 mbar/min).                                                                                                    |                                                                                                    |  |
| <b>Posibles causas / Controles</b>                                                  | Solución                                                                                                    |                                                                                                    |  |
| Problema de estanqueidad<br>junta puerta – control junta.                           | Limpiar cuidadosamente la junta y el batiente de acero, resetear la alarma y repetir<br>un ciclo de prueba.<br>Limpiar el alojamiento de la junta en el platillo.<br>Verificar la presencia de residuos dentro del labio de la junta.<br>Verificar la regulación del platillo y eventualmente corregirla.<br><b>Regular el platillo de la puerta.</b>                                                                                                    |                                                                                                    |  |
| Posibles causas / Controles                                                         | Solución                                                                                                    | · · · · · · · · · · · · · · · · · · ·                                                                                                    |  |
| Problema de estanqueidad<br>tuberías reforzadas – control<br>tuberías y conexiones. | Para todas las tuberías reforzadas<br>grupo Manifold verificar:<br>- el estado de las tuberías reforzad<br>posición del tubo en el empalme.<br>- la presencia y el correcto ajuste o<br>Para realizar los controles de estat<br>mediante el menú MANTENIMIEN<br>permite poner el sistema en presió                                                                                                    | conectadas a la cámara, generador de vapor y<br>las en el punto de conexión, detectando la correcta<br>de la abrazadera inox.<br>nqueidad puede ser útil activar un ciclo de prueba<br>TO/CICLOS PRUEBA/NO VACUUM SQ22 que<br>n sin necesidad de realizar las fases de pre-vacío. |  |
| Problema de estanqueidad<br>tuberías de teflón – control<br>tuberías y conexiones.  | <ul> <li>Para las tuberías de teflón conectadas al transductor de presión y presóstato de seguridad, verificar:</li> <li>- la correcta fijación de las tuberías a los empalmes traseros de la cámara y a los 2 componentes.</li> <li>- la integridad de las tuberías de teflón en el empalme, bajo la virola de bloqueo.</li> <li>Si fuera necesario, restablecer la fijación correcta eliminando la parte terminal del tubo de teflón previamente bloqueada por la virola de fijación.</li> <li>Para realizar los controles de estanqueidad puede ser útil activar un ciclo de prueba mediante el menú MANTENIMIENTO/CICLOS PRUEBA/NO VACUUM SQ22 que permite poner el sistema en presión sin necesidad de realizar las fases de pre-vacío.</li> </ul> |                                                                                                    |  |
| Problema de estanqueidad<br>electroválvulas Manifold-<br>control estanqueidad.      | Para las electroválvulas EV1 – EV3 – EV5 verificar:<br>- el cierre correcto, la integridad y la limpieza del cursor y de su alojamiento.<br>Para controlar la estanqueidad puede ser útil probar cada electroválvula mediante<br>el menú MANTENIMIENTO/PRUEBA COMPONENTES/ELECTROVÁLVULAS –<br>OTROS COMPONENTES SQ 12/SQ 13 que permite activarlas y detectar su correcto<br>cierre.                                                                                                    |                                                                                                    |  |
| Problema de estanqueidad<br>generador de vapor –<br>control de estanqueidad.        | Controlar el estado de las tuberías<br>al generador.<br>Controlar la estanqueidad de la un<br>generador.                                                                                                    | reforzadas y de sus abrazaderas inox conectadas<br>ión entre el cuerpo externo y el núcleo interno del                                                                                                    |  |

| Indicación LCD E 901                                                                | Descripción de la alarma                                                                                                    | Efecto / Señalización                                           |  |
|-------------------------------------------------------------------------------------|----------------------------------------------------------------------------------------------------|-----------------------------------------------------------------|--|
| PRUEBA FALLIDA                                                                      | Prueba vacío fallida durante la<br>FASE DE ESPERA – 10min.                                                                                                    | Excesivo ascenso de la presión en la cámara (P2-P1) < 0,10 bar. |  |
| Posibles causas / Controles                                                         | Solución                                                                                                    |                                                                 |  |
| Problema de estanqueidad<br>junta puerta – control junta.                           | Limpiar cuidadosamente la junta y el batiente de acero, resetear la alarma y repetir<br>un ciclo de prueba.<br>Limpiar el alojamiento de la junta en el platillo.<br>Verificar la presencia de residuos dentro del labio de la junta.<br>Verificar la regulación del platillo y eventualmente corregirla.<br><b>Regular el platillo de la puerta.</b>                                                                                                    |                                                                 |  |
| Problema de estanqueidad<br>tuberías reforzadas – control<br>tuberías y conexiones. | Para todas las tuberías reforzadas conectadas a la cámara, generador de vapor y<br>grupo Manifold verificar:<br>- el estado de las tuberías reforzadas en el punto de conexión, detectando la correcta<br>posición del tubo en el empalme.<br>- la presencia y el correcto ajuste de la abrazadera inox.<br>Para realizar los controles de estanqueidad puede ser útil activar un ciclo de prueba<br>mediante el menú MANTENIMIENTO/CICLOS PRUEBA/NO VACUUM SQ22 que<br>permite poner el sistema en presión sin necesidad de realizar las fases de pre-vacío. |                                                                 |  |

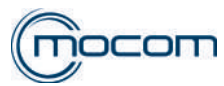

| Posibles causas / Controles                                                          | Solución                                                                                                    |                                                                               |  |
|--------------------------------------------------------------------------------------|----------------------------------------------------------------------------------------------------|-------------------------------------------------------------------------------|--|
|                                                                                      | Para las tuberías de teflón conectadas al transductor de presión y presóstato de                                                                                                    |                                                                               |  |
| Drablema de estangueidad                                                             | seguridad, verificar:<br>- la correcta fijación de las tuberías a los empalmes traseros de la cámara y a los 2<br>componentes.                                                                                                    |                                                                               |  |
| tuberías de teflón – control<br>tuberías y conexiones.                               | <ul> <li>la integridad de las tuberías de teflón en el empalme, bajo la virola de bloqueo.</li> <li>Si fuera necesario, restablecer la fijación correcta eliminando la parte terminal del<br/>tubo de teflón previamente bloqueada por la virola de fijación.</li> <li>Para realizar los controles de estanqueidad puede ser útil activar un ciclo de prueba<br/>mediante el menú MANTENIMIENTO/CICLOS PRUEBA/NO VACUUM SQ que<br/>permite poner el sistema en presión sin necesidad de realizar las fases de pre-vacío.</li> </ul> |                                                                               |  |
|                                                                                      |                                                                                                    |                                                                               |  |
| Problema de estanqueidad<br>electroválvulas Manifold-                                | Para las electroválvulas EV1 – EV3 – EV5 verificar:<br>- el cierre correcto, la integridad y la limpieza del cursor y de su alojamiento.<br>Para controlar la estanqueidad puede ser útil probar cada electroválvula mediante<br>el menú MANTENIMIENTO/PRUEBA COMPONENTES/ ELECTROVÁLVULAS                                                                                                    |                                                                               |  |
|                                                                                      | <ul> <li>OTROS COMPONEN-TES SQ 1<br/>correcto cierre.</li> </ul>                                                                                                    | 2/SQ 13 que permite activarlas y detectar su                                  |  |
| Problema de estanqueidad<br>generador de vapor –<br>control de estanqueidad.         | Controlar el estado de las tuberías reforzadas y de sus abrazaderas inox conectadas<br>al generador.<br>Controlar la estanqueidad de la unión entre el cuerpo externo y el núcleo interno del<br>conerador.                                                                                                    |                                                                               |  |
|                                                                                      | generation                                                                                                    |                                                                               |  |
| Indicación LCD E 902                                                                 | Descripción de la alarma                                                                                                    | Efecto / Señalización                                                         |  |
| PRUEBA FALLIDA                                                                       | PULSACIÓN VACÍO FALLIDA:<br>Prueba vacío fallida, superación<br>TIME OUT pulsación en vacío.                                                                                                    | Valor de presión negativa – 0,80 bar no alcanzado<br>en el TIME OUT previsto. |  |
| Posibles causas / Controles                                                          | Solución                                                                                                    |                                                                               |  |
| Problema arranque bomba<br>del vacío – control bomba.                                | Detectar el arranque de la bomba al activar el ciclo de prueba.<br>Para realizar el control, puede ser útil activar la bomba del vacío a través del<br>menú MANTENIMIENTO/PRUEBA COMPONENTES/OTROS COMPONENTES –<br>ELECTROVÁLVULAS SQ 14 que permite detectar la aspiración del aire de la cámara.                                                                                                    |                                                                               |  |
| Problema eficiencia bomba<br>del vacío – control bomba.                              | Controlar el filtro de descarga de la cámara.<br>Controlar las membranas de la bomba del vacío.<br>Controlar los obturadores de la bomba del vacío.<br>Mantenimiento de la bomba del vacío.                                                                                                    |                                                                               |  |
| Problema activación<br>electroválvulas – control<br>electroválvulas.                 | Controlar la correcta activación y apertura de EV3 – EV4.<br>Para realizar el control, puede ser útil controlar la apertura de EV3 –EV4 a través del<br>menú MANTENIMIENTO/PRUEBA COMPONENTES/OTROS COMPONENTES –<br>ELECTROVÁLVULAS SQ 15 que permite detectar la aspiración del aire de la cámara.                                                                                                    |                                                                               |  |
| Problema tuberías – control<br>tuberías.                                             | controlar la integridad y la correcta conexión de:<br>- tubos reforzados en la cámara<br>- tubos de TEFLÓN<br>- tubos calzados del intercambiador de calor                                                                                                    |                                                                               |  |
| Problema de estanqueidad<br>del intercambiador de calor -<br>control intercambiador. | Desconectar las tuberías en entrac<br>ellas pero excluyendo al intercamb<br>Activar el ciclo de prueba.<br><b>Sustitución intercambiador de c</b>                                                                                                    | da y salida del intercambiador conectándolas entre<br>biador.<br><b>alor.</b> |  |

| Indicación LCD E 998                                                                                          | Descripción de la alarma            | Efecto / Señalización |
|----------------------------------------------------------------------------------------------------|-------------------------------------|-----------------------|
| SERVICE REMOTO                                                                                                | Acceso desde remoto en modo service |                       |
| Posibles causas / Controles                                                                                   |                                     | Solución              |
| Efectuada una connexion a el menu de servicio desde remoto atraves la connexion Ethernet o Wifi (solo FUTURA) |                                     | Nada que hacer        |

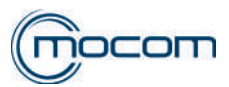

| Indicación LCD E 999               | Descripción de la alarma                                           | Efecto / Señalización                 |
|------------------------------------|--------------------------------------------------------------------|---------------------------------------|
|                                    | Interrupción manual del ciclo.                                     | El mando STOP se presiona al menos 3" |
| INTERRUPCION MANUAL                |                                                                    | deteniendo el ciclo.                  |
| <b>Posibles causas / Controles</b> | Solución                                                           |                                       |
| El usuario ha presionado la        | El mando de STOP manual debe utilizarse solo en caso de necesidad. |                                       |
| tecla START/STOP.                  | No utilizarlo para agregar carga a esterilizar en la cámara.       |                                       |

#### 2.6 INDICACIONES LCD A

| Indicación LCD A 032                                                                | Descripción de la alarma                                                                                                    | Efecto / Señalización                                                                                                    |  |
|-------------------------------------------------------------------------------------|----------------------------------------------------------------------------------------------------|----------------------------------------------------------------------------------------------------|--|
| PROBLEMA NIVEL H2O                                                                  | Incongruencia lectura sensores de nivel agua del depósito de carga.                                                                                           | Las señales de nivel MÍN y MÁX se activan contemporáneamente (MIN OFF / MAX ON).                                                |  |
| Posibles causas / Controles                                                         | Solución                                                                                                    |                                                                                                    |  |
| Problema conexión<br>sensores – control de las<br>conexiones.                       | Controlar la correcta conexión del cabl<br>Controlar la correcta conexión del cabl<br>Verificar el correcto funcionamiento de<br>MANTENIMIENTO/TIEMPO CARGA A | eado a los sensores de nivel.<br>eado de los sensores a la tarjeta electrónica.<br>los sensores mediante el menú<br>GUA – SQ33. |  |
| <b>Posibles causas / Controles</b>                                                  | Solución                                                                                                    |                                                                                                    |  |
| Problema lectura nivel – control sensores.                                          | Verificar el correcto funcionamiento de<br>MANTENIMIENTO/TIEMPO CARGA A<br>Sustituir el sensor de nivel dañado.                                               | los sensores mediante el menú<br>GUA – SQ33.                                                                                    |  |
| Problema tarjeta electrónica<br>en la lectura de los sensores<br>– control lectura. | Sustituir la tarjeta.                                                                                                    |                                                                                                    |  |

| Indicación LCD A 040                                                              | Descripción de la alarma                                                                                                    | Efecto / Señalización                                                                                        |
|-----------------------------------------------------------------------------------|----------------------------------------------------------------------------------------------------|----------------------------------------------------------------------------------------------------|
| PROBLEMA REPOSICIÓN                                                               | No realizado el llenado del depósito (carga automática).                                                                                                    | Durante el llenado automático no se alcanza<br>el sensor de nivel mínimo antes del TIME OUT<br>previsto XX". |
| <b>Posibles causas / Controles</b>                                                | Solución                                                                                                    |                                                                                                    |
| Para la conexión a la bomba<br>de carga externa – verificar<br>el funcionamiento. | Controlar la correcta conexión del cable de alimentación de la bomba a la toma jack<br>en la parte trasera del autoclave.<br>Controlar la correcta conexión del tubo de salida de la bomba al empalme de carga<br>automática en la parte trasera del autoclave.<br>Controlar el filtro en aspiración de la bomba.<br>Controlar la activación de la bomba de carga externa mediante el menú<br>MANTENIMIENTO/TIEMPO CARGA AGUA – SQ33.                                                                                                    |                                                                                                    |
| Para la conexión del<br>desmineralizador PURE 100<br>/ PURE 500.                  | Controlar la correcta conexión del cable de alimentación de la electroválvula a la<br>toma jack en la parte trasera del autoclave.<br>Controlar la correcta conexión del tubo de salida del desmineralizador al empalme de<br>carga automática en la parte trasera del autoclave.<br>Controlar la alimentación desde la red del agua.<br>Controlar el filtro inspeccionable en la conexión del desmineralizador/autoclave.<br>Controlar la activación de la electroválvula del desmineralizador mediante el menú<br>MANTENIMIENTO/TIEMPO CARGA AGUA – SQ33. |                                                                                                    |
| Problema sensor de nivel – control sensor.                                        | Controlar el cableado del sensor de nivel mínimo.<br>Verificar el correcto funcionamiento de los sensores mediante el menú<br>MANTENIMIENTO/TIEMPO CARGAAGUA – SQ33.<br>Sustituir el sensor de nivel.                                                                                                    |                                                                                                    |

| Indicación LCD A 101                          | Descripción de la alarma                                                  | Efecto / Señalización                             |
|-----------------------------------------------|---------------------------------------------------------------------------|---------------------------------------------------|
|                                               | Termosonda PT1 cámara de                                                  | El sistema de control detecta una interrupción en |
| PTTINTERROWPIDA                               | esterilización interrumpida.                                              | la PT1 y en el relativo cableado.                 |
| Posibles causas / Controles                   | Solución                                                                  |                                                   |
| Problema cableado PT1 – control del cableado. | Controlar la integridad del cableado de conexión PT1/tarjeta electrónica. |                                                   |

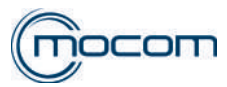

| <b>Posibles causas / Controles</b>               | Solución                                                                                                    |
|--------------------------------------------------|----------------------------------------------------------------------------------------------------|
| Problema interrupción PT1 – control de la sonda. | Examinar la relación del ciclo detectando el punto en el cual interviene la alarma.<br>Desconectar la sonda PT1 de la tarjeta electrónica.<br>Detectar la continuidad y el valor resistivo, el cual debe estar entre 1000 y 1500 ohm.<br>Sustituir la sonda PT1 - ver la ficha técnica ST05 - SONDA PT1 – DETECCIÓN<br>TEMPERATURA EN CÁMARA. |
| Problema tarjeta electrónica.                    | Sustituir la tarjeta electrónica.                                                                                                    |

| Indicación LCD A 102                             | Descripción de la alarma                                                                                                    | Efecto / Señalización                                                               |
|--------------------------------------------------|----------------------------------------------------------------------------------------------------|-------------------------------------------------------------------------------------|
| PT2 INTERRUMPIDA                                 | Termosonda PT2 generador de vapor interrumpida.                                                                                                    | El sistema de control detecta una interrupción en la PT2 y en el relativo cableado. |
| Posibles causas / Controles                      | Solución                                                                                                    |                                                                                     |
| Problema cableado PT2 – control del cableado.    | Controlar la integridad del cableado de conexión PT2/tarjeta electrónica.                                                                                                    |                                                                                     |
| Problema interrupción PT2 – control de la sonda. | Examinar la relación del ciclo detectando el punto en el cual interviene la alarma.<br>Desconectar la sonda PT2 de la tarjeta electrónica.<br>Detectar la continuidad y el valor resistivo, el cual debe estar entre 1000 y 1500 ohm.<br><b>Sustituir la PT2 - ver la ficha técnica ST01 - GENERADOR DE VAPOR.</b> |                                                                                     |
| Problema tarjeta electrónica.                    | Sustituir la tarjeta electrónica.                                                                                                    |                                                                                     |

| Indicación LCD A 103                             | Descripción de la alarma                                                                                                    | Efecto / Señalización                                                               |
|--------------------------------------------------|----------------------------------------------------------------------------------------------------|-------------------------------------------------------------------------------------|
| PT3 INTERRUMPIDA                                 | Termosonda PT3 banda de<br>calentamiento interrumpida.                                                                                                    | El sistema de control detecta una interrupción en la PT3 y en el relativo cableado. |
| <b>Posibles causas / Controles</b>               | Solución                                                                                                    |                                                                                     |
| Problema cableado PT3 – control del cableado.    | Controlar la integridad del cableado de conexión PT3/tarjeta electrónica.                                                                                                    |                                                                                     |
| Problema interrupción PT3 – control de la sonda. | Examinar la relación del ciclo detectando el punto en el cual interviene la alarma.<br>Desconectar la sonda PT3 de la tarjeta electrónica.<br>Detectar la continuidad y el valor resistivo, el cual debe estar entre 1000 y 1500 ohm.<br><b>Sustituir la PT3</b> . |                                                                                     |
| Problema tarjeta electrónica.                    | Sustituir la tarjeta electrónica .                                                                                                    |                                                                                     |

| Indicación LCD A 105                             | Descripción de la alarma                                                                                                    | Efecto / Señalización                                                                  |
|--------------------------------------------------|----------------------------------------------------------------------------------------------------|----------------------------------------------------------------------------------------|
| PT5 INTERRUMPIDA                                 | Termosonda PT5 compensación medida sensor de conductividad, interrumpida.                                                              | El sistema de control detecta una interrupción en<br>la PT5 y en el relativo cableado. |
| <b>Posibles causas / Controles</b>               | Solución                                                                                                    |                                                                                        |
| Problema cableado PT5 – control del cableado.    | Controlar la integridad del cableado de conexión sensor de conductividad/tarjeta electrónica.                                          |                                                                                        |
| Problema interrupción PT5 – control de la sonda. | Desconectar el sensor de conductividad de la tarjeta electrónica.<br>Detectar la continuidad.<br>Sustituir el sensor de conductividad. |                                                                                        |
| Problema tarjeta electrónica.                    | Sustituir la tarjeta electrónica .                                                                                                    |                                                                                        |

| Indicación LCD A 111               | Descripción de la alarma                                                           | Efecto / Señalización                                |
|------------------------------------|------------------------------------------------------------------------------------|------------------------------------------------------|
| PT1 EN CORTOCIRCUITO               | Termosonda PT1 cámara de                                                           | El sistema de control detecta un cortocircuito en la |
|                                    | esterilización en cortocircuito.                                                   | PT1 y en el relativo cableado.                       |
| <b>Posibles causas / Controles</b> | Solución                                                                           |                                                      |
| Problema cableado PT1 –            | Controlar la integridad del cableado PT1 con particular atención al conector en la |                                                      |
| control del cableado.              | tarjeta electrónica.                                                               |                                                      |
| Drahlama aanda DT1                 | Controlar el valor resistivo PT1.                                                  |                                                      |
|                                    | Sustituir la sonda PT1 - ver la ficha técnica ST05 - SONDA PT1 – DETECCIÓN         |                                                      |
| TEMPERATURA EN CÁMARA.             |                                                                                    |                                                      |

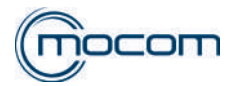

| Indicación I CD A 112              | Descrinción de la alarma                                                                               | Efecto / Señalización                                |
|------------------------------------|----------------------------------------------------------------------------------------------------|------------------------------------------------------|
|                                    | Termosonda PT2 generador do                                                                            | El sistema de control detecta un cortocircuito on la |
| PT2 EN CORTOCIRCUITO               | vanor en cortocircuito                                                                                 | PT2 v en el relativo cableado                        |
| Posibles causas / Controlos        | Solución                                                                                               |                                                      |
| Problema cableado DT2              | Controlar la integridad del cabload                                                                    | o PT2 con particular atención al conector en la      |
|                                    | Controlar la Integridad del cableado PTZ con particular atención al conector en la tarieta electrónica |                                                      |
| Problema sonda PT2 –               | Controlar el valor resistivo PT?                                                                       |                                                      |
| control de la sonda                | Sustituir la sonda PT2 - ver la fic                                                                    | cha técnica ST01 - GENERADOR DE VAPOR.               |
|                                    |                                                                                                    |                                                      |
| Indicación LCD A 113               | Descripción de la alarma                                                                               | Efecto / Señalización                                |
|                                    | Termosonda PT3 banda de                                                                                | El sistema de control detecto un cortagirquite en la |
| PT3 EN CORTOCIRCUITO               | calentamiento en cámara en                                                                             | El sistema de control delecta un contocircuito en la |
|                                    | cortocircuito.                                                                                         | F 15 y en el telativo cableado.                      |
| <b>Posibles causas / Controles</b> | Solución                                                                                               |                                                      |
| Problema cableado PT3 –            | Controlar la integridad del cablead                                                                    | o PT3 con particular atención al conector en la      |
| control del cableado.              | tarjeta electrónica.                                                                                   |                                                      |
| Problema sonda PT3 –               | Controlar el valor resistivo PT3.                                                                      |                                                      |
| control de la sonda.               | Sustituir la sonda PT3 .                                                                               |                                                      |
| Indiagoián I CD A 445              | Descripción de la clarma                                                                               | Efecto / Señolización                                |
| Indicación LCD A 115               | Termosonda DT5 componención                                                                            | Electo / Senalización                                |
|                                    | medida sensor de conductividad                                                                         | El sistema de control detecta un cortocircuito en la |
| FISEN CORTOCIRCOTIO                | en cortocircuito                                                                                       | PT5 y en el relativo cableado.                       |
| Posibles causas / Controles        | Solución                                                                                               |                                                      |
| Problema cableado PT5 –            | Controlar la integridad del cablead                                                                    | o del sensor de conductividad con particular         |
| control del cableado               | atención al conector en la tarieta e                                                                   | lectrónica                                           |
| Problema sonda PT5 –               | Verificar el valor resistivo                                                                           |                                                      |
| control de la sonda                | Sustituir el sensor de conductiv                                                                       | idad                                                 |
|                                    |                                                                                                    |                                                      |
| Indicación LCD A 116               | Descripción de la alarma                                                                               | Efecto / Señalización                                |
|                                    | ADC error - superación time out                                                                        | Time out ADC con N intentos de conversión            |
| ERROR ADC                          | ADC.                                                                                                   | mayores de 5.                                        |
| <b>Posibles causas / Controles</b> | Solución                                                                                               |                                                      |
| ADC dañado                         | Sustituir la tarjeta electrónica.                                                                      |                                                      |
|                                    |                                                                                                    |                                                      |
| Indicación LCD A 120               | Descripción de la alarma                                                                               | Efecto / Señalización                                |
| AVERÍA RESISTENCIA                 | Avería cadena adquisición                                                                              | El sistema de control detecta un problema relativo   |
| REFERENCIA                         | resistencias de referencia.                                                                            | a las resistencias de referencia calibración         |
| Posibles causes / Controles        | Solución                                                                                               |                                                      |
| Verificar la resistencia D142      | Solucion                                                                                               |                                                      |
| en la tarieta electrónica          | Sustituir la tarjeta electrónica.                                                                      |                                                      |
|                                    | 1                                                                                                    |                                                      |
| Indicación LCD A 121               | Descripción de la alarma                                                                               | Efecto / Señalización                                |
| AVERÍA RESISTENCIA                 | Avería cadena adquisición                                                                              | La resistencia de referencia de autocalibración no   |
| REFERENCIA                         | resistencias de referencia.                                                                            | completa la secuencia.                               |
| Posibles causas / Controles        | Solución                                                                                               |                                                      |
| Verificar la resistencia           |                                                                                                    |                                                      |
| de referencia R143                 | Sustituir la tarjeta electrónica.                                                                      |                                                      |
| cortocircuitándola.                | -                                                                                                    |                                                      |
|                                    | 1                                                                                                    |                                                      |
| Indicación LCD A 122               | Descripción de la alarma                                                                               | Efecto / Señalización                                |
| AVERIA RESISTENCIA                 | Avería cadena adquisición                                                                              | La resistencia de referencia de autocalibración no   |
| REFERENCIA                         | resistencias de referencia.                                                                            | completa la secuencia.                               |
| Posibles causas / Controles        | Solución                                                                                               |                                                      |

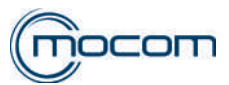

| Indicación LCD A 123                   | Descripción de la alarma         | Efecto / Señalización                     |
|----------------------------------------|----------------------------------|-------------------------------------------|
| AVERÍA RESISTENCIA                     | Avería cadena adquisición        | La resistencia de referencia de           |
| REFERENCIA                             | resistencias de referencia.      | autocalibración no completa la secuencia. |
| Posibles causas / Controles            | Solución                         |                                           |
| Verificar la resistencia de referencia | Sustituir la tariata alastránica |                                           |
| R142 cortocircuitándola.               |                                  |                                           |
|                                        |                                  |                                           |
| Indicación LCD A 125                   | Descripción de la alarma         | Efecto / Señalización                     |
| AVERÍA RESISTENCIA                     | Avería cadena adquisición        | La resistencia de referencia de           |
| REFERENCIA                             | resistencias de referencia.      | autocalibración no completa la secuencia. |

Posibles causas / ControlesVerificar la resistencia de referenciaR141 cortocircuitándola.

resistencias de referencia. aut Solución

Sustituir la tarjeta electrónica.

| Indicación LCD A 201                                                    | Descripción de la alarma                                                                                                    | Efecto / Señalización                        |
|-------------------------------------------------------------------------|----------------------------------------------------------------------------------------------------|----------------------------------------------|
| PROBLEMA                                                                | Stand by - puerta abierta.                                                                                                    | Durante el STAND BY, el sistema de control   |
| CALENTAMIENTO                                                           | Precalentamiento generador de vapor                                                                                                    | detecta que no se ha activado la resistencia |
| GENERADOR                                                               | no realizado durante el time out.                                                                                                    | del generador para alcanzar PT2=50°C.        |
| <b>Posibles causas / Controles</b>                                      | Solución                                                                                                    |                                              |
| Problema termostato de<br>seguridad generador -<br>control dispositivo. | Verificar el termostato de seguridad operando una reinicialización manual "clic".<br>Sustituir el termostato de seguridad - ver la ficha técnica ST01 - GENERADOR<br>DE VAPOR. |                                              |
| Problema resistencia<br>generador – control<br>componente.              | Controlar la continuidad y el valor resistivo de la resistencia de calentamiento.<br>Ver la ficha técnica ST01 - GENERADOR DE VAPOR                                            |                                              |
| La tarjeta electrónica está dañada.                                     | Sustituir la tarjeta electrónica .                                                                                                    |                                              |

| Indicación LCD A 202                                                    | Descripción de la alarma                                                                                                   | Efecto / Señalización                                                                                                    |
|-------------------------------------------------------------------------|----------------------------------------------------------------------------------------------------|----------------------------------------------------------------------------------------------------|
| PROBLEMA<br>CALENTAMIENTO<br>RESISTENCIA                                | Stand by - puerta abierta.<br>Precalentamiento banda de<br>calentamiento cámara no<br>realizado durante el time out.       | Durante el STAND BY, el sistema de control detecta que no se ha activado la banda de calentamiento para alcanzar PT3=50°C. |
| Posibles causas / Controles                                             | Solución                                                                                                    |                                                                                                    |
| Problema termostato de<br>seguridad generador -<br>control dispositivo. | Verificar el termostato de seguridad operando una reinicialización manual "clic".<br>Sustituir el termostato de seguridad. |                                                                                                    |
| La tarjeta electrónica está dañada.                                     | Sustituir la tarjeta electrónica .                                                                                         |                                                                                                    |

| Indicación LCD A 203                                                    | Descripción de la alarma                                                                                                    | Efecto / Señalización                        |
|-------------------------------------------------------------------------|----------------------------------------------------------------------------------------------------|----------------------------------------------|
| PROBLEMA                                                                | Stand by - portillo cerrado.                                                                                                    | Durante el STAND BY, el sistema de control   |
| CALENTAMIENTO                                                           | Precalentamiento generador de vapor                                                                                                    | detecta que no se ha activado la resistencia |
| GENERADOR                                                               | no realizado durante el time out.                                                                                                    | del generador para alcanzar PT2=100°C.       |
| <b>Posibles causas / Controles</b>                                      | Solución                                                                                                    |                                              |
| Problema termostato de<br>seguridad generador -<br>control dispositivo. | Verificar el termostato de seguridad operando una reinicialización manual "clic".<br>Sustituir el termostato de seguridad - ver la ficha técnica ST01 - GENERADOR<br>DE VAPOR. |                                              |
| Problema resistencia<br>generador – control<br>componente.              | Controlar la continuidad y el valor resistivo de la resistencia de calentamiento.<br><b>Ver la ficha técnica ST01 - GENERADOR DE VAPOR.</b>                                    |                                              |
| La tarjeta electrónica está dañada.                                     | Sustituir la tarjeta electrónica .                                                                                                    |                                              |

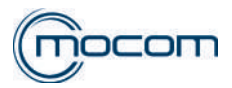

| Indicación LCD A 204                                                | Descripción de la alarma                                                                                                    | Efecto / Señaliz | zación                       |
|---------------------------------------------------------------------|----------------------------------------------------------------------------------------------------|------------------|------------------------------|
| PROBLEMA                                                            | Stand by - puerta cerrada.                                                                                                  | Durante el STAI  | ND BY, el sistema de control |
| CALENTAMIENTO                                                       | Precalentamiento banda de calentamiento                                                                                     | detecta que no   | se ha activado la banda de   |
| RESISTENCIA                                                         | cámara no realizado durante el time out.                                                                                    | calentamiento p  | ara alcanzar PT3=100°C.      |
| <b>Posibles causas / Controles</b>                                  | Solución                                                                                                    |                  |                              |
| Problema termostato de<br>seguridad banda - control<br>dispositivo. | Verificar el termostato de seguridad operando una reinicialización manual "clic".<br>Sustituir el termostato de seguridad . |                  |                              |
| La tarjeta electrónica está dañada.                                 | Sustituir la tarjeta electrónica .                                                                                          |                  |                              |

| Indicación LCD A 250                                                 | Descripción de la alarma                                                                                                    | Efecto / Señalización                                                                                |
|----------------------------------------------------------------------|----------------------------------------------------------------------------------------------------|----------------------------------------------------------------------------------------------------|
| TIME OUT PV1                                                         | 1° pulsación en vacío no alcanzada antes del time out.                                                                                                    | Durante la primera pul-sación de vacío, el valor de -<br>0,80 bar no se alcan-za antes del time out. |
| <b>Posibles causas / Controles</b>                                   | Solución                                                                                                    |                                                                                                    |
| Problema carga autoclave – control de carga.                         | Controlar la cantidad y disposi<br>Atenerse a la información cont                                                                                                    | ción de la carga dentro de la cámara.<br>enida en el Manual de uso.                                  |
| Problema filtro descarga<br>cámara – control del<br>componente.      | Controlar y limpiar el filtro de la cámara.<br>Atenerse a la información contenida en el Manual de uso.                                                                                                    |                                                                                                    |
| Problema activación bomba<br>del vacío – control bomba.              | Detectar el arranque de la bomba del vacío.<br>Para realizar el control, puede ser útil activar la bomba del vacío a través del<br>menú MANTENIMIENTO/PRUEBA COMPONENTES/OTROS COMPONENTES<br>– ELECTROVÁLVULAS SQ 14 que permite detectar la aspiración del aire de la<br>cámara.<br>Detectar la tensión de alimentación de la bomba.<br>Sustituir la bomba del vacío |                                                                                                    |
| Problema prestaciones<br>bomba del vacío – control<br>dispositivo.   | Controlar la conexión de las tuberías de la bomba del vacío.<br>Controlar las membranas de la bomba del vacío.<br>Controlar los obturadores de la bomba del vacío.<br>Mantenimiento de la bomba del vacío.                                                                                                    |                                                                                                    |
| Problema activación<br>electroválvulas – control<br>electroválvulas. | Controlar la correcta activación y apertura de EV3 – EV4.<br>Para realizar el control, puede ser útil controlar la apertura de EV3 –EV4 a través<br>del menú MANTENIMIENTO/PRUEBA COMPONENTES/OTROS COMPONENTES<br>– ELECTROVÁLVULAS SQ 15 que permite detectar la aspiración del aire de la<br>cámara.                                                                |                                                                                                    |
| Problema tuberías – control<br>tuberías.                             | controlar la integridad y la correcta conexión de:<br>- tubos reforzados en la cámara<br>- tubos de TEFLÓN<br>- tubos calzados del intercambiador de calor                                                                                                    |                                                                                                    |

| Indicación LCD A 251                                                                     | Descripción de la alarma                                                                                                    | Efecto / Señalización                                                                |
|------------------------------------------------------------------------------------------|----------------------------------------------------------------------------------------------------|--------------------------------------------------------------------------------------|
| PP1 TIME OUT                                                                             | Primera pulsación en presión no alcanza 0,00 bar antes del time out.                                                                                                    | Primer ascenso de presión de - 0,80 bar a 0,00 bar no completado antes del time out. |
| Posibles causas / Controles                                                              | Solución                                                                                                    |                                                                                      |
| Problema carga autoclave – control de carga.                                             | Controlar la cantidad y disposición d<br>Atenerse a la información contenida                                                                                                    | e la carga dentro de la cámara.<br>en el Manual de uso.                              |
| Problema bomba inyección<br>agua del generador<br>de vapor – control del<br>dispositivo. | Controlar el filtro del depósito de carga y el filtro de entrada de la bomba de inyección del agua.<br>Controlar la correcta activación de la bomba del agua y la apertura de la EV6.<br>Para el control puede ser útil accionar la bomba del agua y EV6 a través del menú<br>MANTENIMIENTO/PRUEBA COMPONENTES/OTROS COMPONENTES – SQ 17 |                                                                                      |
| Problema de obstrucción<br>en el generador de vapor –<br>control del dispositivo.        | que permite detectar el pasaje de agua a través del generador hasta la cámara.<br>Detectar pérdidas en las tuberías de conexión de la bomba del agua y del generador.<br>Sustituir la bomba de vibración .<br>Mantenimiento generador de vapor – ver la tarjeta ST01.                                                                    |                                                                                      |
| Problema calentamiento<br>generador – control<br>dispositivo.                            | Controlar y eventualmente reinicializar el termostato de seguridad.<br>Controlar la resistencia del generador de vapor.<br>Ver ST01 – tarjeta del generador de vapor.                                                                                                    |                                                                                      |

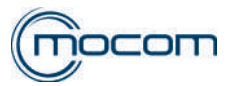

| <b>Posibles causas / Controles</b> | Solución                                                                                                    |                                                           |
|------------------------------------|----------------------------------------------------------------------------------------------------|-----------------------------------------------------------|
| Problema estanqueidad              | Controlar la correcta alimentación y estanqueidad de la EV1                                                                                                    |                                                           |
| electroválvulas Manifold –         | Controlar la estanqueidad de la EV3.                                                                                                    |                                                           |
| control componentes.               | MANIFOLD - ver la tarjeta ST02.                                                                                                    |                                                           |
|                                    | 1                                                                                                    |                                                           |
| Indicación LCD A 252               | Descripción de la alarma                                                                                                    | Efecto / Señalización                                     |
|                                    | Primera pulsación en presión no                                                                                                    | Primera pulsación en presión de 0.00 bar a 1.00           |
| PP1 TIME OUT                       | alcanza 1,00 bar antes del time                                                                                                    | bar no completada antes del time out.                     |
|                                    | out.                                                                                                    |                                                           |
| Posibles causas / Controles        | Solución                                                                                                    |                                                           |
| Problema bomba invección           | Controlar el filtro del depósito de c                                                                                                    | arga y el filtro de entrada de la bomba de inyección      |
| agua del generador                 | del agua.                                                                                                    | $ a $ how he delegate to be executive de $ a  \Gamma (C)$ |
| de vapor - control del             | Para al control puedo sor útil accio                                                                                                    | la bolliba del agua y la apertura de la $\geq$ vo.        |
| dispositivo.                       |                                                                                                    | PONENTES/OTROS COMPONENTES – SO 17                        |
|                                    | que permite detectar el pasaje de                                                                                                    | aqua a través del generador hasta la cámara               |
| Problema de obstrucción            | Detectar pérdidas en las tuberías o                                                                                                    | de conexión de la bomba del aqua y del generador.         |
| en el generador de vapor –         | Sustituir la bomba de vibración                                                                                                    |                                                           |
| control del dispositivo.           | Mantenimiento generador de va                                                                                                    | oor – ver la tarjeta ST01.                                |
| Problema calentamiento             | Controlar y eventualmente reinicia                                                                                                    | lizar el termostato de seguridad.                         |
| generador – control                | Controlar la resistencia del genera                                                                                                    | dor de vapor.                                             |
| dispositivo.                       | Ver ST01 – tarjeta del generador                                                                                                    | de vapor.                                                 |
| Problema estanqueidad              | Controlar la correcta alimentación                                                                                                    | y estanqueidad de la EV1                                  |
| electroválvulas Manifold –         | Controlar la estanqueidad de la EV                                                                                                    | /3.                                                       |
| control componentes.               | MANIFOLD - ver la tarjeta ST02.                                                                                                    |                                                           |
|                                    | 1                                                                                                    |                                                           |
| Indicación LCD A 353               | Descripción de la alarma                                                                                                    | Efecto / Señalización                                     |
|                                    | Primer descenso de presión de                                                                                                    | Primera descarga de presión de 1.00 bar a 0.10            |
| TIME OUT DESCARGA                  | 1,00 bar a 0,10 bar no completado                                                                                                    | bar no completada antes del time out.                     |
|                                    | antes del time out.                                                                                                    |                                                           |
| Posibles causas / Controles        | Solucion                                                                                                    |                                                           |
| Problema filtro descarga           | Controlar y limpiar el filtro de la cá                                                                                                    | mara.                                                     |
| camara – control el                | Atenerse a la información contenio                                                                                                    | la en el Manual de uso.                                   |
| componente.                        | Controlar la correcta apertura de la                                                                                                    | EV/1 no alimentada                                        |
| Problema electroválvulas           | Controlar la correcta alimentación                                                                                                    | v apertura de la EV3                                      |
| de descarga EV1 – EV3 –            | Controlar el alojamiento de la elec                                                                                                    | troválvula v el cursor EV1 v EV3                          |
| control componentes.               | MANIFOLD - ver la tarieta ST02.                                                                                                    |                                                           |
|                                    | ,                                                                                                    |                                                           |
| Indicación LCD A 253               | Descripción de la alarma                                                                                                    | Efecto / Señalización                                     |
|                                    | Segunda pulsación en vacío de                                                                                                    | Comundo nas vesiodo no comulato do estas del              |
| PV2 TIME OUT                       | 0,00 bar a 0,80 bar no alcanzada                                                                                                    | Segundo pre-vaciado no completado antes del               |
|                                    | antes del time out.                                                                                                    | line out.                                                 |
| <b>Posibles causas / Controles</b> | Solución                                                                                                    |                                                           |
|                                    | Detectar el arranque de la bomba                                                                                                    | del vacío.                                                |
| Problema activación                | Para realizar el control, puede ser ú                                                                                                    | itil activar la bomba del vacío a través del              |
| homba del vacío – control          | menú MANTENIMIENTO/PRUEBA COMPONENTES/OTROS COMPONENTES –<br>ELECTROVÁLVULAS SQ 14 que permite detectar la aspiración del aire de la cámara.<br>Detectar la tensión de alimentación de la bomba. |                                                           |
| componente.                        |                                                                                                    |                                                           |
|                                    |                                                                                                    |                                                           |
|                                    | Sustituir la bomba del vacio .                                                                                                    |                                                           |
| Problema electrovalvulas           | Controlar la correcta apertura de la EV1, no alimentada.                                                                                                    |                                                           |
| de descarga EV1 – EV3 –            | Controlar la correcta alimentación y apertura de la EV3.                                                                                                    |                                                           |
| control componentes.               | Controlar el alojamiento de la elec                                                                                                    | troválvula y el cursor EV1 y EV3.                         |
| Problema electroválvula            | Control correcta alimentación EV4, con intercambio descarga directa/conexión                                                                                                    |                                                           |
| intercambio EV4 - control          | bomba vacío.                                                                                                    |                                                           |
| componentes                        | MANIFOLD - ver la tarjeta ST02.                                                                                                    |                                                           |
| componentes.                       | 1                                                                                                    |                                                           |

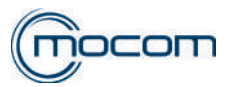

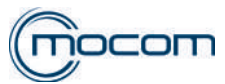

| Indicación LCD A 256                                                                                                    | Descripción de la alarma                                                                                                    | Efecto / Señalización                                                                |
|----------------------------------------------------------------------------------------------------|----------------------------------------------------------------------------------------------------|--------------------------------------------------------------------------------------|
| PV3 TIME OUT                                                                                                    | Tercera pulsación en vacío de<br>0,00 bar a 0,80 bar no alcanzada<br>antes del time out.                                                                                                    | Tercer pre-vaciado no completado antes del time out.                                 |
| Posibles causas / Controles                                                                                                    | Solución                                                                                                    |                                                                                      |
| Problema activación<br>bomba del vacío – control<br>componente.                                                                                     | Detectar el arranque de la bomba del vacío.<br>Para realizar el control, puede ser útil activar la bomba del vacío a través del<br>menú MANTENIMIENTO/PRUEBA COMPONENTES/OTROS COMPONENTES<br>– ELECTROVÁLVULAS SQ 14 que permite detectar la aspiración del aire de la<br>cámara.<br>Detectar la tensión de alimentación de la bomba.<br>Sustituir la bomba del vacío.                                                                         |                                                                                      |
| Problema electroválvulas<br>de descarga EV1 – EV3 –<br>control componentes.<br>Problema electroválvula<br>intercambio EV4 - control<br>componentes. | Controlar la correcta apertura de la EV1, no alimentada.<br>Controlar la correcta alimentación y apertura de la EV3.<br>Controlar el alojamiento de la electroválvula y el cursor EV1 y EV3.<br>Control correcta alimentación EV4, con intercambio descarga directa/conexión<br>bomba vacío.<br>MANIFOLD - ver la tarjeta ST02.                                                                                                    |                                                                                      |
| Problema intercambiador de calor – control dispositivo.<br>Problema posición autoclave.                                                             | Controlar la limpieza de la rejilla y de las láminas del intercambiador.<br>Detectar la activación de los ventiladores de refrigeración.<br>Controlar el espacio trasero para la eliminación del aire caliente.<br>Controlar la limpieza del filtro de aspiración del aire, ubicado bajo el autoclave.<br>Controlar la posición del autoclave en la superficie de apoyo para garantizar la<br>correcta inclinación de la cámara hacia el fondo. |                                                                                      |
|                                                                                                    |                                                                                                    |                                                                                      |
| Indicación LCD A 257                                                                                                    | Descripcion de la alarma                                                                                                    | Efecto / Senalización                                                                |
| PP3 TIME OUT                                                                                                    | alcanza 0,00 bar antes del time<br>out.                                                                                                    | Tercer ascenso de presión de - 0,80 bar a 0,00 bar no completado antes del time out. |
| <b>Posibles causas / Controles</b>                                                                                                    | Solución                                                                                                    |                                                                                      |
| Problema bomba inyección<br>agua del generador<br>de vapor – control del<br>dispositivo.                                                            | Controlar el filtro del depósito de carga y el filtro de entrada de la bomba de inyección<br>del agua.<br>Controlar la correcta activación de la bomba del agua y la apertura de la EV6.<br>Para el control puede ser útil accionar la bomba del agua y EV6 a través del menú<br>MANTENIMIENTO/PRUEBA COMPONENTES/OTROS COMPONENTES – SQ 17<br>que permite detectar el pasaje de agua a través del generador hasta la cámara                    |                                                                                      |
| en el generador de vapor –<br>control del dispositivo.                                                                                              | Detectar pérdidas en las tuberías de conexión de la bomba del agua y del generador.<br>Sustituir la bomba de vibración .<br>Mantenimiento generador de vapor – ver la tarieta ST01.                                                                                                    |                                                                                      |
| Problema calentamiento<br>generador – control<br>dispositivo.                                                                                       | Controlar y eventualmente reinicializar el termostato de seguridad.<br>Controlar la resistencia del generador de vapor.<br>Ver ST01 – tarjeta del generador de vapor.                                                                                                    |                                                                                      |
| Problema estanqueidad<br>electroválvulas Manifold –<br>control componentes.                                                                         | Controlar la correcta alimentación y estanqueidad de la EV1<br>Controlar la estanqueidad de la EV3.<br>MANIFOLD - ver la tarjeta ST02.                                                                                                    |                                                                                      |

| Indicación LCD A 258               | Descripción de la alarma                                                                     | Efecto / Señalización                                                                                                    |
|------------------------------------|----------------------------------------------------------------------------------------------|----------------------------------------------------------------------------------------------------|
| PPP TIME OUT                       | Tercera pulsación de presión de 0,00 bar en entrada proceso no realizada antes del time out. | Tercera subida en presión de 0,00 bar al valor de presión específico para el ciclo seleccionado (1,10 bar / 2,15 bar) no completada antes del time out. |
| <b>Posibles causas / Controles</b> | Solución                                                                                     |                                                                                                    |
| Problema carga autoclave –         | Controlar la cantidad y disposición de la carga dentro de la cámara.                         |                                                                                                    |
| control de carga.                  | Atenerse a la información contenida en el Manual de uso.                                     |                                                                                                    |

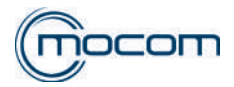

| Posibles causas / Controles                                                              | Solución                                                                                                    |
|------------------------------------------------------------------------------------------|----------------------------------------------------------------------------------------------------|
| Problema bomba inyección<br>agua del generador<br>de vapor – control del<br>dispositivo. | Controlar el filtro del depósito de carga y el filtro de entrada de la bomba de inyección<br>del agua.<br>Controlar la correcta activación de la bomba del agua y la apertura de la EV6.<br>Para el control puede ser útil accionar la bomba del agua y EV6 a través del menú<br>MANTENIMIENTO/PRUEBA COMPONENTES/OTROS COMPONENTES – SQ 17                                                                                                 |
| Problema de obstrucción<br>en el generador de vapor –<br>control del dispositivo.        | que permite detectar el pasaje de agua a través del generador hasta la cámara.<br>Detectar pérdidas en las tuberías de conexión de la bomba del agua y del generador.<br>Sustituir la bomba de vibración .<br>Mantenimiento generador de vapor – ver la tarjeta ST01.                                                                                                    |
| Problema calentamiento<br>generador de vapor –<br>control dispositivo.                   | Controlar y eventualmente reinicializar el termostato de seguridad.<br>Controlar la resistencia del generador de vapor.<br><b>Ver ST01 – tarjeta del generador de vapor.</b>                                                                                                    |
| Problema estanqueidad<br>electroválvulas Manifold –<br>control componentes.              | Controlar la correcta alimentación y estanqueidad de la EV1.<br>Controlar la estanqueidad de la EV3.<br>MANIFOLD - ver la tarjeta ST02.                                                                                                    |
| Fuga de vapor de la junta del portillo.                                                  | Limpiar cuidadosamente la junta del portillo y el batiente de acero.<br>Sustituir la junta del portillo.                                                                                                    |
| Problema estanqueidad<br>portillo – control del sistema<br>de cierre.                    | Controlar la presencia de fugas de vapor del portillo.<br>Controlar la integridad y posición de la junta de la puerta.<br>Controlar el correcto funcionamiento del sistema de cierre y bloqueo del portillo.<br>Para realizar el control, puede ser útil accionar el sistema de cierre a través del menú<br>MANTENIMIENTO/PRUEBA COMPONENTES/PORTILLO - SQ 20 detectando el<br>valor de la corriente requerida por el servomotor de ajuste. |

| Indicación LCD A 260                              | Descripción de la alarma                                                                                                    | Efecto / Señalización                                                                 |  |
|---------------------------------------------------|----------------------------------------------------------------------------------------------------|---------------------------------------------------------------------------------------|--|
| TIME OUT PPD                                      | Despresurización cámara no<br>completada antes del time out.                                                                                              | Problema en el intercambio de apertura electroválvulas durante la descarga del vapor. |  |
| <b>Posibles causas / Controles</b>                | Solución                                                                                                    |                                                                                       |  |
| El eje de la EV3 no se desliza.                   | Limpiar v/o sustituir ol surcor v                                                                                                    | al portacursor de la EV3                                                              |  |
| EV3 sucia.                                        |                                                                                                    | Limplar y/o sustituir el cursor y el portacursor de la EV3 .                          |  |
| EV3 no alimentada.                                | Sustituir el cableado del Manifold .<br>Sustituir el fusible .<br>Sustituir la tarjeta .                                                                  |                                                                                       |  |
| Verificar la posición de las patas del autoclave. | Volver a colocar las patas que hayan sido quitadas.<br>Capacitar al personal encargado.<br>Regular las patas para una correcta inclinación del autoclave. |                                                                                       |  |
| Verificar el filtro de la<br>cámara               | Limpiar el filtro de la cámara.<br>Sustituir el filtro de la cámara .                                                                                     |                                                                                       |  |

| Indicación LCD A 360               | Descripción de la alarma                                          | Efecto / Señalización                             |
|------------------------------------|-------------------------------------------------------------------|---------------------------------------------------|
|                                    | Despresurización cámara no                                        | Problema en el intercambio de apertura            |
|                                    | completada antes del time out.                                    | electroválvulas durante la descarga del vapor.    |
| <b>Posibles causas / Controles</b> | Solución                                                          |                                                   |
| EV3 interrumpida.                  | Sustituir el cursor y el portacursor                              | de la EV3 – ver la ficha técnica ST02 - MAINFOLD. |
| El eje de la EV3 no se             |                                                                   |                                                   |
| desliza.                           | Limpiar y/o sustituir el cursor y                                 | el portacursor de la EV3 .                        |
| EV3 sucia.                         |                                                                   |                                                   |
| EV/2 no alimantada                 | Controlar las conexiones EV3.                                     |                                                   |
|                                    | Para realizar el control, activar la EV3 del menú SERVICE - SQ15. |                                                   |
| Verificar la posición de las       | Volver a colocar las patas que hayan sido quitadas.               |                                                   |
| patas del autoclave.               | Capacitar al personal encargado.                                  |                                                   |
|                                    | Regular las patas para una corre                                  | ecta inclinación del autoclave.                   |
| Verificar el filtro de la          | Limpiar el filtro de la cámara.                                   |                                                   |
| cámara                             | Sustituir el filtro de la cámara.                                 |                                                   |

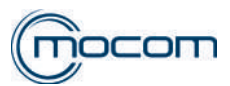

| Indicación LCD A 261                                                         | Descripción de la alarma                                                                                                    | Efecto / Señalización                          |  |
|------------------------------------------------------------------------------|----------------------------------------------------------------------------------------------------|------------------------------------------------|--|
| LEVELLING TIME OUT                                                           | Nivelado cámara no completado                                                                                                    | Problema en el intercambio de apertura         |  |
|                                                                              | antes del time out.                                                                                                    | electrovalvulas durante la descarga del vapor. |  |
| Posibles causas / Controles                                                  | Solución                                                                                                    |                                                |  |
| El eje de la EV5 no se desliza.                                              | l impiar o sustituir ol aia da la E                                                                                                    | Limpiar o sustituir el eje de la EV5.          |  |
| EV5 sucia.                                                                   | Limplar o sustituir er eje de la E                                                                                                    |                                                |  |
| EV5 no alimentada.                                                           | Sustituir el cableado de EV5.<br>Sustituir el fusible.<br>Sustituir la tarjeta.                                                                                                    |                                                |  |
| Verificar una fuga de aire de<br>una de las electroválvulas<br>del MANIFOLD. | Verificar el recalentamiento de la válvula<br>Aflojar la virola de fijación de la bobina.<br><b>Sustituir la bobina correspondiente.</b><br><b>Sustituir el cursor.</b><br>Verificar la estabilidad de la tensión eléctrica del estudio.<br>Introducir un estabilizador de corriente.<br>Eliminar otros componentes introducidos en la línea dedicada al autoclave.<br>Verificar la parte interior de las electroválvulas.<br>Limpiar la válvula sucia (Loctite, filamentos, virutas, etc.).<br><b>Sustituir el cursor y el portacursor.</b><br>Sustituir el MANIFOL D |                                                |  |
| Verificar la posición de las patas del autoclave.                            | Volver a colocar las patas que hayan sido quitadas.<br>Capacitar al personal encargado.<br>Regular las patas para una correcta inclinación del autoclave.                                                                                                    |                                                |  |
| Verificar el filtro de la<br>cámara                                          | Limpiar el filtro de la cámara.<br>Limpiar el filtro de la cámara.                                                                                                    |                                                |  |

## 2.7 INDICACIONES LCD H

| Indicación LCD H 150                                                    | Descripción de la alarma                      | Efecto / Señalización                                                       |
|-------------------------------------------------------------------------|-----------------------------------------------|-----------------------------------------------------------------------------|
| MPX OPEN                                                                | Sensor de presión MPX roto.                   | Presión leída por el transductor es menor a la presión mínima (=-0,95 bar). |
| <b>Posibles causas / Controles</b>                                      | Solución                                      |                                                                             |
| El cableado de conexión<br>del transductor está<br>desconectado/dañado. | Controlar el cableado y la relativa           | conexión                                                                    |
| El tubo de conexión<br>del transductor está<br>desconectado/dañado.     | Controlar el tubo de conexión del transductor |                                                                             |
| El transductor no funciona correctamente.                               | Sustituir er transductor de presion           | - ver la tarjeta 514 - IMFA_PRESUSTATU.                                     |

| Indicación LCD H 160                                | Descripción de la alarma                                                   | Efecto / Señalización                                                      |
|-----------------------------------------------------|----------------------------------------------------------------------------|----------------------------------------------------------------------------|
| MPX SHORTCIRCUIT                                    | Sensor de presión MPX en<br>cortocircuito.                                 | Presión leída por el transductor es mayor a la presión máxima (=2,60 bar). |
| Posibles causas / Controles                         | Solución                                                                   |                                                                            |
| El cableado del transductor de presión está dañado. | Controlar el cableado y la relativa conexión                               |                                                                            |
| El transductor de presión está en cortocircuito.    | Controlar el tubo de conexión del transductor                              |                                                                            |
| El transductor de presión está dañado.              | Sustituir el transductor de presión - ver la tarjeta ST4 - MPX_PRESOSTATO. |                                                                            |
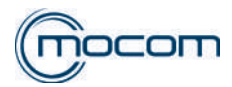

| Indicación LCD H 400                                           | Descripción de la alarma                                                                                                    | Efecto / Señalización                                                                |  |
|----------------------------------------------------------------|----------------------------------------------------------------------------------------------------|--------------------------------------------------------------------------------------|--|
| P/T PROBLEM                                                    | Relación Pconv/T no equilibrada<br>(Pconv mayor de T) en fase de<br>esterilización.                                                                                   | El valor que resulta de la diferencia entre Pconv y<br>T es mayor de 2°C.            |  |
| Posibles causas / Controles                                    | Solución                                                                                                    |                                                                                      |  |
| La electroválvula de<br>descarga EV1 no abre<br>correctamente. | Controlar cursor/portacursor EV1 – ver tarjeta ST2 - MANIFOLD.                                                                                                    |                                                                                      |  |
| Versión Firmware no actualizada.                               | Controlar/actualizar versión FW au                                                                                                    | utoclave – ver ST7-actualización FW.                                                 |  |
| El transductor de presión está roto.                           | Sustituir el transductor de presión                                                                                                    | - ver la tarjeta ST4-MPX_PRESOSTATO.                                                 |  |
| PT1 – problema detección<br>temperatura en la cámara.          | Controlar la correcta memorización<br>Para el control proceder mediante m<br>Sustituir la sonda PT1 - ver la ta                                                       | n valor PT1.<br>Ienú MANTENIMIENTO/CALIBRACIÓN PT1 - SQ 26.<br><b>rjeta ST5-PT1.</b> |  |
| Verificar una fuga de vapor<br>de la junta del portillo.       | Limpiar cuidadosamente la junta d<br>Resetear la alarma y repetir un cic<br>Sustituir la junta portillo.                                                              | el portillo y el batiente de acero.<br>lo de esterilización.                         |  |
| La tarjeta está dañada.                                        | Sustituir la tarjeta electrónica.                                                                                                    |                                                                                      |  |
| Indicación LCD H 401                                           | Descripción de la alarma Efecto / Señalización                                                                                                    |                                                                                      |  |
| T/P PROBLEM                                                    | Relación T/Pconv no equilibrada<br>(T mayor de Pconv) en fase de<br>esterilización.                                                                                   | El valor que resulta de la diferencia entre T y<br>Pconv es mayor de 2°C.            |  |
| Posibles causas / Controles                                    | Solución                                                                                                    |                                                                                      |  |
| La electroválvula de descarga<br>EV1 no abre correctamente.    | Controlar cursor/portacursor EV1 – ver tarjeta ST2 - MANIFOLD.                                                                                                    |                                                                                      |  |
| Versión Firmware no actualizada.                               | Controlar/actualizar versión FW autoclave – ver ST7-actualización FW.                                                                                                 |                                                                                      |  |
| El transductor de presión<br>está roto.                        | Sustituir el transductor de presión - ver la tarjeta ST4-MPX_PRESOSTATO.                                                                                              |                                                                                      |  |
| La tarjeta está dañada.                                        | Sustituir la tarjeta electrónica.                                                                                                    |                                                                                      |  |
| Verificar una fuga de vapor<br>de la junta de la puerta.       | Limpiar cuidadosamente la junta de la puerta y el batiente de acero.<br>Resetear la alarma y repetir un ciclo de esterilización.<br><b>Sustituir la junta puerta.</b> |                                                                                      |  |
| Indicación LCD H 402                                           | Descripción de la alarma Efecto / Señalización                                                                                                    |                                                                                      |  |
| T SUPERA EL LÍMITE MÁX                                         | Temperatura sobre el límite MÁX<br>en fase de esterilización.                                                                                                    | La temperatura detectada por la termosonda PT1 es mayor a la Tnom + 4°C.             |  |
| Posibles causas / Controles                                    | Solución                                                                                                    |                                                                                      |  |
| Problema de obstrucción del generador de vapor.                | Mantenimiento generador - Ver la tarjeta ST1-Generador de vapor.                                                                                                    |                                                                                      |  |
| Insuficiente alimentación                                      | Control/limpieza filtro depósito de carga.                                                                                                    |                                                                                      |  |
| agua al generador.                                             | Control/sustitución filtro agua bomba de vibración.                                                                                                    |                                                                                      |  |
| La bomba de vibración del                                      | Control EV6.                                                                                                    |                                                                                      |  |
| funciona regularmente.                                         | Para el control puede ser útil accionar la bomba del agua y EV6 a través del menú<br>MANTENIMIENTO/PRUEBA COMPONENTES/OTROS COMPONENTES – SQ 17                       |                                                                                      |  |
| La electroválvula EV6 no<br>abre regularmente.                 | que permite detectar el pasaje de agua a través del generador hasta la cámara. <b>Sustituir la bomba de vibración.</b>                                                |                                                                                      |  |

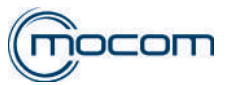

| Indicación LCD H 403                                                                              | Descripción de la alarma                                                                               | Efecto / Señalización                                                                                 |
|---------------------------------------------------------------------------------------------------|----------------------------------------------------------------------------------------------------|----------------------------------------------------------------------------------------------------|
| T INFERIOR AL LÍMITE<br>MÁX                                                                       | Temperatura bajo el límite MÍN en fase de esterilización.                                              | La lectura de la termosonda en fase de esterilización es inferior a la Tnom (PT1 menor de 121/134°C). |
| Posibles causas / Controles                                                                       | Solución                                                                                               |                                                                                                    |
| El generador de vapor no funciona correctamente.                                                  | Control termostato de seguridad generador.<br>Ver tarieta ST01-Generador de vapor.                     |                                                                                                    |
| Está presente una fuga<br>de una de las tuberías<br>conectadas a la cámara.                       | Controlar las tuberías conectadas a la parte trasera/inferior de la cámara y las relativas fijaciones. |                                                                                                    |
| Verificar una fuga de aire de<br>la junta de la puerta.                                           | Limpiar cuidadosamente la junta de la puerta y el batiente de acero.<br>Sustituir la junta puerta.     |                                                                                                    |
| Verificar la calidad y<br>cantidad del material<br>introducido en la cámara de<br>esterilización. | Proporcionar adecuadas instrucciones al usuario (ver Manual de uso).                                   |                                                                                                    |
| La termosonda PT1 está dañada.                                                                    | Sustituir PT1 - ver la tarjeta ST5-PT1.                                                                |                                                                                                    |
| La tarjeta está dañada.                                                                           | Sustituir la tarjeta.                                                                                  |                                                                                                    |
| Versión Firmware no actualizada.                                                                  | Controlar/actualizar versión FW autoclave – ver ST7-actualización FW.                                  |                                                                                                    |

| Descripción de la alarma                                                                                                    | Efecto / Señalización                                                                                                    |  |
|----------------------------------------------------------------------------------------------------|----------------------------------------------------------------------------------------------------|--|
| Temperatura fluctuante superior                                                                                                    | La diferencia entre la lectura de la temperatura                                                                                                    |  |
| al límite (fase de proceso).                                                                                                    | máx. y mín. es mayor de 5°C.                                                                                                    |  |
| Solución                                                                                                    |                                                                                                    |  |
| Control generador de vapor.<br>Control cableados de conexión res<br>Control accionamiento EV6.                                                                                      | istencia generador.                                                                                                    |  |
| Control bomba de vibración.<br>Para el control puede ser útil accionar la bomba del agua y EV6 a través del menú                                                                    |                                                                                                    |  |
| MANTENIMIENTO/PRUEBA COMPONENTES/OTROS COMPONENTES – SQ 17<br>que permite detectar el pasaje de agua a través del generador hasta la cámara.<br>Ver tarjeta ST1-Generador de vapor. |                                                                                                    |  |
| Limpiar cuidadosamente la junta de la puerta y el batiente de acero.<br>Sustituir la junta puerta.                                                                                  |                                                                                                    |  |
| Control electroválvulas EV1/EV3.<br>Ver tarieta ST2- MANIFOLD.                                                                                                    |                                                                                                    |  |
|                                                                                                    | Descripción de la alarmaTemperatura fluctuante superioral límite (fase de proceso).SoluciónControl generador de vapor.Control cableados de conexión resControl accionamiento EV6.Control bomba de vibración.Para el control puede ser útil accioMANTENIMIENTO/PRUEBA COMque permite detectar el pasaje de aVer tarjeta ST1-Generador de vaLimpiar cuidadosamente la junta dSustituir la junta puerta.Control electroválvulas EV1/EV3Ver tarjeta ST2- MANIFOLD. |  |

| Indicación LCD H 405                               | Descripción de la alarma                                                     | Efecto / Señalización                                                   |
|----------------------------------------------------|------------------------------------------------------------------------------|-------------------------------------------------------------------------|
| PRESIÓN SOBRE EL<br>LÍMITE MÁXIMO                  | La presión se encuentra sobre<br>el límite MÁX en fase de<br>esterilización. | La presión es mayor de 1,24 y 2,31 bar<br>(para ciclos en 121 y 134°C). |
| Posibles causas / Controles                        | Solución                                                                     |                                                                         |
| La tarjeta electrónica está dañada.                | Sustituir la tarjeta.                                                        |                                                                         |
| El transductor de presión está dañado/no funciona. | Sustituir el transductor de presión - ver la tarjeta ST4-MPX_PRESOSTATO.     |                                                                         |

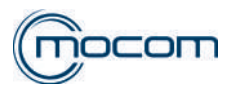

| Indicación LCD H 406               | Descripción de la alarma                                                            | Efecto / Señalización                                                |  |
|------------------------------------|-------------------------------------------------------------------------------------|----------------------------------------------------------------------|--|
| PRESIÓN BAJO EL LÍMITE<br>MÍNIMO   | La presión se encuentra bajo<br>el límite MÍN durante la fase de<br>esterilización. | La presión es menor de 1,03 y 2,02 bar (para ciclos de 121 y 134°C). |  |
| <b>Posibles causas / Controles</b> | Solución                                                                            |                                                                      |  |
| El generador de vapor no           |                                                                                     |                                                                      |  |
| funciona regularmente.             | Control generador de vapor.                                                         |                                                                      |  |
|                                    | Control cableados de conexión res                                                   | sistencia generador.                                                 |  |
| El generador de vapor se           | Control accionamiento EV6.                                                          |                                                                      |  |
| está atascando.                    | Control bomba de vibración.                                                         |                                                                      |  |
|                                    |                                                                                     |                                                                      |  |
| La electroválvula EV6 no           | Para el control puede ser útil accionar la bomba del agua y EV6 a través del menú   |                                                                      |  |
| abre regularmente.                 | MANTENIMIENTO/PRUEBA COMPONENTES/OTROS COMPONENTES – SQ 17                          |                                                                      |  |
|                                    | que permite detectar el pasaje de agua a traves del generador nasta la camara.      |                                                                      |  |
| La bomba de vibración no           | ver tarjeta STT-Generador de vapor.                                                 |                                                                      |  |
|                                    | Limpier quidadesemente la junta de la puerte y el batiente de secre                 |                                                                      |  |
| Esta presente una fuga de          | Limpiar cuidadosamente la junta de la puerta y el batiente de acero.                |                                                                      |  |
| aire de la junta de la puerta.     | Sustituir la junta la puerta.                                                       |                                                                      |  |
| Version Firmware no                | Controlar/actualizar versión FW autoclave – ver ST7-actualización FW.               |                                                                      |  |
|                                    |                                                                                     |                                                                      |  |
| La tarjeta está dañada.            | Sustituir la tarjeta.                                                               |                                                                      |  |
| Está presente una fuga de          | Controlar las tuberías conectadas a la parte trasera/inferior de la cámara y las    |                                                                      |  |
| las tuberías conectadas a la       | relativas fijaciones.                                                               |                                                                      |  |
| Camara.                            | -                                                                                   |                                                                      |  |

| Indicación LCD H 410                   | Descripción de la alarma                                                    | Efecto / Señalización                                                                        |
|----------------------------------------|-----------------------------------------------------------------------------|----------------------------------------------------------------------------------------------|
| PROBLEMA<br>TEMPORIZADOR               | Tiempo de mantenimiento<br>incorrecto durante la fase de<br>esterilización. | La diferencia entre el Tiempo del procesador y el<br>Real time clock es mayor de 2 segundos. |
| <b>Posibles causas / Controles</b>     | Solución                                                                    |                                                                                              |
| El transductor de presión está dañado. | Sustituir el transductor de presión - ver la tarjeta ST4-MPX_PRESOSTATO.    |                                                                                              |
| La tarjeta electrónica está<br>dañada. | Sustituir la tarjeta electrónica.                                           |                                                                                              |

| Indicación LCD H 990                   | Descripción de la alarma                                                 | Efecto / Señalización              |
|----------------------------------------|--------------------------------------------------------------------------|------------------------------------|
| PRESIÓN EXCESIVA                       | Presión excesiva cámara de<br>esterilización.                            | La presión es superior a 2,38 bar. |
| <b>Posibles causas / Controles</b>     | Solución                                                                 |                                    |
| El transductor de presión está dañado. | Sustituir el transductor de presión - ver la tarjeta ST4-MPX_PRESOSTATO. |                                    |
| La tarjeta electrónica está dañada.    | Sustituir la tarjeta electrónica.                                        |                                    |

| Indicación LCD H 991                               | Descripción de la alarma                                                                                                    | Efecto / Señalización                                   |
|----------------------------------------------------|----------------------------------------------------------------------------------------------------|---------------------------------------------------------|
| SOBRECALENTAMIENTO<br>PT1                          | Sobrecalentamiento PT1 (cámara de esterilización).                                                                                                    | La temperatura dentro de la cámara es superior a 138°C. |
| Posibles causas / Controles                        | Solución                                                                                                    |                                                         |
| La sonda de temperatura<br>cámara PT1 está dañada. | Sustituir la sonda PT1 - ver la tarjeta ST5-PT1.                                                                                                    |                                                         |
| La bomba de vibración no funciona correctamente.   | Control accionamiento EV6.<br>Control bomba de vibración.                                                                                                    |                                                         |
| La electroválvula EV6 no<br>abre regularmente.     | Para el control puede ser útil accionar la bomba del agua y EV6 a través del menú<br>MANTENIMIENTO/PRUEBA COMPONENTES/OTROS COMPONENTES – SQ 17<br>que permite detectar el pasaje de agua a través del generador hasta la cámara. |                                                         |
| La tarjeta electrónica está<br>dañada.             | Sustituir la tarjeta electrónica.                                                                                                    |                                                         |

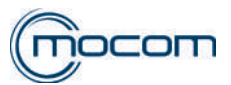

| Indicación LCD H 992                                              | Descripción de la alarma                                        | Efecto / Señalización                            |
|-------------------------------------------------------------------|-----------------------------------------------------------------|--------------------------------------------------|
| SOBRECALENTAMIENTO                                                | Sobrecalentamiento PT2                                          | La temperatura dentro de la cámara es superior a |
| P12                                                               | (generador de vapor).                                           | 230 C.                                           |
| Posibles causas / Controles                                       | Solución                                                        |                                                  |
| La sonda de temperatura<br>PT2 generador de vapor<br>está dañada. | Sustituir la sonda PT2 - ver la tarjeta ST1-Generador de vapor. |                                                  |
| La tarjeta electrónica está dañada.                               | Sustituir la tarjeta electrónica.                               |                                                  |
|                                                                   |                                                                 |                                                  |

| Indicación LCD H 993                                                  | Descripción de la alarma          | Efecto / Señalización                            |
|-----------------------------------------------------------------------|-----------------------------------|--------------------------------------------------|
| SOBRECALENTAMIENTO                                                    | Sobrecalentamiento PT3            | La temperatura dentro de la cámara es superior a |
| PT3                                                                   | (resistencia en banda).           | 200°C.                                           |
| Posibles causas / Controles                                           | Solución                          |                                                  |
| La sonda de temperatura<br>PT3 banda de calentamiento<br>está dañada. | Sustituir la sonda.               |                                                  |
| La tarjeta electrónica está dañada.                                   | Sustituir la tarjeta electrónica. |                                                  |

# 2.8 INDICACIONES LCD S

# S 001

| Indicación LCD                      | Descripción de la alarma          | Efecto / Señalización                      |
|-------------------------------------|-----------------------------------|--------------------------------------------|
| FLASH MEMORY NO ACCESIBLE           | Flash memory no accesible.        | Ha fallado la apertura de la Flash memory. |
| Posibles causas / Controles         | Solución                          |                                            |
| La Flash memory está dañada.        | Sustituir la tarjeta electrónica. |                                            |
| La tarjeta electrónica está dañada. | Sustituir la tarjeta electrónica. |                                            |

# S 002

| Indicación LCD                      | Descripción de la alarma          | Efecto / Señalización |
|-------------------------------------|-----------------------------------|-----------------------|
| FLASH LLENA                         | Flash memory llena.               | Flash memory llena.   |
| Posibles causas / Controles         | Solución                          |                       |
| La Flash memory está dañada.        | Sustituir la tarjeta electrónica. |                       |
| La Flash memory está llena.         | Sustituir la tarjeta electrónica. |                       |
| La tarjeta electrónica está dañada. | Sustituir la tarjeta electrónica. |                       |

# S 003

| Indicación LCD                              | Descripción de la alarma               | Efecto / Señalización    |
|---------------------------------------------|----------------------------------------|--------------------------|
| SD CARD NO ACCESIBLE                        | SD Card no accesible (faltante).       | Lectura SD Card fallida. |
| Posibles causas / Controles                 | Solución                               |                          |
|                                             | Controlar el correcto montaje SD Card. |                          |
| Posicionamiento/bloqueo SD Card incorrecto. | Controlar el correcto bloqueo SD Card. |                          |
|                                             | Sustituir la tarjeta electrónica.      |                          |
| La SD Card está dañada.                     | Sustituir la tarjeta electrónica.      |                          |
| La tarjeta electrónica está dañada.         | Sustituir la tarjeta electrónica.      |                          |

| Indicación LCD                      | Descripción de la alarma                                                     | Efecto / Señalización           |
|-------------------------------------|------------------------------------------------------------------------------|---------------------------------|
| SD CARD LLENA                       | SD Card llena.                                                               |                                 |
| Posibles causas / Controles         | Solución                                                                     |                                 |
| La SD Card está dañada.             | Sustituir la tarjeta electrónica.                                            |                                 |
| La SD Card está llena.              | Vaciar la SD Card utilizando el menú MANTENIMIENTO/RESET<br>CONTADORES-SQ24. |                                 |
| La tarjeta electrónica está dañada. | Sustituir la tarjeta electrónica - v                                         | ver la tarjeta correspondiente. |

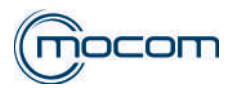

# S 005

| Indicación LCD                      | Descripción de la alarma                                                                                                    | Efecto / Señalización |
|-------------------------------------|----------------------------------------------------------------------------------------------------|-----------------------|
| USB STICK error                     | Memoria USB extraída durante la escritura.                                                                                                    |                       |
| Posibles causas / Controles         | Solución                                                                                                    |                       |
| La memoria USB non es detectada.    | Volver a montar la memoria USB.<br>Controlar el correcto formateo de la memoria USB (hasta 4G > FAT/16 Kbit/<br>sector – más de 4G > FAT32/16 Kbit/sector).<br>Sustituir la memoria USB. |                       |
| La tarjeta USB está dañada.         | Sustituir la tarjeta USB.                                                                                                    |                       |
| La tarjeta electrónica está dañada. | Sustituir la tarjeta electrónica.                                                                                                    |                       |

# S 006

| Indicación LCD                      | Descripción de la alarma                                                                                                    | Efecto / Señalización                                  |
|-------------------------------------|----------------------------------------------------------------------------------------------------|--------------------------------------------------------|
| USB STICK NO ACCESIBLE              | USB stick no accesible (faltante).                                                                                                    | Fallo apertura USB stick.                              |
| Posibles causas / Controles         | Solución                                                                                                    |                                                        |
| La memoria USB non es detectada.    | Volver a montar la memoria USB.<br>Controlar el correcto formateo de l<br>sector – más de 4G > FAT32/16 K<br>Sustituir la memoria USB. | a memoria USB (hasta 4G > FAT/16 Kbit/<br>bit/sector). |
| La tarjeta USB está dañada.         | Sustituir la tarjeta USB.                                                                                                    |                                                        |
| La tarjeta electrónica está dañada. | Sustituir la tarjeta electrónica.                                                                                                    |                                                        |

# S 007

| Indicación LCD              | Descripción de la alarma | Efecto / Señalización |
|-----------------------------|--------------------------|-----------------------|
| USB STICK LLENA             | USB Stick llena.         |                       |
| Posibles causas / Controles | Solución                 |                       |
| La memoria USB está llena.  | Vaciar el USB stick.     |                       |

# S 008

| Indicación LCD                      | Descripción de la alarma                  | Efecto / Señalización |
|-------------------------------------|-------------------------------------------|-----------------------|
| SD CARD NO ACCESIBLE                | Imposible transferir datos en la SD card. |                       |
| Posibles causas / Controles         | Solución                                  |                       |
|                                     | Controlar el correcto montaje SD (        | Card.                 |
| La memoria USB non es detectada.    | Controlar el correcto bloqueo SD Card.    |                       |
|                                     | Sustituir la tarjeta electrónica.         |                       |
| La tarjeta electrónica está dañada. | Sustituir la tarjeta electrónica.         |                       |

# S 009

| Indicación LCD                             | Descripción de la alarma                   | Efecto / Señalización |
|--------------------------------------------|--------------------------------------------|-----------------------|
| NO IMPRESORA                               | No se detecta la conexión de la impresora. |                       |
| Posibles causas / Controles                | Solución                                   |                       |
| Cableado impresora/autoclave no conectado. | Controlar el correcto cableado.            |                       |
| Impresora no activada/no alimentada.       | Controlar encendido/alimentación impresora |                       |
| La tarjeta electrónica está dañada.        | Sustituir la tarjeta electrónica.          |                       |

| Indicación LCD                        | Descripción de la alarma                                                         | Efecto / Señalización |
|---------------------------------------|----------------------------------------------------------------------------------|-----------------------|
| IMPRESORA: FALTA PAPEL                | No se detecta la presencia del rollo de papel térmico/etiquetas en la impresora. |                       |
| Posibles causas / Controles           | Solución                                                                         |                       |
| Montaje del rollo incorrecto.         | Controlar el correcto montaje.                                                   |                       |
| Posicionamiento del rollo incorrecto. | Controlar el correcto posicionamiento.                                           |                       |

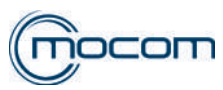

## S 011

| Indicación LCD                        | Descripción de la alarma               | Efecto / Señalización |
|---------------------------------------|----------------------------------------|-----------------------|
|                                       | Se detecta la falta/el incorrecto      |                       |
| IMPRESORA. PORTIELO ABIERTO           | cierre del portillo impresora.         |                       |
| Posibles causas / Controles           | Solución                               |                       |
| Portillo abierto.                     | Controlar el correcto cierre.          |                       |
| Posicionamiento del rollo incorrecto. | Controlar el correcto posicionamiento. |                       |

## S 012

| Indicación LCD              | Descripción de la alarma                                      | Efecto / Señalización |
|-----------------------------|---------------------------------------------------------------|-----------------------|
| IMPRESORA NO LISTA          | Se detecta la falta/incorrecta configuración de la impresora. |                       |
| Posibles causas / Controles | Solución                                                      |                       |
| Configuración no correcta.  | Realizar la configuración.                                    |                       |

## S 020

| Indicación LCD                                               | Descripción de la alarma                                                                              | Efecto / Señalización                |
|--------------------------------------------------------------|----------------------------------------------------------------------------------------------------|--------------------------------------|
|                                                              | Solicitud de descarga report                                                                          | El mensaje vuelve a aparecer en cada |
| REALIZAR BACK-UP                                             | ciclos.                                                                                               | ciclo.                               |
| Posibles causas / Controles                                  | Solución                                                                                              |                                      |
| Se han realizado 250 ciclos sin realizar la descarga report. | Realizar la descarga report ciclos, en PDF, utilizando la opción "NUEVOS" del menú GESTIÓN DATOS/USB. |                                      |

# S 021

| Indicación LCD                                               | Descripción de la alarma                                                                              | Efecto / Señalización                                                                                                    |
|--------------------------------------------------------------|----------------------------------------------------------------------------------------------------|----------------------------------------------------------------------------------------------------|
| SOBREESCRITURA DATOS (sólo<br>B CLASSIC / S CLASSIC)         | Aviso de inicio sobreescritura datos report ciclos.                                                   | El mensaje vuelve a aparecer en cada ciclo.<br>Procediendo sin realizar la descarga se<br>eliminan los ciclos sobreescritos. |
| Posibles causas / Controles                                  | Solución                                                                                              |                                                                                                    |
| Se han realizado 500 ciclos sin realizar la descarga report. | Realizar la descarga report ciclos, en PDF, utilizando la opción "NUEVOS" del menú GESTIÓN DATOS/USB. |                                                                                                    |

# S 030

| Indicación LCD                                    | Descripción de la alarma                                                                                                    | Efecto / Señalización |  |
|---------------------------------------------------|----------------------------------------------------------------------------------------------------|-----------------------|--|
| ERROR DEL SISTEMA                                 | Control mediante watchdog que uno de los tasks principales no esté en crash                                                                                               |                       |  |
| Posibles causas / Controles                       | Solución                                                                                                    |                       |  |
| Funcionamiento incorrecto del software de control | Efectuar el RESET según las instrucciones.<br>Intentar reiniciar el programa una segunda vez.<br>Si el problema persiste, contactar con el Servicio de Asistencia Técnica |                       |  |

| Indicación LCD                  | Descripción de la alarma                                                 | Efecto / Señalización |  |
|---------------------------------|--------------------------------------------------------------------------|-----------------------|--|
| ERROR DEL SISTEMA               | Control mediante watchdog hardware que un periférico no esté bloqueado   |                       |  |
| Posibles causas / Controles     | Solución                                                                 |                       |  |
| Euroionamiento incorrecto de la | Efectuar el RESET según las instrucciones.                               |                       |  |
| tariota electrónica de control  | Intentar reiniciar el programa una segunda vez.                          |                       |  |
|                                 | Si el problema persiste, contactar con el Servicio de Asistencia Técnica |                       |  |

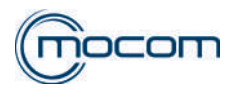

# S 032

| Indicación LCD                                    | Descripción de la alarma                                                                                                    | Effetto / Segnalazione |  |
|---------------------------------------------------|----------------------------------------------------------------------------------------------------|------------------------|--|
| ERROR DEL SISTEMA                                 | Control mediante watchdog que<br>uno de los tasks principales no esté<br>bloqueado (por ej. bucle infinito)                                                               |                        |  |
| Posibles causas / Controles                       | Solución                                                                                                    |                        |  |
| Funcionamiento incorrecto del software de control | Efectuar el RESET según las instrucciones.<br>Intentar reiniciar el programa una segunda vez.<br>Si el problema persiste, contactar con el Servicio de Asistencia Técnica |                        |  |

| Indicación LCD                                    | Descripción de la alarma                                                                                                    | Efecto / Señalización |
|---------------------------------------------------|----------------------------------------------------------------------------------------------------|-----------------------|
| ERROR LOG                                         | Comprueba la memorización de los logs en la memoria flash                                                                                                    |                       |
| Posibles causas / Controles                       | Solución                                                                                                    |                       |
| Funcionamiento incorrecto del software de control | Efectuar el RESET según las instrucciones.<br>Intentar reiniciar el programa una segunda vez.<br>Si el problema persiste, contactar con el Servicio de Asistencia Técnica |                       |

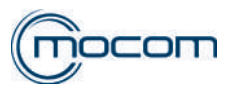

# 3. RESET DEL SISTEMA

# 3.1 RESET DEL SISTEMA FUTURA

El **reset** del sistema puede ser realizado en **dos modos alternativos**, en base al tipo de alarma que se ha verificado (ver la **Lista de los códigos de alarmas** tras el presente apéndice):

1. Presionando la tecla OK.

2. Siguiendo las indicaciones mostradas en la pantalla y presionando durante unos 3 segundos la tecla RESET:

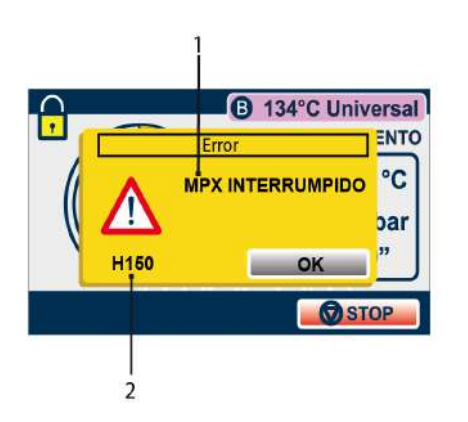

1 Descripción del error

2 Código del error

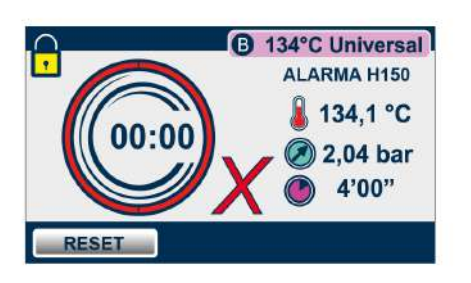

Presionando la tecla RESET durante 3 segundos, el portillo de esterilización se abre y el equipo vuelve al menú inicial.

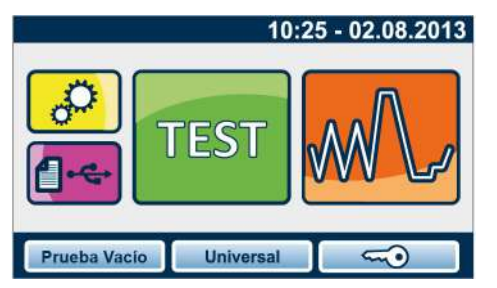

Tras el **RESET**, y con la eventual intervención técnica necesaria para eliminar la avería, el equipo estará listo para ejecutar un nuevo programa.

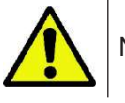

Nunca debe apagarse el aparato antes de haber llevado a cabo el Reset.

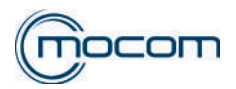

# 3.2 RESET DEL SISTEMA CLASSIC

El **reset** del sistema puede ser realizado en **dos modos alternativos**, en base al tipo de alarma que se ha verificado (ver la **Lista de los códigos de alarmas** tras el presente apéndice):

- 1. Presionando la tecla OK.
- 2. Siguiendo las indicaciones mostradas en la pantalla y presionando durante unos 3 segundos la tecla RESET:

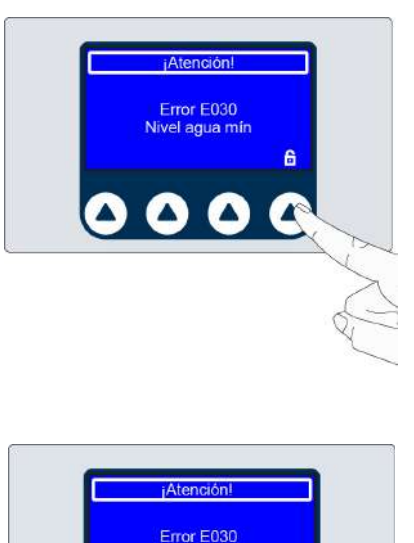

Presionando la tecla con el candado durante 3 segundos, el portillo de la esterilizadora se abre.

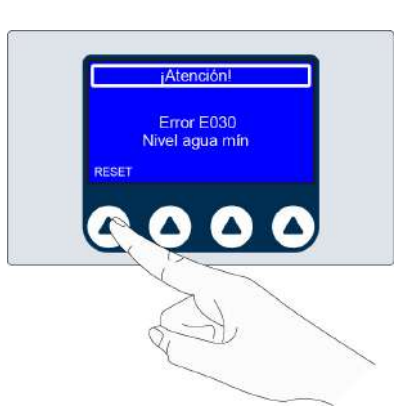

Presionando la tecla RESET durante 3 segundos se vuelve al menú inicial.

Tras el **RESET**, y con la eventual intervención técnica necesaria para eliminar la avería, el equipo estará listo para ejecutar un nuevo programa.

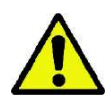

Nunca debe apagarse el aparato antes de haber llevado a cabo el Reset.

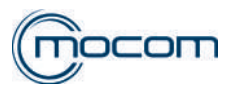

SQ1

# 4. MENÚ MANTENIMIENTO

# MENÚ MANTENIMIENTO CLASSIC

# **AUTOCLAVES CLASSIC – MENÚ MANTENIMIENTO**

Desde la pantalla inicial, acceder al menú SET UP.

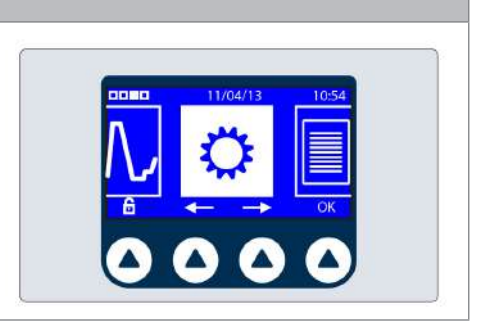

| SQ2                                                                                      |                      |
|------------------------------------------------------------------------------------------|----------------------|
| Desde la pantalla SET UP seleccionar el menú MANTENIMIENTO y confirmar el acceso con OK. | Pantalla<br>Servicio |

# SQ3 Para acceder al menú SERVICE: seleccionar cada campo con la tecla OK, introducir el PIN 0829 utilizando las teclas + y confirmar cada introducción con OK El PIN 0829 es válido para todos los autoclaves de las series B CLASSIC / B FUTURA / S CLASSIC.

| SQ4                                                                     |                    |
|-------------------------------------------------------------------------|--------------------|
| Una vez realizado el acceso al menú MANTENIMIENTO se visualiza un       |                    |
| menú con desplazamiento vertical, en donde se encuentran las siguientes |                    |
| opciones:                                                               |                    |
| - Prueba componentes                                                    |                    |
| - Ciclos prueba                                                         |                    |
| - Puesta en cero contadores                                             | Prueba componentes |
| - Configuraciones iniciales                                             | Ciclos Prueba      |
| - Calibración PT1                                                       |                    |
| - Gestión report                                                        |                    |
| - Personalización mantenimiento                                         |                    |
| - Gestión usuarios                                                      |                    |
| - Configuración de red                                                  |                    |
| - Introducción REF                                                      |                    |
| - Introducción SN                                                       |                    |
| - Carga H2O                                                             |                    |
| - Calibración MPX                                                       |                    |

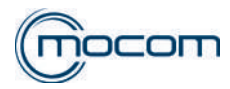

SQ5 Seleccionando PRUEBA COMPOMENTES y confirmando con OK se visualiza un menú con desplazamiento vertical, en donde se encuentran las siguientes opciones: - Electroválvulas Prueba componentes - Otros componentes Ciclos Prueba - Puerta Λ  $\nabla$ EV Otros componentes Puerta Δ SQ6 Seleccionar el menú ELECTROVÁLVULAS y confirmar con OK. La pantalla visualiza el estado de las cinco electroválvulas que componen el manifold, indicado con: Válvulas de solenoide electroválvula abierta Otros componentes Δ electroválvula cerrada Durante la PRUEBA COMPONENTES, con puerta abierta, ninguna EV viene alimentada. El indicador FAN muestra el estado activo/no activo de los ventiladores del intercambiador de calor. O EV2 O EV3 OEV1) OFAN OEV5 OEV4

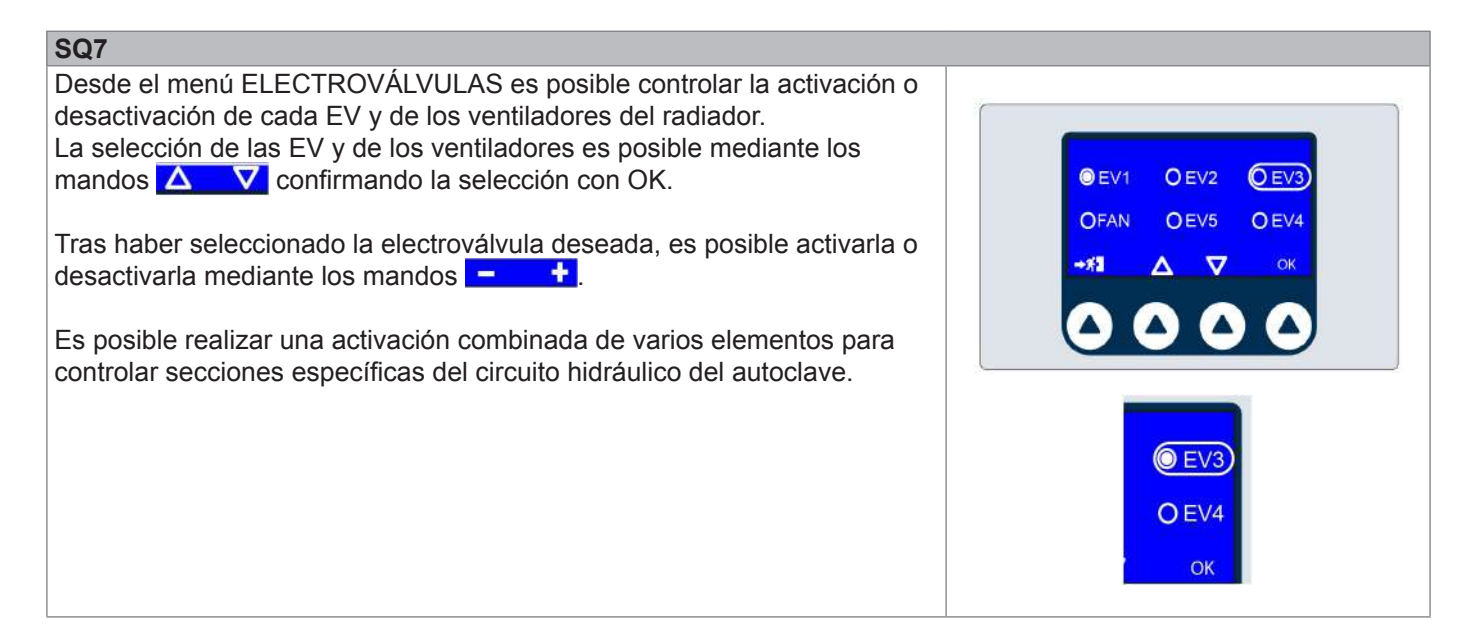

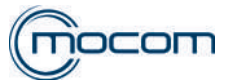

SQ8

# Seleccionar el menú OTROS COMPONENTES y confirmar con OK.

- La pantalla visualiza los siguientes componentes:
- BH banda de calentamiento cámara
- SG resistencia de calentamiento generador
- VP bomba del vacío
- WP bomba de inyección del agua/EV6
- Además se visualizan los siguientes valores:
- PT2 temperatura generador vapor
- PT3 temperatura banda de calentamiento cámara
- presión en la cámara

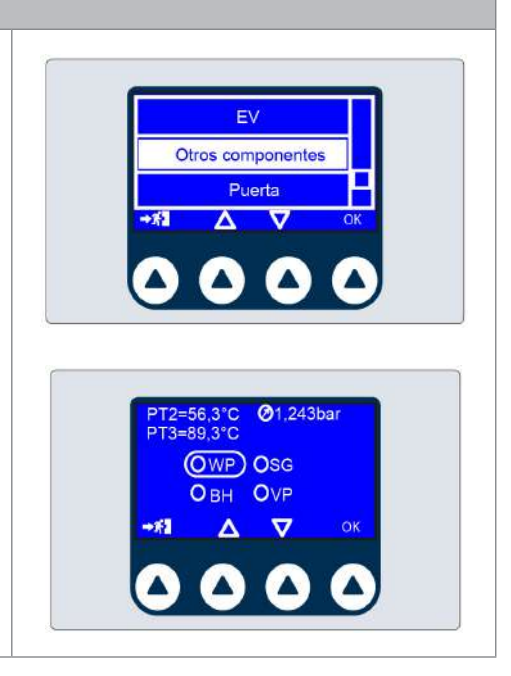

OWP OSG

## SQ9

Desde el menú OTROS COMPONENTES es posible detectar el estado de cada componente, seleccionando mediante los mandos  $\Delta$   $\nabla$  confirmando la selección con OK.

Tras haber confirmado la función deseada, es posible activarla o desactivarla mediante los mandos **– +**.

La activación BH-banda de calentamiento cámara viene señalada por el aumento del valor PT3-temperatura banda de calentamiento.

La activación SG-resistencia de calentamiento generador viene señalada por el aumento del valor PT2-temperatura generador vapor.

Para las funciones BH y SG está presente un time out de seguridad que desactiva el componente tras 120".

# SQ10

Seleccionar el menú PUERTA y confirmar con OK.

Los indicadores visualizados son los siguientes:

- µSw Door micro cierre manual puerta
- µSw Lock micro consenso bloqueo puerta
- I motor corriente absorción motor

Durante las fases de cierre y bloqueo puerta, las variaciones del parámetro I motor se visualizan en la barra digital en la base de la pantalla PUERTA.

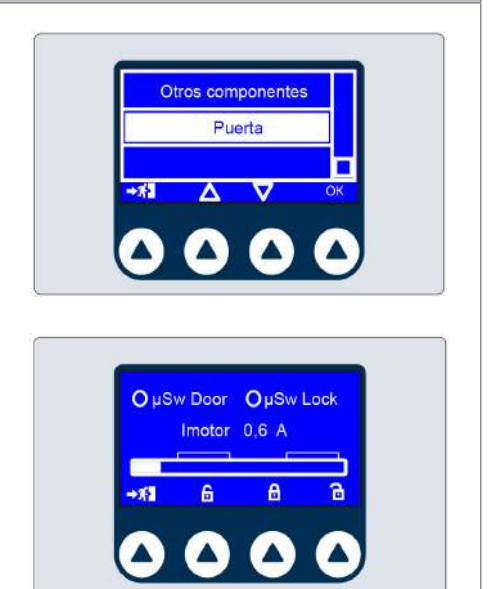

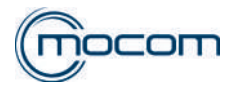

# SQ11

Desde el menú PUERTA es posible conocer:

- el estado de la puerta (cerrado/bloqueado)
- el estado de los microinterruptores relativos al sistema de cierre
- los valores de corriente absorbidos por el motor durante las diferentes fases de cierre de la puerta

Es posible activar manualmente el bloqueo, desbloqueo y la apertura completa de la puerta.

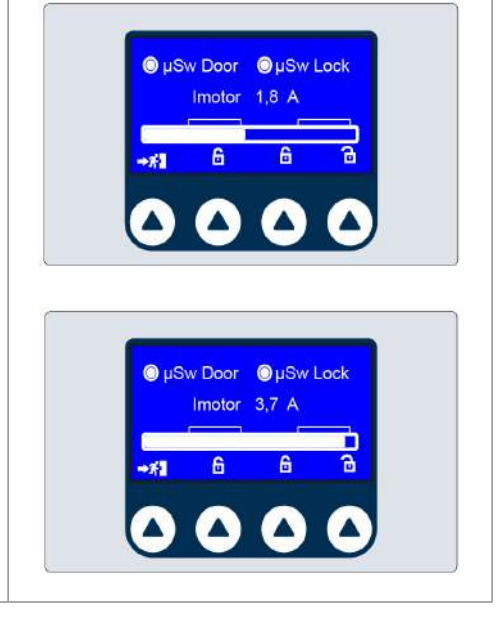

## PRUEBA COMPONENTES – CONTROLES FUNCIONALES – ELECTROVÁLVULAS / OTROS COMPONENTES

#### SQ12

Los menús que se deben utilizar son:

- ELECTROVÁLVULAS
- OTROS COMPONENTES

Mediante estos es posible realizar las pruebas de cada componente o de varios de ellos, incluso activados contemporáneamente, para controlar las diferentes funciones previstas durante la ejecución del ciclo de esterilización.

Para llevar a cabo la activación contemporánea de elementos presentes en los dos menús, es posible pasar de un menú a otro mediante el mando que permite el pasaje, manteniendo activados los mandos suministrados anteriormente.

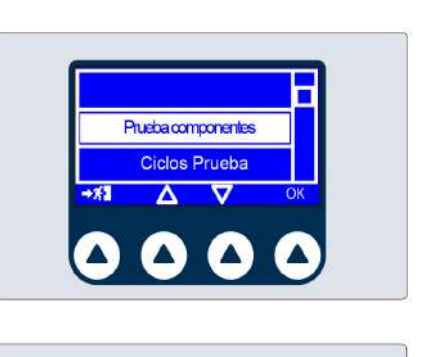

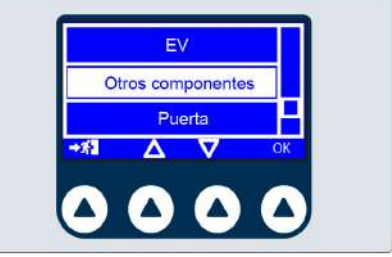

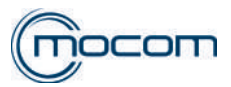

# SQ13 – CONTROL CORRECTO CIERRE Y APERTURA EV5

Separar la cobertura de la puerta del grupo transversal/ojo de buey quitando la placa de acero ref.1 y prestando atención a los grupos prensador y muelle ref.2.

Cerrar la puerta, acceder al menú SERVICE y seleccionar PRUEBA COMPONENTES.

- Desde el menú ELECTROVÁLVULAS activar EV1 y EV4.
- Pasar al menú OTROS COMPONENTES.
- Activar VP bomba del vacío.
- Pasar al menú ELECTROVÁLVULAS.

Con EV5 cerrada (no activada) no se debe detectar aspiración de aire desde el centro del filtro bacteriológico.

Con EV5 abierta (activada) debe detectarse aspiración de aire desde el filtro bacteriológico.

Desactivar los componentes al finalizar la prueba.

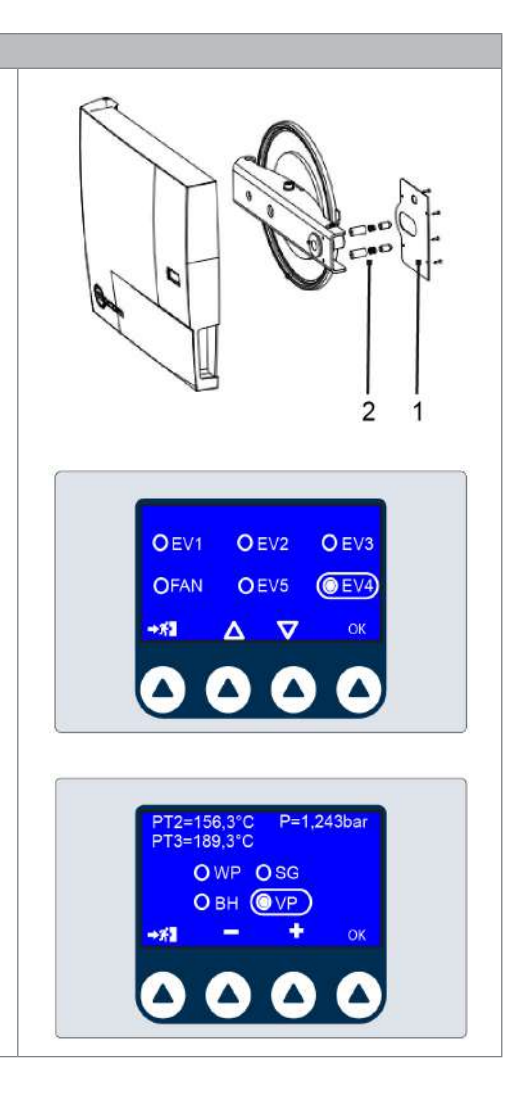

| SQ14 – CONTROL CORRECTO CIERRE EV1/EV3                                                                                                    |                                                                          |
|----------------------------------------------------------------------------------------------------|--------------------------------------------------------------------------|
| <ul> <li>Cerrar la puerta del autoclave</li> <li>Desde el menú ELECTROVÁLVULAS activar EV1 y EV4</li> <li>Pasar al menú OTROS COMPONENTES</li> <li>Detectar el valor Ø – presión en la cámara</li> <li>Activar VP – bomba del vacío</li> </ul>             | OEV1 OEV2 OEV3<br>OFAN OEV5 ©EV4<br>→ SI A 又 OK                          |
| Si EV1/EV3 garantizan un cierre correcto, el valor 🧖 – presión en cámara no varía.                                                                                                    | 0000                                                                     |
| Con la puerta abierta, el cierre correcto EV1/EV3 es confirmado por la<br>falta de aspiración de:<br>- Salida de vapor, parte alta/trasera de la cámara para EV1<br>- Empalme filtro cámara para EV3<br>Desactivar los componentes al finalizar la prueba. | PT2=156,3°C P=1,243bar<br>PT3=189,3°C<br>OWPOSG<br>OBH @VP<br>→#1 - + ok |

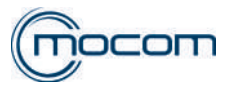

# SQ15 – CONTROL APERTURA EV1

- Cerrar la puerta del autoclave
- Desde el menú ELECTROVÁLVULAS activar EV4.
- Pasar al menú OTROS COMPONENTES.
- Detectar el valor 🙆 presión en la cámara.
- Activar VP bomba del vacío.

Si EV1 está abierta (no alimentada), el valor 🦉 – presión en la cámara disminuye.

Con la puerta abierta, la apertura de EV1 puede detectarse controlando el efecto de aspiración desde la salida del vapor, en la parte alta/trasera de la cámara.

Desactivar los componentes al finalizar la prueba.

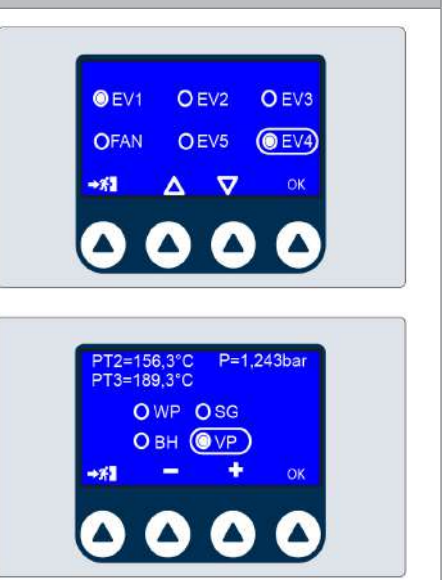

# SQ16 – CONTROL APERTURA EV3

- Cerrar la puerta del autoclave
- Desde el menú ELECTROVÁLVULAS activar EV3 y EV4
- Pasar al menú OTROS COMPONENTES
- Detectar el valor Ø presión en la cámara
- Activar VP bomba del vacío

Si EV3 está abierta (alimentada), el valor 🙋 – presión en la cámara disminuye.

Con la puerta abierta, la apertura de EV3 puede detectarse controlando el efecto de aspiración desde el empalme de la cámara.

Desactivar los componentes al finalizar la prueba.

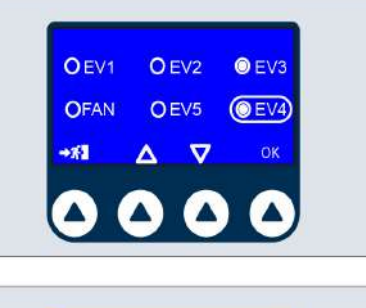

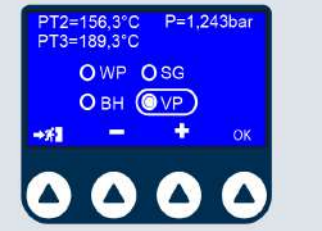

# SQ17 – CONTROL APERTURA EV2

- Cerrar la puerta del autoclave.
- Desde el menú ELECTROVÁLVULAS activar EV2 y EV4.
- Pasar al menú OTROS COMPONENTES.
- Detectar el valor 🙆 presión en la cámara.
- Activar VP bomba del vacío.

Con EV2 abierta (alimentada), el valor 2 – presión en la cámara disminuye estabilizándose en el valor de aproximadamente 0,035/0,040 bar, sin otras disminuciones.

Ejemplo de una prueba:

- Detección presión en la cámara 0,000 bar.
- Activación VP bomba del vacío.
- Detección presión en la cámara a -0,038 bar confirma la correcta apertura de EV2.

Desactivar los componentes al finalizar la prueba.

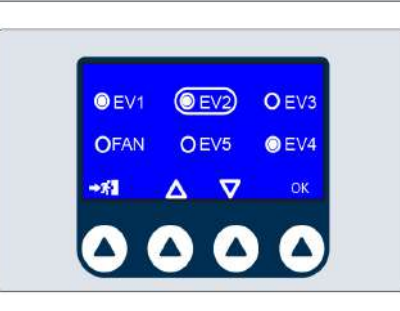

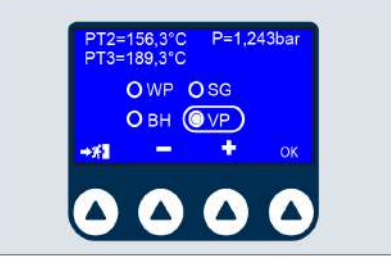

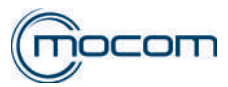

# SQ18 – CONTROL ACTIVACIÓN BOMBA E INYECCIÓN AGUA/EV6

Manteniendo abierta la puerta del autoclave desde el menú OTROS COMPONENTES:

- Activar WP bomba de inyección/EV6
- Verificar que el agua llegue correctamente a la cámara

Realizar la prueba solo si PT2 - temperatura generador vapor es inferior a 70°C.

Desactivar los componentes al finalizar la prueba.

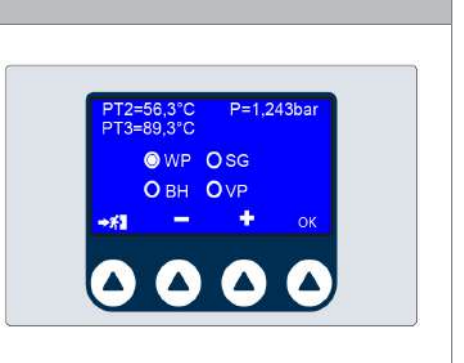

# SQ19 - CONTROL ACTIVACIÓN BANDA DE CALENTAMIENTO Desde el menú OTROS COMPONENTES, activar: - BH - banda de calentamiento cámara La correcta activación viene señalada por el aumento del parámetro PT3 - temperatura banda de calentamiento cámara. VP O SG Image: Control Activación persistencia control control activación persistencia control control activación persistencia control control activación persistencia control control activación persistencia control control activación persistencia control control activación persistencia control control activación persistencia control control activación persistencia control control activación persistencia control control control activación persistencia control control activación persistencia control control control control activación persistencia control control co

| SQ20 – CONTROL ACTIVACIÓN RESISTENCIA GENERADOR                                                                    |                                                                                   |
|----------------------------------------------------------------------------------------------------|-----------------------------------------------------------------------------------|
| <ul> <li>Desde el menú OTROS COMPONENTES, activar:</li> <li>SG – resistencia de calentamiento generador</li> </ul> |                                                                                   |
| La correcta activación viene señalada por el aumento del parámetro PT2 – temperatura generador de vapor.           | PT2=56,3°C P=1,243bar<br>PT3=89,3°C<br>O WP @SG<br>O BH O VP<br>→⊀I - + OK<br>O C |

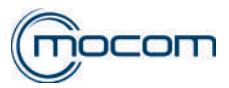

## PRUEBA COMPONENTES - CONTROLES FUNCIONALES - PUERTA

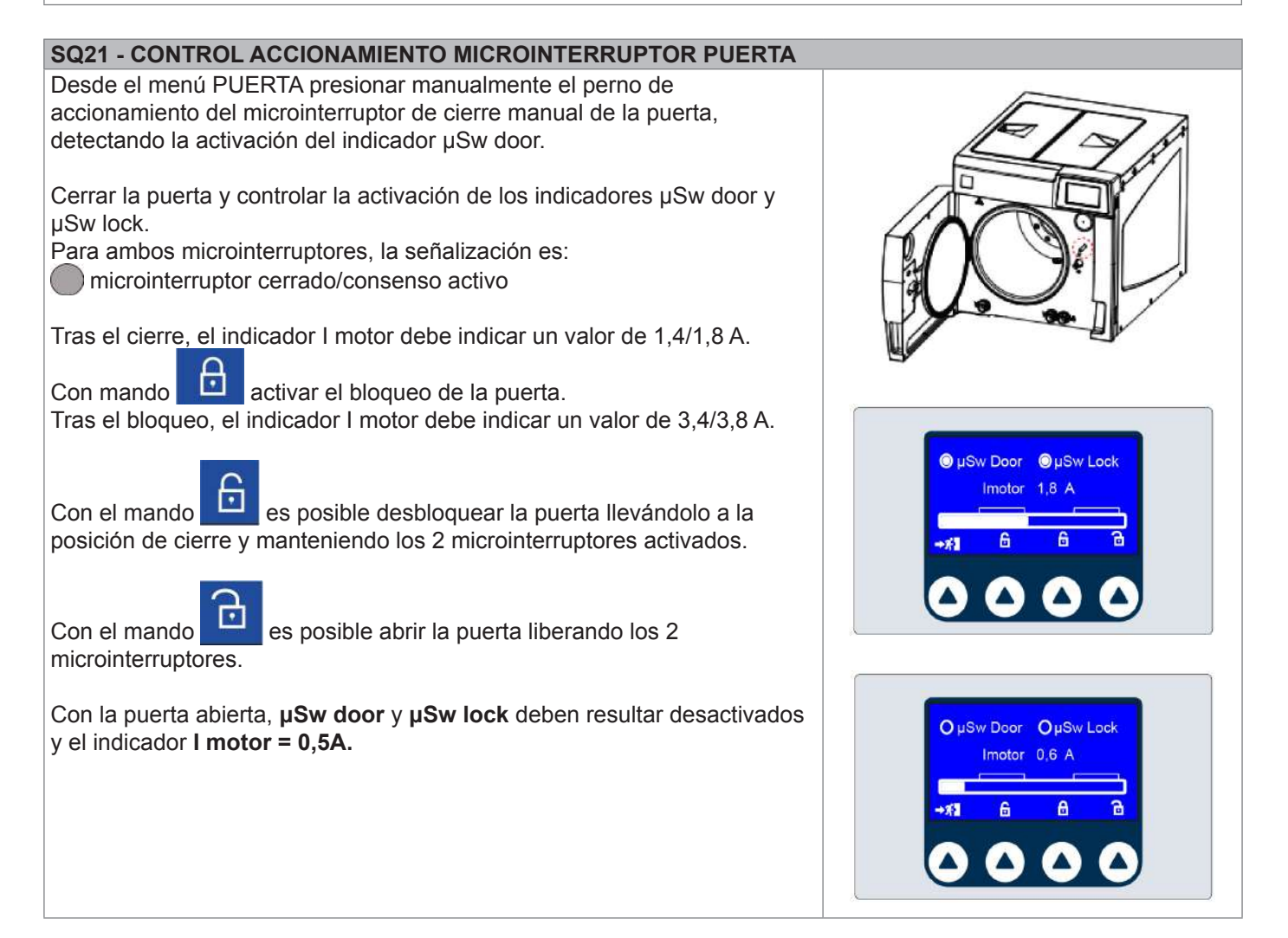

# MENÚ MANTENIMIENTO – CICLOS DE LA PRUEBA

#### **SQ22**

Seleccionando CICLOS PRUEBA se visualiza un menú con desplazamiento vertical, en donde se encuentran las siguientes opciones:

- No vacuum
- Ciclo continuo

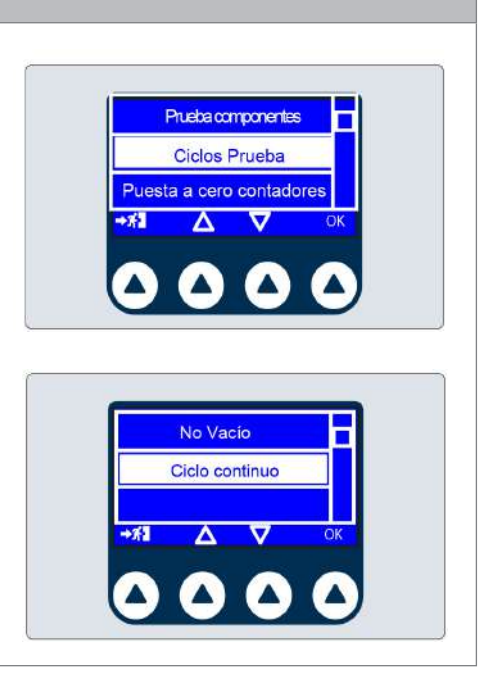

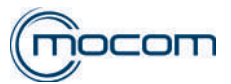

No Vacío

Ciclo continue

134°C

0

🕗 2.10 Bai

20

#### **SQ23**

Seleccionando NO VACUUM se visualiza la pantalla de inicio del ciclo Sólidos 134°C.

Con el mando es posible activar el ciclo que se realizará sin la fase de pre-vacío.

Tras la fase de calentamiento aumentará la presión, alcanzando los valores de proceso de 134°/2, 10bar, condición mantenida durante 4'. Este ciclo especial, que no prevé alarmas, permite detectar eventuales pérdidas de vapor desde la cámara, la puerta, el generador y las tuberías conectadas.

## **SQ24**

Seleccionando CICLO CONTINUO se visualiza la pantalla de selección de ciclos.

Seleccionando y activando uno de los ciclos disponibles, el ciclo será realizado y repetido automáticamente respetando una pausa de 5' entre los ciclos siguientes.

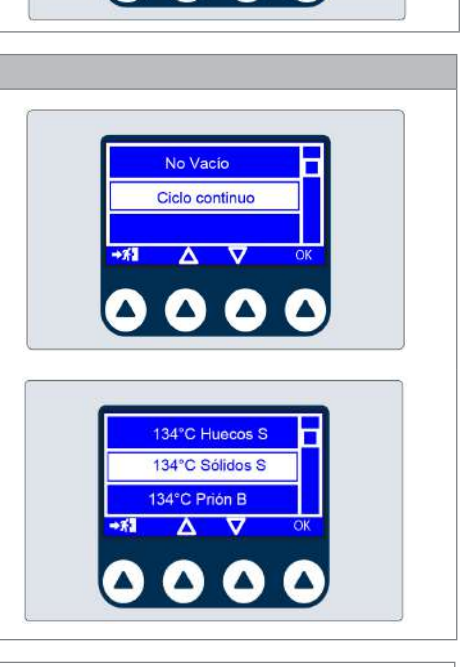

# MENÚ MANTENIMIENTO – PUESTA EN CERO DE LOS CONTADORES

# SQ25

Seleccionando PUESTA EN CERO DE LOS CONTADORES se activa la pantalla de selección de puesta en cero.

¡ATENCIÓN! Confirmando la puesta en cero de los contadores se elimina completamente el archivo con los ciclos realizados.

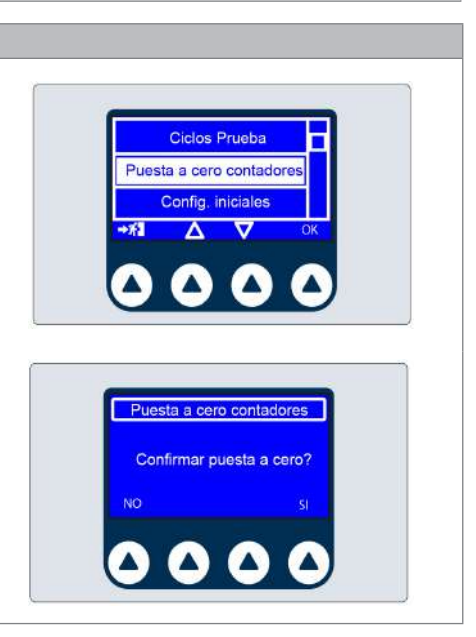

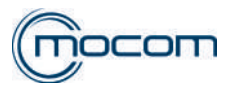

## MENÚ MANTENIMIENTO – CONFIGURACIONES INICIALES

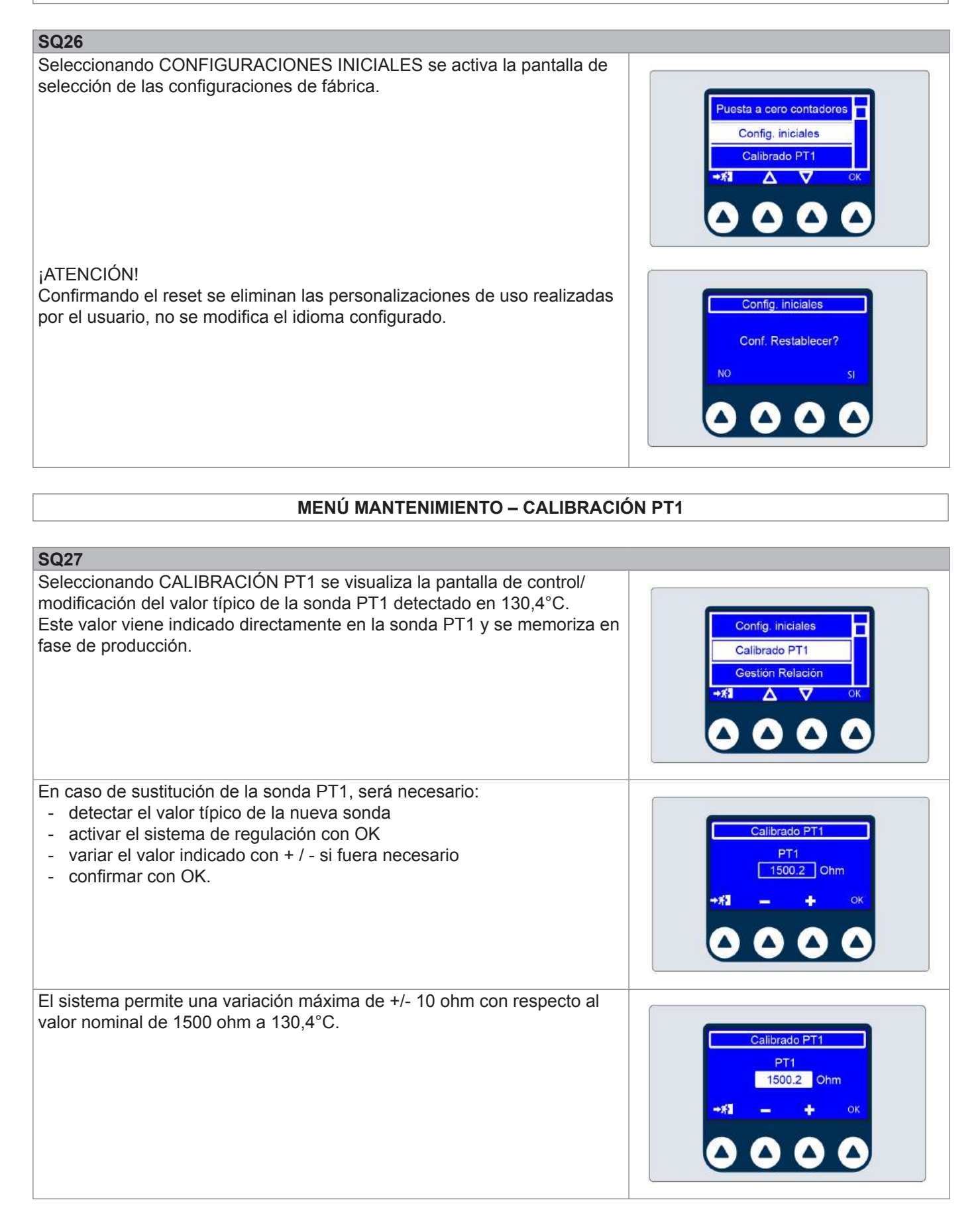

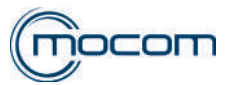

#### MENÚ MANTENIMIENTO – GESTIÓN REPORT

# **SQ28**

Seleccionando GESTIÓN REPORT se visualiza un menú con desplazamiento vertical, en donde se encuentran las siguientes opciones:

- Descarga Estadíst. Disp.
- Descarga hist. Alarmas
- Backup

**Descarga Estadíst. Disp.** transfiere al USB un archivo .cvs (compatible con Excel) el cual contiene información sobre los tiempos de activación de los diferentes componentes.

**Descarga hist. Alarmas** transfiere al USB un archivo .cvs (compatible con Excel) el cual contiene información sobre las alarmas generadas por el autoclave.

**Backup** envía a la memoria USB un archivo, legible solo por el Fabricante, que contiene los datos sobre los últimos 500 ciclos realizados.

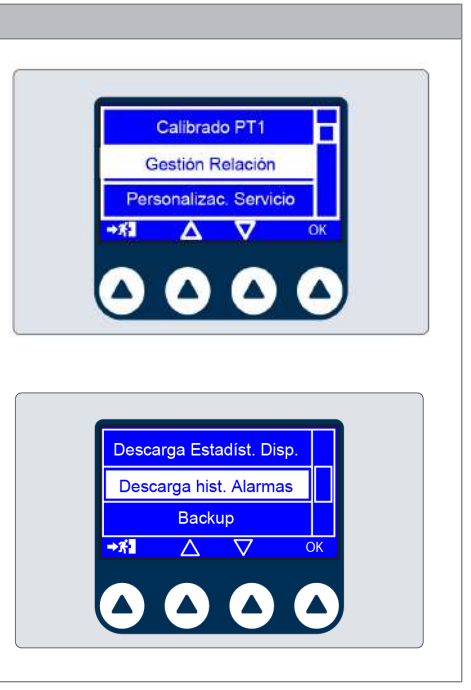

# MENÚ MANTENIMIENTO – PERSONALIZACIÓN MANTENIMIENTO

#### SQ29

Seleccionando PERSONALIZACIÓN MANTENIMIENTO se visualizan cuatro contadores, con valores expresados en número de ciclos, correspondientes a las siguientes intervenciones de mantenimiento:

- Lubricación sistema de cierre/filtro cámara
- Sustitución filtro bacteriológico/Limpieza filtro depósito y filtro antipolvo
- Sustitución juntas puerta
- Revisión general

Los valores pueden modificarse disminuyendo aquellos memorizados en origen:

- Seleccionando el valor mediante 🛆 🗸
- Confirmando con OK
- Variando el valor con + / -
- Confirmando con OK

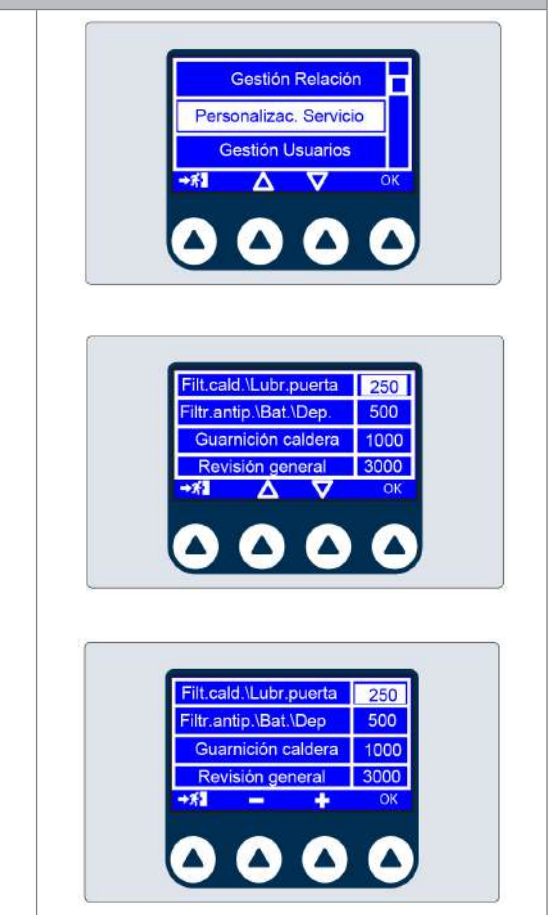

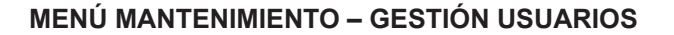

#### SQ30

Seleccionando GESTIÓN USUARIOS se visualiza la pantalla de gestión de la lista de usuarios, normalmente utilizada por el personal del estudio.

Operando desde el menú MANTENIMIENTO/GESTIÓN USUARIOS no se solicita la contraseña de acceso a los diferentes usuarios, incluso el administrador.

Es posible operar modificaciones, eliminar usuarios, agregar usuarios y cambiar las habilitaciones.

# ¡ATENCIÓN!

Si se confirman las variaciones realizadas, se elimina la configuración anterior.

# MENÚ MANTENIMIENTO – CONFIGURACIÓN DE RED

#### SQ31

Menú CONFIGURACIÓN DE RED no activo en las versiones B CLASSIC / S CLASSIC, sin puerto Ethernet.

# MENÚ MANTENIMIENTO – INTRODUCCIÓN REF

#### SQ32

La función INTRODUCCIÓN REF permite introducir el código del producto, específico de cada modelo.

Dicho código viene memorizado en fase de producción y deberá ser introducido nuevamente solo si se sustituye la tarjeta electrónica con el siguiente procedimiento.

Desde el MENÚ MANTENIMIENTO seleccionar INTRODUCCIÓN REF y:

- Luego introducir una memoria USB que contenga una versión FW igual o sucesiva a la de origen
- Verificar que la USB sea detectada y confirmada mediante una doble señal sonora
- Confirmar con OK activando la visualización de la lista de códigos del producto que pertenecen a la misma serie (B CLASSIC / B FUTURA / S CLASSIC).
- Detectar el código correcto de la placa ID aplicada al panel trasero
- Seleccionar el código correcto
- Confirmarlo con el mando OK

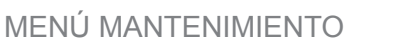

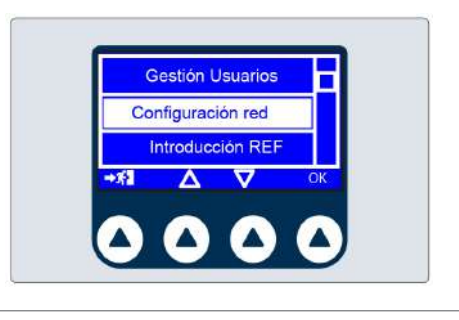

Configuración red

Introducción REF

Introducción SN

 $\nabla$ 

Δ

M7A520000

M7A530000

M7A560000

Δ

5.5

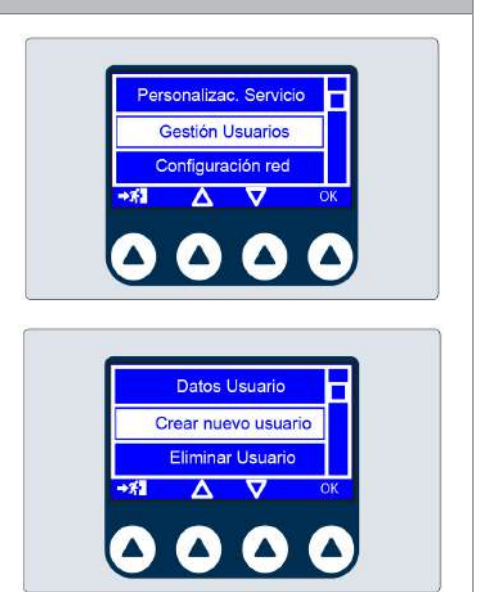

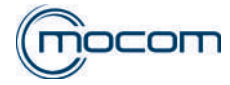

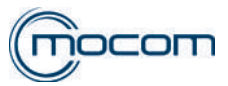

#### MENÚ MANTENIMIENTO – INTRODUCCIÓN SN

# SQ33

La función INTRODUCCIÓN SN permite memorizar el número de matrícula, específico de cada autoclave.

El número de matrícula se memoriza en fase de producción utilizando los mandos + / - para variar:

- 2 cifras que indican el año de fabricación
- 2 grupos de cifras progresivas
- confirmando con OK

Las dos letras, específicas para cada modelo, son asignadas automáticamente durante la introducción del código del producto (ver INTRODUCCIÓN REF).

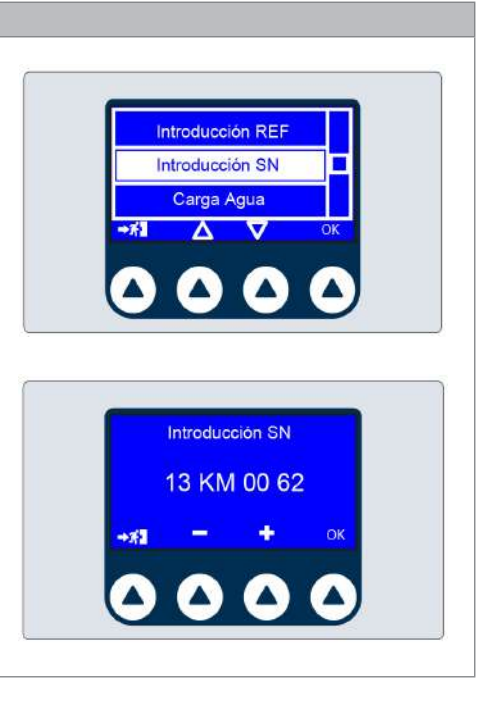

#### MENÚ MANTENIMIENTO – TIEMPO CARGA AGUA

#### SQ34

Seleccionando el menú TIEMPO CARGA AGUA se visualizan los siguientes indicadores:

- Carga máx. nivel máximo depósito de carga
- Carga mín. nivel mínimo depósito de carga
- Salida alimentación para disp. carga autom.
- Tiempo tiempo de activación carga autom.

El tiempo de activación de la carga automática se visualiza en la barra que se desliza, colocada bajo el indicador Tiempo.

Los dos contadores indican el tiempo en segundos para:

**Alarma –** señalización de error en la primera fase de carga automática desde el depósito vacío al alcanzar el nivel mínimo.

**Llenado** – tiempo de la segunda fase de llenado del depósito, desde el nivel mínimo con depósito lleno, sin alcanzar el nivel máximo.

En el menú TIEMPO CARGA AGUA se visualiza el tiempo de ALARMA y LLENADO memorizados en fase de producción para:

- bomba carga externa 150/150
- Pure 100 700/700
- Pure 500 1000/1000
- EVAUX 1000/1000

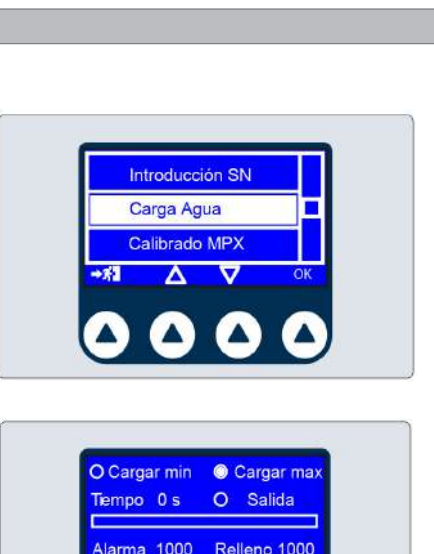

55

OK

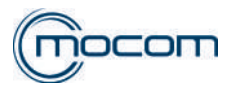

#### MENÚ MANTENIMIENTO – PRUEBA SENSORES DE NIVEL

#### SQ35

Los indicadores de nivel mínimo/máximo visualizados en el menú TIEMPO CARGA AGUA permiten llevar a cabo la prueba manual de los sensores de nivel.

Esta debe realizarse con el depósito de carga vacía para permitir un acceso simple a los 2 sensores de nivel.

## SENSOR DE NIVEL MÁXIMO

Detectar la señal del indicador de Carga máx. - O luego accionar manualmente el sensor de nivel detectando la señal del indicador de Carga máx. - O.

#### SENSOR DE NIVEL MÍNIMO

Con el depósito de carga vacío, detectar la señal del indicador de Carga mín. - luego accionar manualmente el sensor de nivel detectando la señal del indicador de Carga mín. - .

| O Cargar min | O Cargar max |
|--------------|--------------|
| Tiempo 0s    | O Salida     |
| Alarma 1000  | Relleno 1000 |
| -# <b>1</b>  | ОК 🗸         |

## SQ36 – MEMORIZACIÓN TIEMPO EV AUX Una vez conectado el KIT EV AUX y confirmada la conexión desde el menú PREFERENCIAS, acceder al menú TIEMPO CARGA AGUA. Activando la primera fase de llenado, desde el depósito vacío, se activa el indicador Salida - alimentación para disp. de carga automática y una cuenta regresiva de 1000". O Cargar min O Cargar ma: Tiempo 500 s Salida Controlar visualmente el nivel de llenado hasta alcanzar el sensor de nivel mínimo, señalado por el apagado del indicador de Carga mín. Relleno 1000 Luego se activa una segunda cuenta regresiva de 1000", relativa a la segunda fase de llenado. Controlar visualmente el nivel de llenado hasta encontrarse cercano a la Carga máx. pero sin activarla. Al mismo tiempo, controlar el valor indicado en TIEMPO y calcular la diferencia entre 1000" y dicho valor. Esta diferencia debe introducirse en los contadores Alarma y llenado para luego confirmarse con OK.

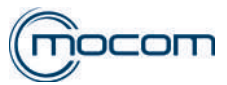

#### MENÚ MANTENIMIENTO – CALIBRACIÓN MPX

# SQ37

El menú CALIBRACIÓN MPX permite corregir eventuales diferencias entre el valor de presión visualizado y la presión detectada utilizando un manómetro de referencia.

Los tres contadores visualizados, que pueden ser modificados, se refieren a:

- P+ corrección valor presión a +2,10 bar
- P0 corrección valor presión a 0 bar
- P- corrección valor presión a -0,80 bar

Para poder verificar la correcta visualización del valor de presión, es necesario conectar el transductor de presión a un dispositivo externo capaz de reproducir las 3 condiciones de control:

- P+ presión positiva +2,10 bar
- P0 presión atmosférica 0,00 bar
- P- presión negativa –0,80 bar

El dispositivo debe contar con un manómetro que permita comparar el valor de presión visualizado en la pantalla.

Eventuales modificaciones correctivas varían el valor visualizado con pasos de 0,001 bar.

#### **MENÚ MANTENIMIENTO – 134°C STERILIZATION**

#### SQ38

Seleccionando 134°C STERILIZATION se visualiza una pantalla donde es posible seleccionar el tiempo de esterilización entre 4 y 5,5 minutos. Esta opción solo es válida para los ciclos de esterilización a 134°C, excepto para el ciclo Prion.

Con las flechas  $\Delta$  v es posible seleccionar uno de los dos valores, luego confirmarlo con la tecla OK.

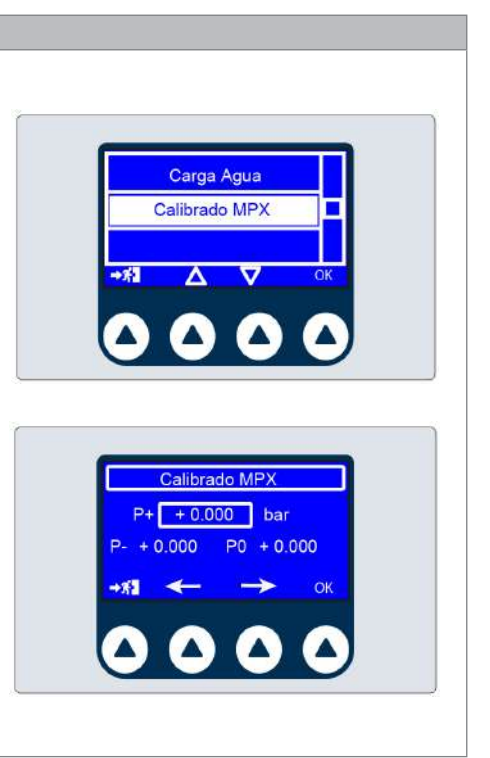

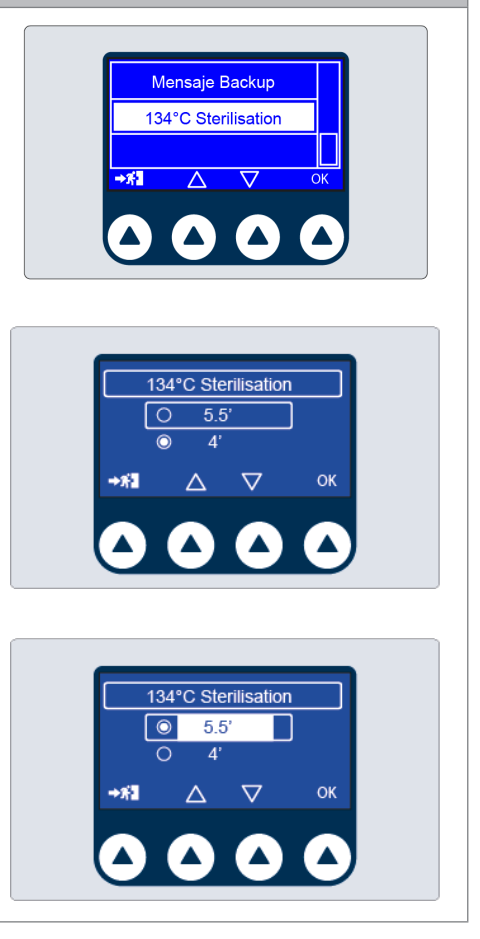

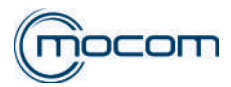

# MENÚ MANTENIMIENTO – CICLO VACIADO

**SQ39** El CICLO VACIADO se puede iniciar tras haber vaciado manualmente los depósitos. Se activan la bomba de vacío y el sistema de calefacción para eliminar el agua y la humedad residuales del dispositivo.

Seleccionando CICLO VACIADO se visualiza una pantalla donde es posible:

- iniciar el ciclo presionando
- programar presionando 20 el inicio retardado del ciclo de vaciado, configurando los parámetros en la pantalla específica.

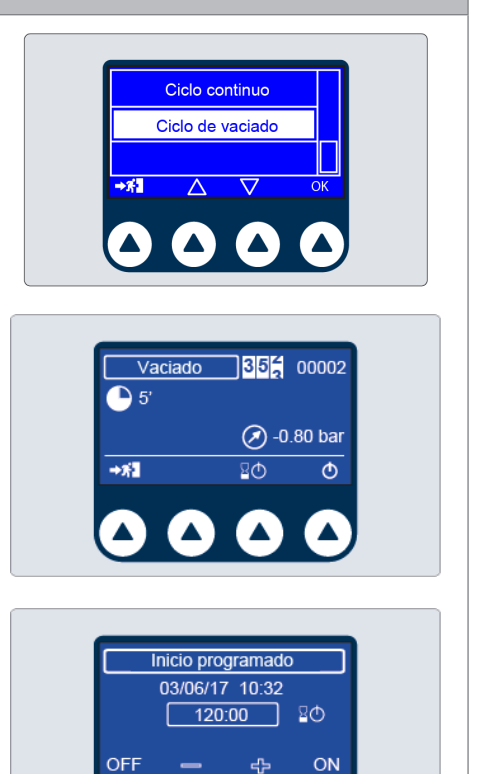

# MENÚ MANTENIMIENTO – MENSAJE BACKUP

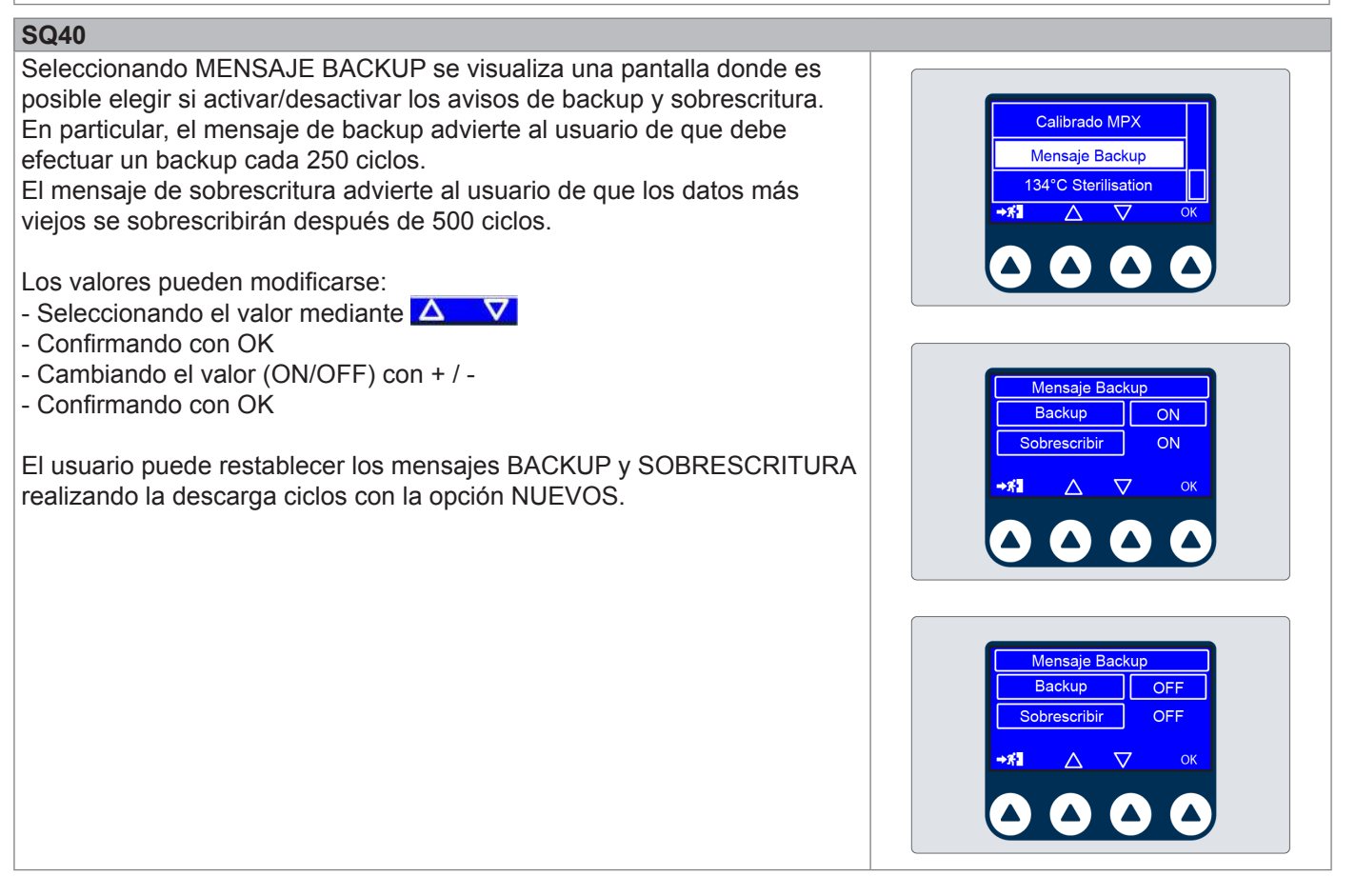

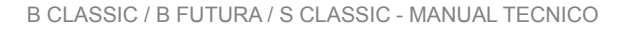

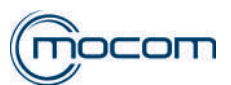

# MENÚ MANTENIMIENTO – RESET SERVICE

# SQ41

Permite restablecer los mensajes de aviso mantenimiento/revisión antes del número de ciclos previstos, si se efectúa una operación de mantenimiento anticipada con respecto al límite establecido para el mensaje.

Seleccionando RESET SERVICE se visualizan cuatro contadores, con valores indicados en número de ciclos, correspondientes a las siguientes intervenciones de mantenimiento:

- Lubricación sistema de cierre/filtro cámara
- Sustitución filtro bacteriológico/Limpieza filtro depósito y filtro antipolvo
- Sustitución junta puerta
- Revisión general

Los valores pueden ponerse en cero:

- Seleccionando el valor mediante  $\Delta$   $\nabla$
- Confirmando con OK
- Seleccionando con RECORDARME para cancelar la operación de puesta en cero, manteniendo la cuenta de los ciclos realizados, o FIN para poner en cero el contador ciclos, para cada mensaje.

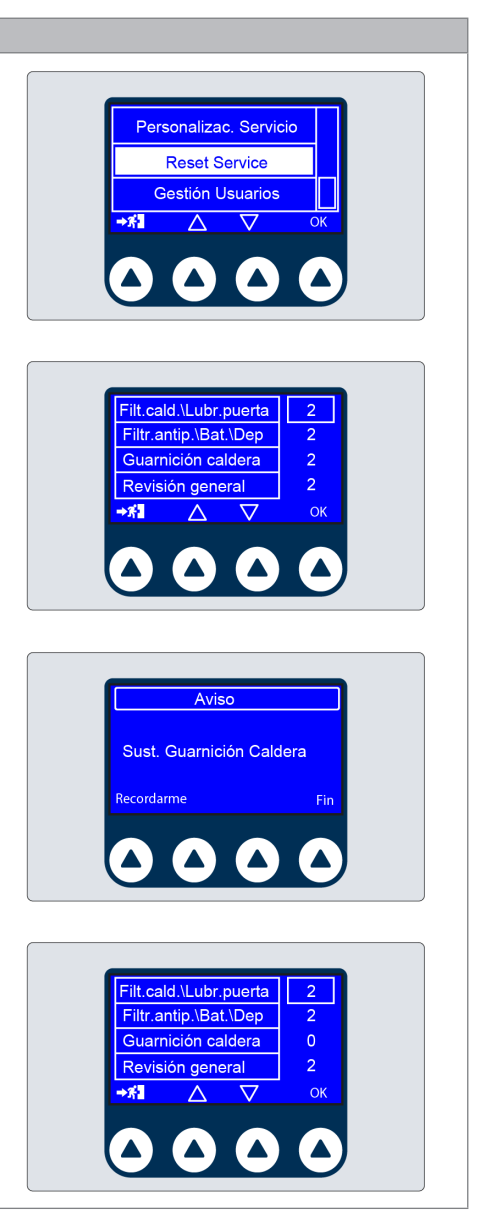

# MENÚ MANTENIMIENTO – PRUEBA VÁLVULA SEGURIDAD

| SQ42                                                                                                    |                                                                |
|----------------------------------------------------------------------------------------------------|----------------------------------------------------------------|
| Seleccionando esta prueba, es posible controlar la válvula de seguridad mediante la presurización con vapor.    |                                                                |
| Para iniciar esta prueba es necesario introducir una contraseña específica,<br>que se debe pedir al Fabricante. | Puerta<br>Prueba válvula seguridad<br>→ #1 △ ▽ οκ<br>○ ○ ○ ○ ○ |

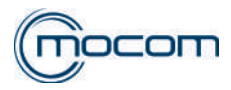

# MENÚ MANTENIMIENTO "FUTURA"

## AUTOCLAVES "FUTURA" – MENÚ MANTENIMIENTO

| SQ1                                                                                                    |                                                                                                    |
|----------------------------------------------------------------------------------------------------|----------------------------------------------------------------------------------------------------|
| Desde la pantalla inicial, acceder al menú SET UP.                                                                                                    | 02.08.2013 - 10:25:52                                                                                                    |
| SO2                                                                                                    |                                                                                                    |
| Desde la pantalla SET UP seleccionar el menú MANTENIMIENTO.                                                                                                    | 02.08.2013 - 10:25:52<br>Language<br>Fecha y Hora<br>Stand-by<br>Preferencias<br>Stand-by<br>Comparison<br>Stand-by<br>Comparison<br>Stand-by<br>Stand-by<br>Stand-b |
| 803                                                                                                    |                                                                                                    |
| Acceder al menú MANTENIMIENTO introduciendo el <b>PIN 0829</b> y<br>confirmando con <b>ENTER.</b><br>El <b>PIN 0829</b> es válido para todos los autoclaves de las series B CLASSIC /<br>B FUTURA / S CLASSIC.                                                                                                    | 1       2       3         4       5       6         7       8       9         C       0       ****5                                                                                                    |
| SQ4                                                                                                    |                                                                                                    |
| Una vez realizado el acceso al menú MANTENIMIENTO se visualiza un<br>menú con desplazamiento vertical, en donde se encuentran las siguientes<br>opciones:<br>- Prueba componentes<br>- Ciclos prueba<br>- Puesta en cero contadores<br>- Configuraciones iniciales<br>- Calibración PT1<br>- Gestión report<br>- Personalización mantenimiento<br>- Gestión usuarios<br>- Configuración de red<br>- Introducción REF<br>- Introducción SN<br>- Calibración MPX | Calibrado MPX<br>+ 0,000<br>+ 0,000<br>+ 0,000<br>V<br>P+<br>P0<br>P-<br>ENTER                                                                                                    |
| SQ5                                                                                                    |                                                                                                    |
| Seleccionando PRUEBA COMPOMENTES y confirmando con OK se visualiza un menú con desplazamiento vertical, en donde se encuentran las siguientes opciones:                                                                                                    | Prueba componentes                                                                                                    |

- Electroválvulas

- Otros componentes

- Puerta

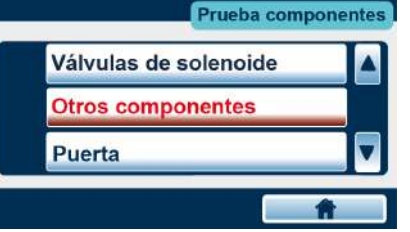

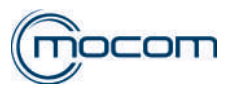

| 202                                                                         |                                          |
|-----------------------------------------------------------------------------|------------------------------------------|
| Seleccionar el menú ELECTROVÁLVIII AS y confirmar con ENTER                 |                                          |
| Seleccional el menu ELECTROVALVOLAS y communal con ENTER.                   |                                          |
| el manifold indicado con:                                                   | Válvulas de solenoide                    |
|                                                                             |                                          |
|                                                                             | ● EV1 ○ EV4                              |
| electroválvula cerrada                                                      | O EV2 O EV5                              |
|                                                                             |                                          |
| Durante la PRUEBA COMPONENTES, con puerta abierta, ninguna EV               | Q                                        |
| viene alimentada.                                                           | <u> </u>                                 |
| El indicador FAN muestra el estado activo/no activo de los ventiladores del |                                          |
| intercambiador de calor.                                                    |                                          |
| \$07                                                                        |                                          |
| Desde el manú ELECTROVÁLVIII AS es posible controlar la activación e        |                                          |
| desactivación de cada EV y de los vontiladores del radiador                 | Válvulas de solenoide                    |
| El control de las EV y de los ventiladores es nosible mediante el relativo  | 0.5%                                     |
| mando touch                                                                 |                                          |
| Es nosible realizar una activación combinada de varios elementos para       | O EV2 O EV5                              |
| controlar secciones específicas del circuito hidráulico                     | 🔿 EV3 🛛 🔘 FAN                            |
|                                                                             |                                          |
|                                                                             |                                          |
|                                                                             |                                          |
| SQ8                                                                         |                                          |
| Seleccionar el menú OTROS COMPONENTES y confirmar con ENTER.                |                                          |
| La pantalla visualiza los siguientes componentes:                           |                                          |
| <ul> <li>BH – banda de calentamiento cámara</li> </ul>                      | Otros componentes                        |
| <ul> <li>SG – resistencia de calentamiento generador</li> </ul>             | ou or componentee.                       |
| <ul> <li>VP – bomba del vacío</li> </ul>                                    | PT1 = 25,4°C                             |
| <ul> <li>WP – bomba de inyección del agua/EV6</li> </ul>                    | $\bigcirc$ BH PT3 = 25.7°C $\bigcirc$ VP |
|                                                                             | P = 0,003 bar                            |
| Además se visualizan los siguientes valores:                                | O SG O WP                                |
| - PI1 – temperatura en la cámara                                            | <b>S</b>                                 |
| - P12 – temperatura generador vapor                                         |                                          |
| - PI3 – temperatura banda de calentamiento cámara                           |                                          |
| - P – presión en la cámara                                                  |                                          |
| 800                                                                         |                                          |
| Desde al manú ATRAS COMPONENTES as posible datastar al astada da            |                                          |
| cada componente, los que pueden activarso y dosactivarso modiente el        |                                          |
| mando touch                                                                 | Otros componentes                        |
| Activación BH señalada nor el aumento del valor DT3 temperatura banda       | PT1 = 25.4°C                             |
| de calentamiento                                                            | PT2 = 25,5°C                             |
| Activación SG señalada nor el aumento del valor PT2 temperatura             | ● BH PT3 = 25,7°C ○ VP                   |
| denerador vanor                                                             | $\bigcirc$ SG $\bigcirc$ WP              |
| Para las funciones BH v SG está presente un time out de seguridad que       |                                          |
| desactiva el componente tras 120".                                          |                                          |
|                                                                             |                                          |
| SQ10                                                                        |                                          |
|                                                                             |                                          |

Desde el menú PUERTA es posible conocer el estado del mismo, de su microinterruptor y también activar manualmente el bloqueo de la puerta, su desbloqueo y completa apertura.

Los indicadores visualizados son los siguientes: µSw Door – micro cierre manual puerta µSw Lock – micro consenso bloqueo puerta I motor – corriente absorción motor

Durante las fases de cierre y bloqueo puerta, las variaciones del parámetro I motor se visualizan en la barra digital en la base de la pantalla PUERTA.

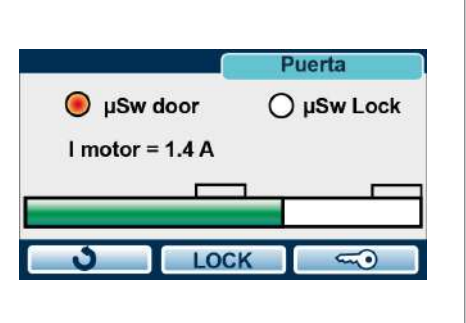

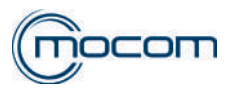

## PRUEBA COMPONENTES – CONTROLES FUNCIONALES – ELECTROVÁLVULAS / OTROS COMPONENTES

# SQ11

Los menús que se deben utilizar son:

- ELECTROVÁLVULAS
- OTROS COMPONENTES

permiten realizar las pruebas de cada componente o de varios de ellos, incluso activados contemporáneamente, para controlar las diferentes funciones previstas durante la ejecución del ciclo de esterilización. Para llevar a cabo la activación contemporánea de elementos presentes en los dos menús, es posible pasar de un menú a otro mediante el mando que permite el pasaje, manteniendo los mandos activados anteriormente.

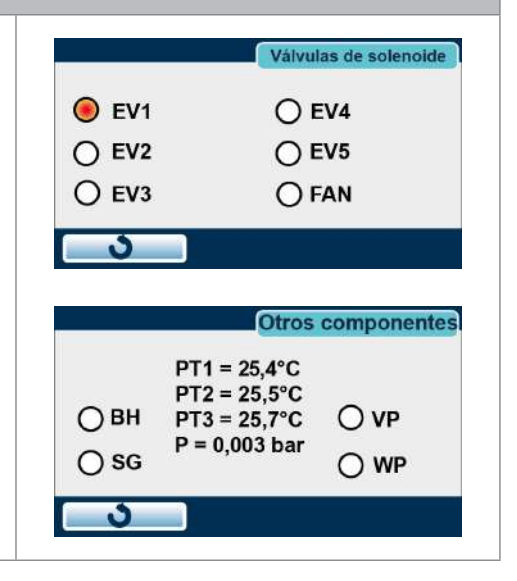

# SQ12 – CONTROL CORRECTO CIERRE EV5

Separar la cobertura de la puerta del grupo transversal/ojo de buey quitando la placa de acero ref.1 y prestando atención a los grupos prensador y muelle ref.2.

Cerrar la puerta, acceder al menú SERVICE y seleccionar PRUEBA COMPONENTES.

- Desde el menú ELECTROVÁLVULAS activar EV1 y EV4
- Pasar al menú OTROS COMPONENTES
- Activar VP bomba del vacío
- Pasar al menú ELECTROVÁLVULAS

Con EV5 cerrada (no activada) no se debe detectar aspiración de aire desde el centro del filtro bacteriológico.

Con EV5 abierta (activada) debe detectarse aspiración de aire desde el filtro bacteriológico.

Desactivar los componentes al finalizar la prueba.

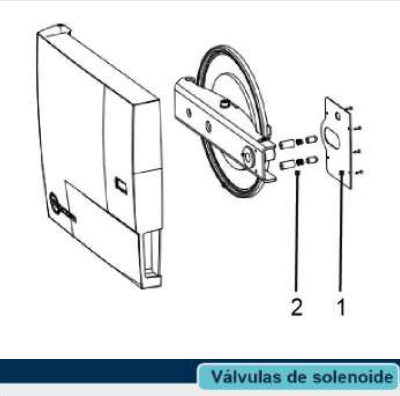

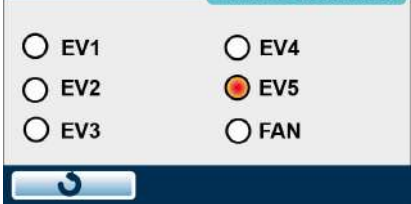

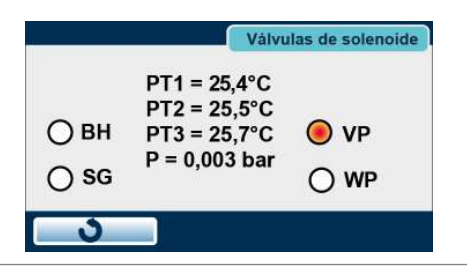

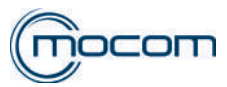

#### SQ13 – CONTROL CORRECTO CIERRE EV1/EV3 - Cerrar la puerta del autoclave Válvulas de solenoide Desde el menú ELECTROVÁLVULAS activar EV1 y EV4 Pasar al menú OTROS COMPONENTES O EV1 EV4 Detectar el valor P – presión en la cámara O EV2 O EV5 - Activar VP – bomba del vacío O EV3 **OFAN** Si EV1/EV3 garantizan un cierre correcto, el valor P – presión en cámara no varía. Con la puerta abierta, el cierre correcto EV1/EV3 es confirmado por la Válvulas de solenoide falta de aspiración de: PT1 = 25,4°C EV1 – Salida vapor, parte alta/trasera de la cámara PT2 = 25.5°C EV3 – Empalme filtro cámara ОВН O VP PT3 = 25,7°C P = 0,003 bar ⊖ SG O WP Desactivar los componentes al finalizar la prueba. SQ14 - CONTROL APERTURA EV1 Cerrar la puerta del autoclave Válvulas de solenoide Desde el menú ELECTROVÁLVULAS activar EV4 Pasar al menú OTROS COMPONENTES EV1 **EV4** Detectar el valor P - presión en la cámara - Activar VP - bomba del vacío O EV5 O EV2 O EV3 O FAN Si EV1 está abierta (no alimentada), el valor P - presión en la cámara disminuye. . Con la puerta abierta, la apertura de EV1 puede detectarse controlando el efecto de aspiración desde la salida del vapor, en la parte alta/trasera de Válvulas de solenoide la cámara. PT1 = 25,4°C PT2 = 25,5°C Desactivar los componentes al finalizar la prueba. O BH PT3 = 25,7°C 🖲 VP P = 0,003 bar () SG O WP

# SQ15 – CONTROL APERTURA EV3

- Cerrar la puerta del autoclave
- Desde el menú ELECTROVÁLVULAS activar EV3 y EV4
- Pasar al menú OTROS COMPONENTES
- Detectar el valor P presión en la cámara
- Activar VP bomba del vacío

Si EV3 está abierta (alimentada), el valor P – presión en la cámara disminuye.

Con la puerta abierta, la apertura de EV3 puede detectarse controlando el efecto de aspiración desde el empalme de la cámara.

Desactivar los componentes al finalizar la prueba.

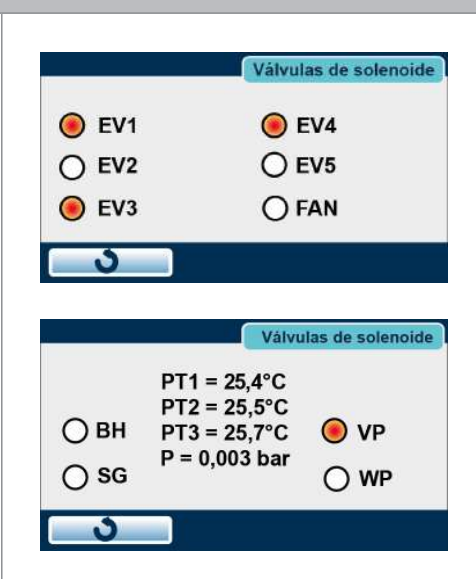

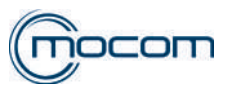

# SQ16 – CONTROL APERTURA EV2

- Cerrar la puerta del autoclave
- Desde el menú ELECTROVÁLVULAS activar EV2 y EV4
- Pasar al menú OTROS COMPONENTES
- Detectar el valor P presión en la cámara
- Activar VP bomba del vacío

Con EV2 abierta (alimentada), el valor P – presión en la cámara disminuye estabilizándose en el valor de aproximadamente 0,035/0,040 bar, sin otras disminuciones.

Ejemplo de una prueba:

- Detección P presión en la cámara 0,000 bar
- Activación VP bomba del vacío
- Detección P presión en la cámara a -0,038 bar confirma la correcta apertura de EV2

Desactivar los componentes al finalizar la prueba.

|                   | Válvulas de s                                                                  | olenoide        |
|-------------------|--------------------------------------------------------------------------------|-----------------|
| 🖲 EV1             | 🖲 EV4                                                                          |                 |
| 🖲 EV2             | ◯ EV5                                                                          |                 |
| O EV3             | ⊖ FAN                                                                          |                 |
|                   |                                                                                |                 |
| 3                 |                                                                                |                 |
| 3                 |                                                                                |                 |
| 3                 | Válvulas de s                                                                  | solenoide       |
| 3                 | Válvulas de s<br>PT1 = 25,4°C                                                  | solenoide       |
| <b>3</b>          | Válvulas de 2<br>PT1 = 25,4°C<br>PT2 = 25,5°C<br>PT3 = 25,7°C                  | solenoide       |
| <b>э</b><br>() вн | Válvulas de s<br>PT1 = 25,4°C<br>PT2 = 25,5°C<br>PT3 = 25,7°C<br>P = 0.003 bar | solenoide<br>VP |

| SQ17 – CONTROL ACTIVACIÓN BOMBA E INYECCIÓN AGUA/EV6                       |       |                              |             |
|----------------------------------------------------------------------------|-------|------------------------------|-------------|
| - Desde el menú OTROS COMPONENTES, activar WP                              |       |                              |             |
| - Verificar que el agua llegue correctamente a la cámara                   |       | Otros                        | componentes |
| Realizar la prueba solo si PT2 - temperatura generador vapor es inferior a |       | PT1 = 25,4°C                 |             |
| 70°C.                                                                      | ОВН   | PT2 = 25,5°C<br>PT3 = 25,7°C | O VP        |
| Desactivar los componentes al finalizar la prueba.                         | () sg | P = 0,003 bar                | 🖲 WP        |
|                                                                            | 3     |                              |             |
|                                                                            |       |                              |             |

| SQ18 – CONTROL ACTIVACION BANDA DE CALENTAMIENTO                                                                       |                                                                          |
|----------------------------------------------------------------------------------------------------|--------------------------------------------------------------------------|
| Desde el menú OTROS COMPONENTES, activar:                                                                              |                                                                          |
| - BH – banda de calentamiento cámara                                                                                   | Otros componentes                                                        |
| La correcta activación viene señalada por el aumento del parámetro PT3 –<br>temperatura banda de calentamiento cámara. | PT1 = 25,4°C<br>PT2 = 25,5°C<br>PT3 = 125,7°C O VP<br>P = 0,003 bar O WP |
|                                                                                                    |                                                                          |

| SQ19 – CONTROL ACTIVACIÓN RESISTENCIA GENERADOR                                                             |                                                                                  |
|----------------------------------------------------------------------------------------------------|----------------------------------------------------------------------------------|
| Desde el menú OTROS COMPONENTES, activar:<br>- SG – resistencia de calentamiento generador                  | Otros componentes                                                                |
| La correcta activación viene señalada por el aumento del parámetro PT2 –<br>temperatura generador de vapor. | PT1 = 25,4°C<br>PT2 = 125,5°C<br>O BH PT3 = 25,7°C O VP<br>SG P = 0,003 bar O WP |

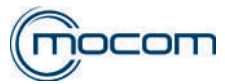

#### PRUEBA COMPONENTES – CONTROLES FUNCIONALES – PUERTA

## SQ20 - CONTROL ACCIONAMIENTO MICROINTERRUPTOR PUERTA

Presionar manualmente el perno de accionamiento del microinterruptor de cierre manual de la puerta, detectando la activación del indicador  $\mu$ Sw door.

Cerrar la puerta y controlar la activación de los indicadores  $\mu$ Sw door y  $\mu$ Sw lock.

microinterruptor cerrado/consenso activo.

Tras el cierre, el indicador **I motor** debe indicar un valor de 1,4/1,8 A. Con mando LOCK activar el bloqueo de la puerta.

Tras el bloqueo, el indicador **I motor** debe indicar un valor de 3,4/3,8 A. Con el mando LOCK es posible desbloquear la puerta llevándolo a la posición de cierre.

Con el mando es posible abrir la puerta liberando los 2 microinterruptores.

Con la puerta abierta, **µSw door** y **µSw lock** deben resultar desactivados y el indicador **I motor = 0,5 A.** 

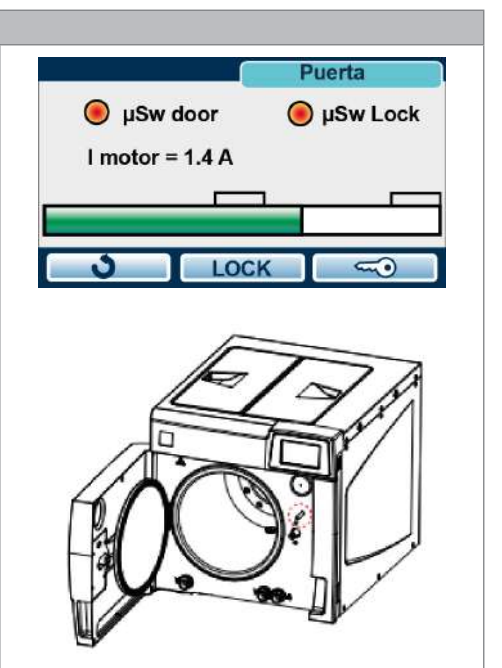

#### MENÚ MANTENIMIENTO – CICLOS DE LA PRUEBA

## SQ21

Seleccionando CICLOS PRUEBA se visualiza un menú con desplazamiento vertical, en donde se encuentran las siguientes opciones:

- No vacuum
- Ciclo continuo

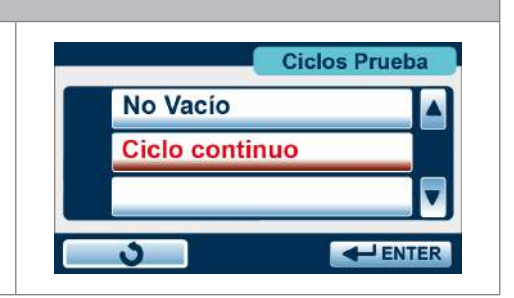

#### SQ22

Seleccionando NO VACUUM se visualiza la pantalla de inicio del ciclo S 134°C.

Con el mando es posible activar el ciclo que se realizará sin la fase de pre-vacío.

Tras la fase de calentamiento aumentará la presión, alcanzando los valores de proceso de 134°/2, 10bar, condición mantenida durante 4'. Este ciclo especial, que no prevé alarmas, permite detectar eventuales pérdidas de vapor desde la cámara, la puerta, el generador y las tuberías conectadas.

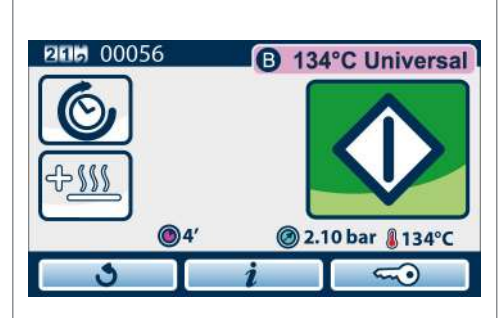

# SQ23

Seleccionando CICLO CONTINUO se visualiza la pantalla de selección de ciclos.

Seleccionando y activando uno de los ciclos disponibles, el ciclo será realizado y repetido automáticamente respetando una pausa de 5' entre los ciclos siguientes.

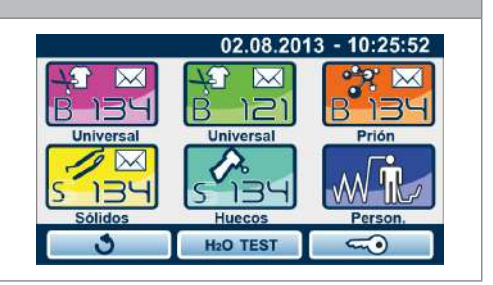

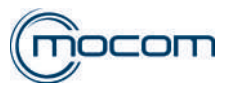

Service

Confirmar

ОК

0

puesta a cero?

## MENÚ MANTENIMIENTO - PUESTA EN CERO DE LOS CONTADORES

# SQ24

Seleccionando PUESTA EN CERO DE LOS CONTADORES se activa la pantalla de selección de puesta en cero.

# ¡ATENCIÓN!

Confirmando la puesta en cero de los contadores se elimina completamente el archivo con los ciclos realizados.

# MENÚ MANTENIMIENTO – CONFIGURACIONES INICIALES

#### SQ25

Seleccionando CONFIGURACIONES INICIALES se activa la pantalla de selección de las configuraciones de fábrica.

# ¡ATENCIÓN!

Confirmando el reset se eliminan las personalizaciones de uro realizadas por el usuario, no se modifica el idioma configurado.

# MENÚ MANTENIMIENTO – CALIBRACIÓN PT1

#### **SQ26**

Seleccionando CALIBRACIÓN PT1 se visualiza la pantalla de control/ modificación del valor típico de la sonda PT1 detectado en 130,4°C. Estos valores son memorizados en fase de producción y afectan directamente la sonda PT1.

En caso de sustitución de la sonda PT1, detectar los valores típicos de la nueva sonda y si fuera necesario, variar los valores indicados y confirmar con ENTER.

Los dos cursores permiten una variación máxima de +/- 10 ohm con respecto a los valores nominales de:

- 1000 ohm a 0°C
- 1500 ohm a 130,4°C

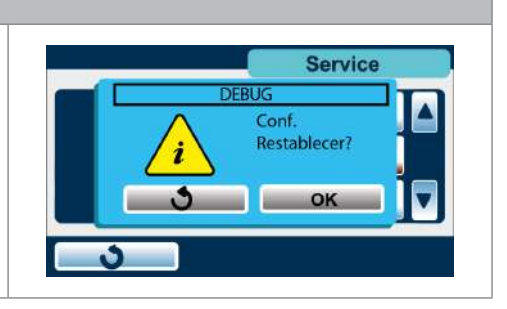

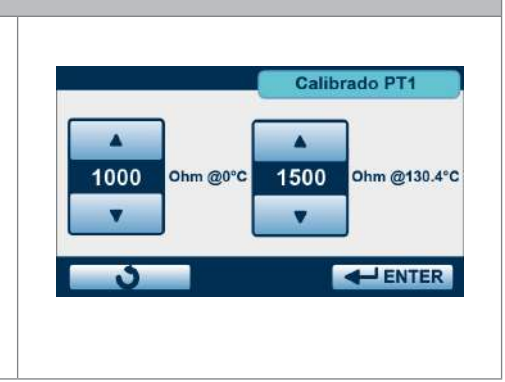

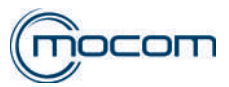

## MENÚ MANTENIMIENTO – GESTIÓN RELACIÓN

#### SQ27

Seleccionando GESTIÓN RELACIÓN se visualiza un menú con desplazamiento vertical que permite elegir las siguientes opciones:

- Descarga Estadíst. Disp.
- Descarga hist. Alarmas
- Descarga hist. ciclos
- Backup

**Descarga Estadísticas Dispositivo** envía a una USB un archivo con la información sobre los tiempos de activación de los componentes.

**Descarga hist. Alarmas** envía a una USB un archivo .csv (compatible Excel) con la información sobre las alarmas generadas por el autoclave.

**Descarga hist. ciclos** envía a una USB un archivo .csv (compatible Excel) con la información sobre todos los ciclos realizados por el autoclave.

**Backup** envía a la memoria USB un archivo, legible solo por el Fabricante, que contiene los datos sobre los últimos 500 ciclos realizados.

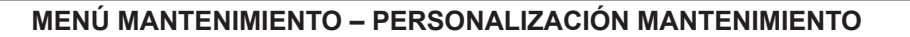

## SQ28

Seleccionando PERSONALIZACIÓN MANTENIMIENTO se visualizan cuatro contadores, con valores memorizados en fase de fabricación, correspondientes a las siguientes intervenciones de mantenimiento:

- Lubricación sistema de cierre
- Sustitución filtro bacteriológico
- Sustitución juntas puerta
- Mantenimiento programado

Los valores pueden modificarse disminuyendo los valores memorizados en origen y confirmando los nuevos con ENTER.

# MENÚ MANTENIMIENTO – GESTIÓN USUARIOS

#### SQ29

Seleccionando GESTIÓN USUARIOS se visualiza la pantalla de gestión de la lista de usuarios, normalmente utilizada por el personal del estudio.

Operando desde el menú MANTENIMIENTO/GESTIÓN USUARIOS no se solicita la contraseña de acceso a los diferentes usuarios, incluso el administrador.

Es posible operar modificaciones, eliminar usuarios, agregar usuarios y cambiar las habilitaciones.

¡ATENCIÓN! Si se confirman las variaciones realizadas, se elimina la configuración anterior.

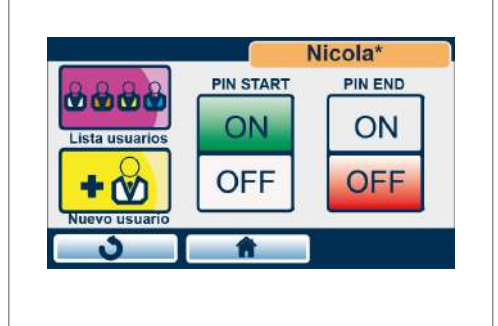

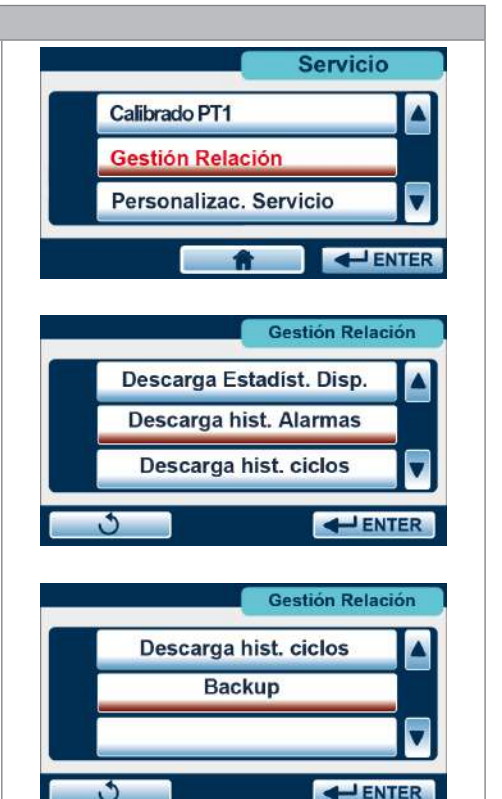

Personalizac. Servicio

1000 3000

V

- ENTER

.

0

Δ

250

V

9-10

3

500

.

•

# MENÚ MANTENIMIENTO – CONFIGURACIÓN DE RED

# SQ30

Seleccionando CONFIGURACIÓN DE RED se activa la visualización relativa a la configuración de la conexión de red como:

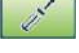

configuración manual número TCP- IP

DHCP – asignación automática número TCP IP

Desde este menú es posible configurar la red desde el menú GESTIÓN DATOS / CONFIGURACIÓN DE RED ETHERNET LOCAL disponible para el usuario.

# MENÚ MANTENIMIENTO – INTRODUCCIÓN REF

## SQ31

La función INTRODUCCIÓN REF permite introducir el código del producto, específico de cada modelo.

Dicho código viene memorizado en fase de producción y deberá ser introducido nuevamente solo si se sustituye la tarjeta electrónica con el siguiente procedimiento.

Desde el MENÚ MANTENIMIENTO seleccionar INTRODUCCIÓN REF y:

- Luego introducir una memoria USB que contenga una versión FW igual o sucesiva a la de origen
- Verificar que la USB sea detectada y confirmar mediante una doble señal sonora
- Confirmar con ENTER activando la visualización de la lista de códigos del producto que pertenecen a la misma serie (B CLASSIC / B FUTURA / S CLASSIC).
- Detectar el código correcto de la placa ID aplicada al panel trasero
- Seleccionar el código correcto y confirmarlo con el mando touch en el código mismo

# MENÚ MANTENIMIENTO – INTRODUCCIÓN SN

## SQ32

La función INTRODUCCIÓN SN permite memorizar el número de matrícula, específico de cada autoclave.

El número de matrícula se memoriza en fase de producción utilizando los tres contadores visualizados y confirmando con ENTER.

Las dos letras, específicas para cada modelo, son asignadas automáticamente durante la introducción del código del producto (ver INTRODUCCIÓN REF).

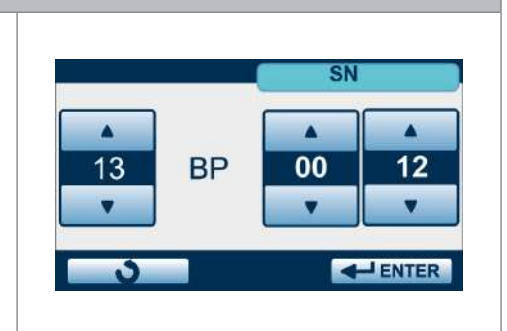

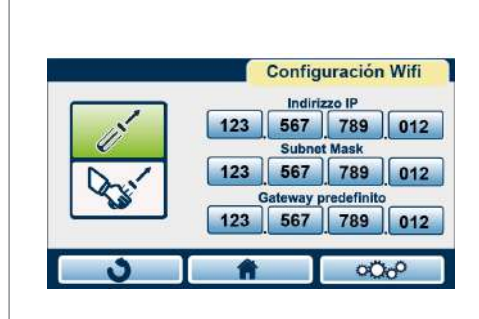

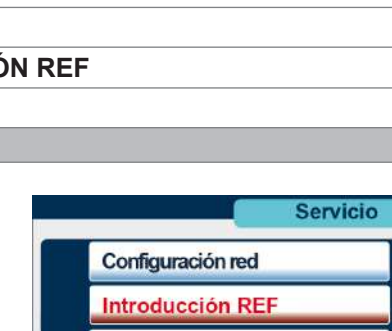

Introducción SN

ft

M7A540000

M7A550000

M7A560000

**ENTER** 

REF

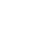

ES

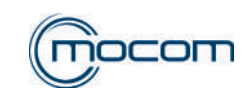

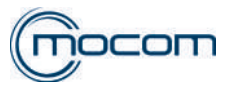

#### MENÚ MANTENIMIENTO – TIEMPO CARGA AGUA

# **SQ33**

Seleccionando el menú TIEMPO CARGA AGUA se visualizan los water loading times 🖲 Cargar min siguientes indicadores: Cargar max - Carga máx. – nivel máximo depósito de carga O Descarga Max - Carga mín. – nivel mínimo depósito de carga 🔘 Salida - Descarga máx. - nivel máximo depósito descarga Tiempo 0s - Salida – alimentación para disp. carga autom. - Tiempo – tiempo de activación carga autom. El tiempo de activación de la carga automática se visualiza en la barra que se desliza, colocada bajo el indicador Tiempo. Los dos contadores indican el tiempo en segundos para: Alarma – señalización de error en la primera fase de carga automática desde el depósito vacío al alcanzar el nivel mínimo. Llenado – tiempo de la segunda fase de llenado del depósito, desde el nivel mínimo con depósito lleno, sin alcanzar el nivel máximo. Los indicadores de nivel mínimo/máximo visualizados en el menú TIEMPO CARGA AGUA permiten llevar a cabo la prueba manual de los sensores de nivel presentes en los 2 depósitos. PRUEBA SENSORES DE NIVEL Esta debe realizarse con los depósitos vacíos para permitir un acceso simple a los 3 sensores de nivel. SENSOR DE NIVEL MÁXIMA CARGA Controlar la señal del indicador con el depósito de carga vacío. Carga máx. - () luego accionar manualmente el sensor de nivel detectando la señal del indicador de Carga máx. - 🦲. SENSOR DE NIVEL MÍNIMA CARGA Controlar la señal del indicador con el depósito de carga vacío. Carga mín. - luego accionar manualmente el sensor de nivel detectando la señal del indicador de Carga mín. - (). SENSOR DE NIVEL MÁXIMA DESCARGA Controlar la señal del indicador con el depósito de descarga vacío. Descarga máx. - ( ) luego accionar manualmente el sensor de nivel detectando la señal del indicador de Descarga máx. -En el menú TIEMPO CARGA AGUA se visualiza el tiempo de ALARMA y LLENADO memorizados en fase de producción para: - Bomba de carga externa 150/150 - Desmineralizador Pure100 700/700 - Desmineralizador Pure500 1000/1000 La visualización puede activarse mediante el mando touch de la barra que indica el dispositivo Carga Agua que activa la pantalla de selección del sistema de carga. CARGA MANUAL Para EV AUX es necesario, en fase de instalación, memorizar los tiempos **PURE 100** de ALARMA y LLENADO. **PURE 500** - ENTER **A**
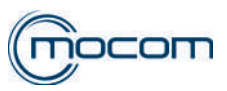

water loading times

Cargar min

Cargar max

**Descarga Max** 

O Descar O Salida

Tiempo 0s

0

## SQ34 – MEMORIZACIÓN TIEMPO EV AUX

Desde el menú TIEMPO CARGA AGUA seleccionar EV AUX

Activando la primera fase de llenado, desde el depósito vacío, se activa el indicador Salida - alimentación para disp. de carga automática y una cuenta regresiva de 1000"

Controlar visualmente el nivel de llenado hasta alcanzar el nivel mínimo, señalado por el apagado del indicador de Carga mín.

Luego se activa una segunda cuenta regresiva de 1000", relativa a la segunda fase de llenado.

Controlar visualmente el nivel de llenado hasta encontrarse cercano a la Carga máx. pero sin activarla.

Al mismo tiempo, detectar la diferencia entre LLENADO > 1000" y el valor señalado por el indicador Tiempo.

Esta diferencia debe introducirse en los contadores Alarma y llenado para luego confirmarse con ENTER.

## MENÚ MANTENIMIENTO – CALIBRACIÓN MPX

## **SQ35**

El menú CALIBRACIÓN MPX permite corregir eventuales diferencias entre el valor de presión visualizado en la pantalla y la presión detectada utilizando un manómetro de referencia. Los tres contadores visualizados, que pueden ser modificados, se refieren a: - P+ corrección valor presión a + 2,10 bar - P0 corrección valor presión a 0 bar - P- corrección valor presión a - 0,80 bar Calibrado MPX Para poder verificar la correcta visualización del valor de presión, es necesario conectar el transductor de presión a un dispositivo externo + 0,000 + 0,000 + 0,000capaz de reproducir las 3 condiciones de control: . - P+ presión positiva + 2,10 bar P0 P - P0 presión atmosférica 0,00 bar - ENTER - P- presión negativa - 0,80 bar El dispositivo debe contar con un manómetro que permita comparar el valor de presión visualizado en la pantalla. Eventuales modificaciones correctivas varían el valor visualizado con pasos de 0,001 bar.

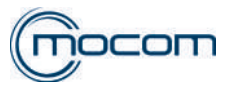

#### MENU SERVICE – 134°C STERILIZATION

## SQ36

Seleccionando 134°C STERILIZATION se visualiza una pantalla donde es posible seleccionar el tiempo de esterilización entre 4 y 5,5 minutos.

Esta opción solo es válida para los ciclos de esterilización a 134°C, excepto el ciclo Prion.

Confirmar la selección con la tecla ENTER.

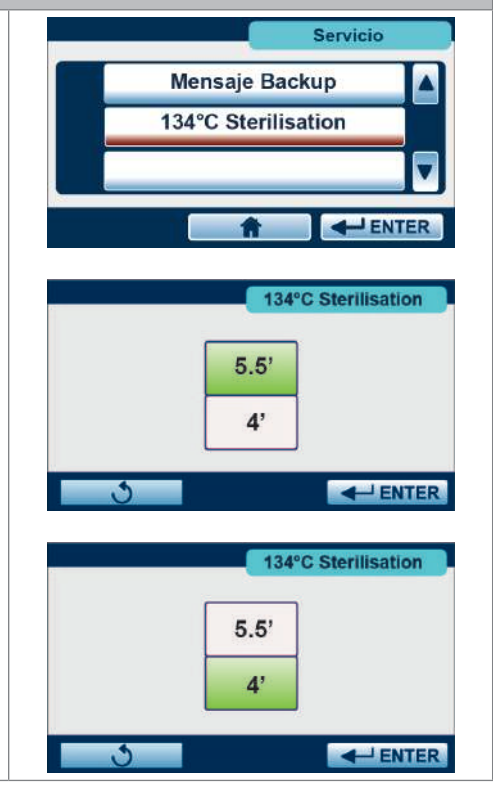

#### **MENU SERVICE – CICLO VACIADO**

## **SQ37** El CICLO VACIADO se puede iniciar tras haber vaciado manualmente los **Ciclos Prueba** depósitos. Se activan la bomba de vacío y el sistema de calefacción para eliminar el agua y la humedad residuales del dispositivo. Ciclo continuo 4 Ciclo de vaciado Seleccionando CICLO DE VACIADO se visualiza una pantalla donde es posible activar el vaciado completo del autoclave y configurar el retraso de inicio. - ENTER B Vaciado 🙆 -0.80 bar ----

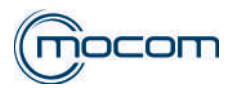

## **MENU SERVICE – MENSAJE BACKUP**

## SQ38

Seleccionando MENSAJE BACKUP se visualiza una pantalla donde es posible activar o desactivar el mensaje que indica la necesidad de efectuar el backup cada 250 ciclos realizados. Cualquier cambio realizado se debe confirmar con el mando ENTER.

El usuario puede restablecer el mensaje BACKUP realizando la descarga ciclos con la opción NUEVOS.

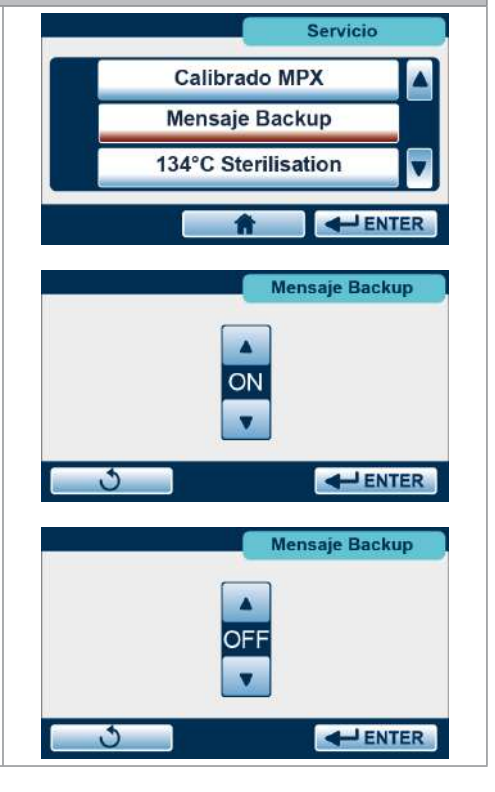

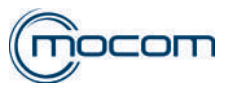

Personalizac. Servicio

**Reset Service** 

Gestión Usuarios

**A** 

Aviso

Sust. Guarnición Caldera

6/500

RESET

0

Recordarme

6/500

RESET

0

6/250

RESET

9-70

6/

RE

6/250 RESET

> tr. S

3

3

Servicio

- ENTER

6/3000

RESET

۶

000

SET

6/3000

RESET

- ENTER

**Reset Service** 

**Reset Service** 

**Reset Service** 

Fin

0/1000

RESET

О

6/1000

RESET

О

#### **MENU SERVICE – RESET SERVICE**

## SQ39

Este menú permite restablecer los mensajes de aviso mantenimiento/ revisión antes del número de ciclos previstos, si se efectúa una operación de mantenimiento antes de alcanzar el límite establecido para el mensaje.

Seleccionando RESET SERVICE se visualizan cuatro contadores, con valores indicados en número de ciclos, correspondientes a las siguientes intervenciones de mantenimiento:

- Lubricación sistema de cierre/filtro caldera
- Sustitución filtro bacteriológico/Limpieza filtro depósito y filtro antipolvo
- Sustitución junta caldera
- Revisión general

Seleccionando RESET para uno de los elementos se visualiza un aviso sobre el posible mantenimiento.

Si es necesario, se puede seleccionar "Fin" para poner en cero el contador.

Como alternativa, se puede seleccionar "Recordarme" para mantener la cuenta de los ciclos realizados.

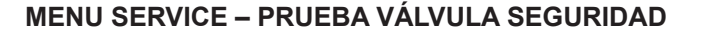

| SQ40                                                                                                    |                          |
|----------------------------------------------------------------------------------------------------|--------------------------|
| Seleccionando esta prueba, es posible controlar la válvula de seguridad<br>mediante la presurización con vapor. | Prueba componentes       |
|                                                                                                    | Puerta 🔺                 |
| Para iniciar esta prueba es necesario introducir una contraseña específica,<br>que se debe pedir al Fabricante. | Prueba válvula seguridad |

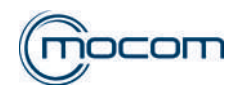

# 5. FICHA TÉCNICA

## 5.1 FICHA TÉCNICA ST01 - GENERADOR DE VAPOR

El GENERADOR DE VAPOR se encuentra instalado en todos los modelos "B CLASSIC / B FUTURA / S CLASSIC", fijado al montante trasero/izquierdo del bastidor del autoclave; es posible acceder al GENERADOR DE VAPOR quitando el panel lateral izquierdo y el panel trasero.

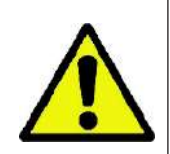

# ¡ATENCIÓN!

El GENERADOR DE VAPOR puede alcanzar temperaturas muy elevadas, superiores a 150°C, verificar el valor detectado por PT2 – sonda temperatura generador desde el menú MANTENI-MIENTO antes de quitar las coberturas laterales.

Apagar el autoclave y desconectar el cable de red antes de quitar las coberturas laterales.

El GENERADOR está protegido por una cobertura aislante térmica que debe ser restablecida en modo adecuado al finalizar cada intervención de mantenimiento; los dos puntos de fijación al bastidor prevén dos arandelas aislantes dobles, las cuales deben volver a colocarse correctamente.

## **CARACTERÍSTICAS GENERALES**

El generador está formado por un cuerpo cilíndrico externo y un núcleo interno acanalado, unidos mediante un acoplamiento roscado; es posible separar las dos partes para intervenciones de mantenimiento.

La estanqueidad de la presión entre el cuerpo cilíndrico y el núcleo interno está garantizada por dos juntas tóricas colocadas en el núcleo; las juntas deben sustituirse tras cada apertura del generador.

En el cuerpo cilíndrico se encuentran colocados:

- PT2 sonda de temperatura generador, ubicada en un alojamiento predispuesto, fijada por un tornillo de bloqueo, PT2 puede extraerse para su sustitución.
- Termostato de seguridad umbral de intervención 300°C con restablecimiento manual.
- Empalme entrada agua inferior.
- Empalme salida vapor superior.

El núcleo interior acanalado cuenta con la resistencia de calentamiento – 1000+1000W/115+115V – extraíble. La resistencia cuenta con 3 hilos y está formada por dos secciones con un valor de 13,3 ohm cada uno (26,6 ohm totales)

Es posible verificar los valores de resistencia directamente en los puntos de conexión de la resistencia a la tarjeta electrónica general utilizando un común probador.

## **INTERVENCIONES TÉCNICAS**

## Sustitución termostato de seguridad

El termostato puede sustituirse sin quitar el aislamiento externo.

Desconectar el cableado conectado al termostato de seguridad, quitar los 2 tornillos de fijación, colocar el nuevo termostato fijándolo correctamente con los 2 tornillos y volver a conectar el cableado.

## Sustitución resistencia de calentamiento

- Desmontar el generador de vapor del soporte quitando los 2 tornillos de fijación y las relativas arandelas aislantes dobles.
- Abrir la parte inferior del aislamiento, quitar el tornillo de retén de la resistencia que impide la extracción, quitar la resistencia de la sede en el centro del núcleo central
- Introducir la nueva resistencia en modo gradual, permitiendo la salida del aire, hasta el fondo de la sede
- Bloquear la resistencia en posición mediante el tornillo de bloqueo colocando la arandela dentro de la ranura del envoltorio externo de la resistencia.
- Restablecer el aislamiento, volver a montar el generador en el soporte mediante los 2 tornillos de fijación y las arandelas aislantes dobles

## Sustitución sonda PT2

- Desmontar el generador de vapor del soporte quitando los 2 tornillos de fijación y las relativas arandelas aislantes dobles.
- Desconectar el cableado PT2 de la tarjeta electrónica general
- Quitar el tornillo de bloqueo y extraer la sonda de la sede que se encuentra en el cuerpo externo del generador
- Colocar la nueva sonda bloqueándola con el tornillo de bloqueo
- Volver a conectar el cableado PT2 a la tarjeta electrónica general
- Restablecer el aislamiento, volver a montar el generador en el soporte mediante los 2 tornillos de fijación y las arandelas aislantes dobles

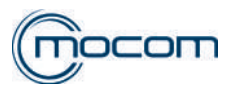

## Limpieza interna del generador

- Desmontar el generador de vapor del soporte quitando los 2 tornillos de fijación y las relativas arandelas aislantes dobles.
- Desconectar las tuberías reforzadas en entrada y salida quitando las 2 abrazaderas inoxidables.
- Desconectar el cableado conectado al termostato de seguridad.
- Desconectar el cableado PT2 de la tarjeta electrónica general.
- Quitar el aislamiento externo.
- Bloquear correctamente el núcleo central operando en las 2 superficies planas predispuestas, colocadas a los lados de la sede de la resistencia de calentamiento.
- Desatornillar el cuerpo externo del generador extrayendo el núcleo central.
- Quitar eventuales residuos de caliza de las cavidades y pasajes del núcleo central.
- Limpiar la parte interna del cuerpo generador y los 2 pasajes de agua y vapor.
- Desmontar las 2 juntas tóricas del núcleo central y sustituirlas con nuevas juntas.
- Atornillar el núcleo central al cuerpo externo alcanzando el final de carrera mecánico.
- Restablecer el aislamiento externo y la cinta de aluminio de fijación.
- Volver a montar el generador en el soporte mediante los 2 tornillos de fijación y las arandelas aislantes dobles.
- Volver a conectar las tuberías reforzadas bloqueándolas con las nuevas abrazaderas inoxidables.
- Volver a conectar el cableado del termostato de seguridad y el cableado PT2.

## CONEXIÓN RESISTENCIA DE CALENTAMIENTO GENERADOR / TARJETA GENERAL

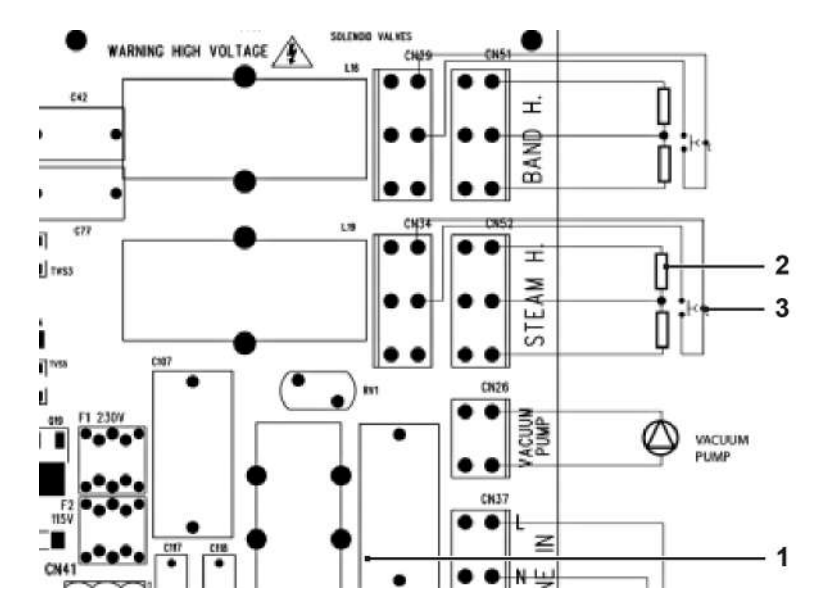

- 1 Tarjeta general autoclave
- 2 Resistencia de calentamiento conexión 230V
- 3 Termostato de seguridad

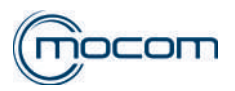

## **CONEXIÓN SONDA PT2 / TARJETA GENERAL**

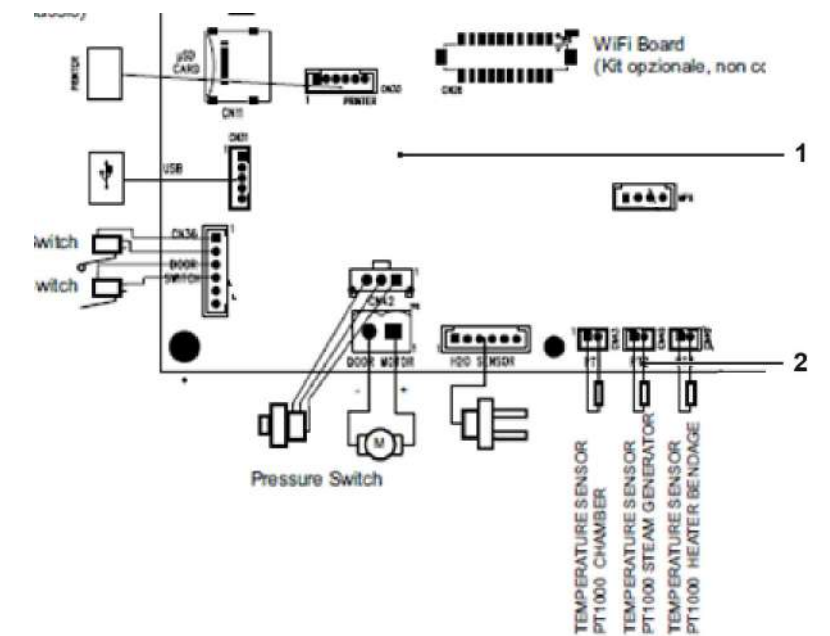

2

Tarjeta electrónica Conexión cableado PT2 2 1

1

- 3 4 5 6
  - 1

- 1. Entrada agua
- Resistencia de calentamiento
   Cuerpo externo cilíndrico
- 4. Sonda PT2
- 5. Termostato de seguridad
- 6. Núcleo interno
- 7. Salida vapor

1. Generador de vapor con aislamiento

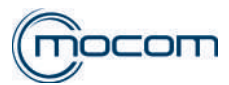

#### FICHA TÉCNICA ST02 - MAINFOLD 52

El MANIFOLD está instalado en todos los modelos "B CLASSIC / B FUTURA / S CLASSIC", colocado al lado izquierdo de la cámara y fácilmente accesible quitando el panel lateral izquierdo, cuenta también con dos tornillos de fijación al fondo del autoclave, accesibles desde la parte superior.

Para las operaciones de mantenimiento puede guitarse el MANIFOLD de la parte interna del autoclave gracias a los tubos de conexión y al cableado de las electroválvulas que permiten el desplazamiento del grupo sin desconectarse.

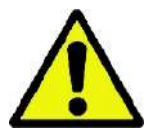

## ¡ATENCIÓN!

Apagar el autoclave y desconectar el cable de red antes de quitar las coberturas laterales.

Las electroválvulas cuentan con bobinas 24Vdc – clase H, aptas para temperaturas de hasta 150°C

La alimentación de las electroválvulas, controlada electrónicamente, prevé una alimentación de 24Vdc reducida a 16Vdc durante el funcionamiento.

La conexión prevé un hilo común (negro)y uno específico para cada electroválvula; anotar el color de este último si será desconectado.

Las cinco electroválvulas están claramente identificadas con un relativo número grabado en la parte trasera del MANI-FOLD, en correspondencia con la válvula misma; para EV1 y EV3, que controlan la descarga del vapor de la cámara, está presente el alojamiento de acero inox.

## CARACTERÍSTICAS FUNCIONALES ELECTROVÁLVULAS

- EV1
- 2 vías normalmente abiertas NA 2 vías normalmente cerradas NC
- EV2/EV3/EV5 3 vías
- EV4

En caso de black out EV1-NA permite el equilibrio de la presión en la cámara, asegurando la posibilidad de realizar la apertura manual de la puerta.

## **FUNCIONAMIENTO**

EV1 NA conectada a la descarga en la parte superior de la cámara, controla la descarga del vapor en las fases de liberación de presión (pulsaciones vacío, final del ciclo, pulsaciones de secado). Está alimentada (cerrada) en todas las fases de mantenimiento de presión en la cámara.

EV2 NC conectada al filtro MANIFOLD, controla la introducción de aire a presión atmosférica en el circuito externo a la cámara, evitando el establecimiento de valores negativos de presión que podrían causar problemas de inicio de la bomba del vacío.

EV3 NC conectada a la descarga baja de la cámara (filtro cámara), controla la descarga de condensación en las fases de liberación de presión.

EV4 3 vías conectada al intercambiador de calor, bomba de vacío y depósito de descarga, controla la descarga directa del vapor condensado hacia el depósito. Cuando el valor de presión en la cámara desciende y alcanza P=0.10 bar desvía el flujo en salida del intercambiador hacia la bomba del vacío.

EV5 NC conectada al filtro bacteriológico, controla el flujo de aire filtrado hacia la cámara en la fase de equilibrado al final del ciclo. El flujo de aire filtrado es enviado a la cámara a través del alojamiento de EV1, que se encuentra cerrada en fase de equilibrado de la presión.

## INTERVENCIONES TÉCNICAS

Es posible intervenir individualmente en cada electroválvula para operaciones de:

- Control y limpieza del alojamiento de la electroválvula.
- Control y limpieza del cursor.
- Sustitución del grupo cursor/portacursor completo.

## Para las electroválvulas EV1 – EV2 – EV3 – EV5:

- Desconectar el cableado de alimentación (2 hilos) de la bobina y anotar el color de los 2 hilos.
- Desatornillar la tuerca de blogueo de la bobina.
- Extraer la bobina del grupo portacursor.
- Desatornillar el grupo portacursor utilizando una llave hexagonal; no operar en el cuerpo cilíndrico del grupo portacursor.

Para el montaje, comenzar colocando el grupo portacursor, luego fijar la bobina y conectar el cableado.

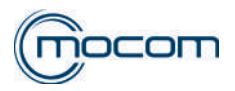

## Solo para la EV4:

- Desconectar el cableado de alimentación (2 hilos) de la bobina y anotar el color de los 2 hilos.
- Desconectar el tubo conectado al empalme superior quitando la abrazadera de bloqueo.
- Desatornillar el empalme porta tubo superior con el empalme intermedio.
- Desatornillar la tuerca de bloqueo de la bobina.
- Extraer la bobina del grupo portacursor.
- Desatornillar el grupo portacursor utilizando una llave hexagonal; no operar en el cuerpo cilíndrico del grupo portacursor.

Para el montaje, comenzar colocando el grupo portacursor, fijar la bobina, montar el empalme intermedio/porta tubo superior (utilizando compuesto para roscas), conectar el cableado y luego conectar el tubo al empalme superior bloqueándolo con una nueva abrazadera inox.

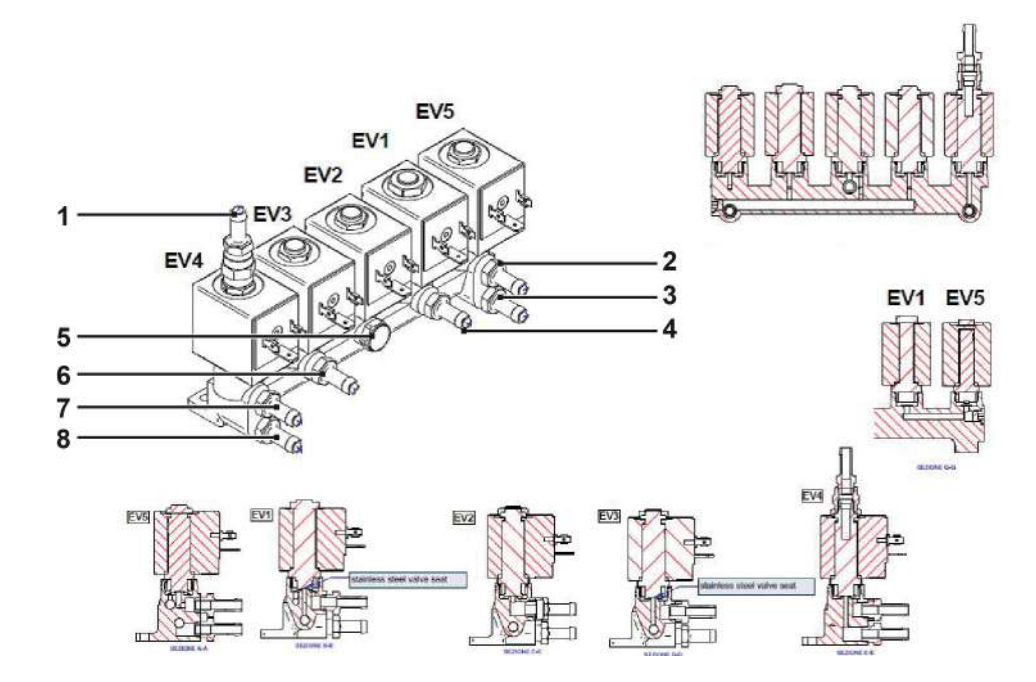

- 1. EV4 descarga al depósito de agua usada.
- 2. EV5 llegada aire filtro bacteriológico.
- 3. EV1/EV3 salida hacia el intercambiador.
- 4. EV1 llegada descarga vapor-salida alta
- EV1 salida aria equil. Presión cámara de EV5/filtro bacteriológico.
- 5. Entrada aire.
- 6. EV3 llegada descarga cámara-filtro cámara
- 7. EV4 entrada vapor condensador desde intercambiador de calor.
- 8. EV4 salida hacia bomba del vacío.

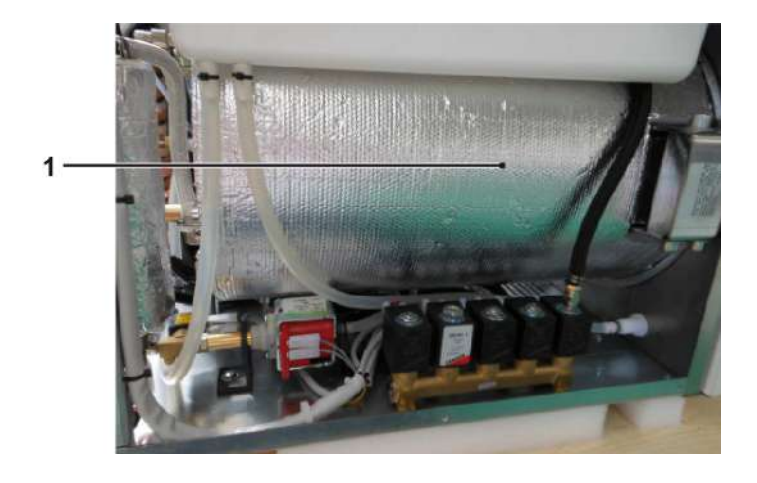

1. Manifold

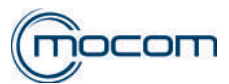

# 5.3 FICHA TÉCNICA ST03 - GRUPO MOTOREDUCTOR PORTILLO

Los autoclaves cuentan con un dispositivo de cierre y bloqueo motorizado de la puerta que actúa mediante un sistema con tornillo sin fin, activado por el motoreductor de la puerta.

Se accede al grupo servomotor de la puerta, fijado al lado derecho de la cámara, quitando el panel lateral derecho.

El grupo servomotor incluye un motoreductor, montado verticalmente, el cual transmite el movimiento a un eje de transmisión horizontal que termina con el tornillo sin fin en sección trapezoidal.

Una vez accionada esta última, se atornilla en el casquillo roscado montado en el travesaño de soporte del ojo de buey, determinando el desplazamiento del mismo hasta el cierre y sucesivo bloqueo de la puerta.

Para garantizar una rotación silenciosa y una mejor resistencia al esfuerzo, el eje gira en un tejuelo de bolas colocado dentro del soporte frontal del grupo servomotor.

El accionamiento del grupo servomotor está controlado por la puerta mismo mediante el perno de activación, que actúa en el microinterruptor de desplazamiento puerta.

En esta primera fase de cierre, el grupo servomotor se desplaza hacia adelante por reacción mecánica, desplazando sobre los pernos de acero, soportado por la placa de deslizamiento realizada en material anti-fricción; la fase de cierre termina accionando el microinterruptor puerta cerrada, que detiene el servomotor.

Al activar el ciclo se activa el motoreductor, controlando la corriente de alimentación. Alcanzado el valor máximo de 3,2A el sistema se detiene.

Al alcanzar la primera pulsación de vacío, con presión negativa de -0,80 bar, se realiza otro cierre de la puerta (aproximadamente media rotación del eje) asegurando la perfecta estanqueidad del cierre.

El mando de apertura permite al servomotor retroceder para liberar la puerta, el cual se desplaza de la cámara gracias al empuje del perno de accionamiento; en esta fase se desactivan los microinterruptores de puerta cerrada y de desplazamiento puerta.

## INTERVENCIONES TÉCNICAS

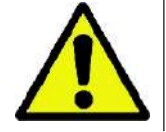

## ¡ATENCIÓN!

Apagar el autoclave y desconectar el cable de red antes de quitar las coberturas laterales.

## Sustitución motoreductor

Operando con la puerta abierta, quitar el anillo elástico Benzing colocado en el lado trasero y desbloquear el motoreductor del eje de transmisión.

Extraer con cuidado el motoreductor desplazando hacia la parte trasera sin quitar el anillo de bloqueo frontal ni la arandela elástica de precarga.

Verificar la correcta posición del anillo de bloqueo frontal y de la arandela de precarga e introducir el nuevo motoreductor en el eje acanalado.

Presionar moderadamente el motoreductor e introducir el anillo elástico en el lado trasero, teniendo cuidado de introducirlo en el alojamiento del eje, bloqueando el motoreductor.

## Sustitución eje/tornillo sin fin

- Operando con la puerta abierta, quitar el anillo elástico Benzing colocado en el lado trasero y desbloquear el motoreductor del eje de transmisión.
- Extraer con cuidado el motoreductor desplazando hacia la parte trasera, quitar el anillo de bloqueo frontal y la arandela elástica de precarga.
- Quitar los 4 tornillos que fijan la placa de soporte del eje completa al soporte servomotor. Nota: para los modelos con bomba de vacío EVO10/EVO 30 es oportuno extraer la bomba del autoclave para simplificar la operación descrita.
- Extraer el soporte con el eje/tornillo sin fin, perno accionador, placa, pernos de desplazamiento y tejuelo de bolas.
- Introducir el nuevo soporte completo controlando la correcta posición del tejuelo y del perno accionador, bloqueándolo con los 4 tornillos de fijación.
- Introducir el anillo de bloqueo frontal en el alojamiento predispuesto, introducir la arandela elástica de precarga y el motoreductor en el eje acanalado.
- Presionar moderadamente el motoreductor e introducir el anillo elástico en el lado trasero, teniendo cuidado de introducirlo en el alojamiento del eje, bloqueando el motoreductor.

## Sustitución microinterruptor puerta cerrada

- Operando con la puerta abierta, controlar la posición de los 2 hilos y desconectar el cableado del microinterruptor.
- Quitar los 2 tornillos de fijación del microinterruptor y las relativas arandelas.
- Colocar el nuevo microinterruptor, bloqueándolo con 2 tornillos y arandelas, conectar el cableado.

## Sustitución microinterruptor desplazamiento puerta

- Operando con la puerta abierta, detectar la posición de los 2 hilos y desconectar el cableado del microinterruptor.
- Quitar los 2 tornillos de fijación del soporte microinterruptor.
- Operando desde la parte externa del autoclave, quitar los 2 tornillos de fijación del microinterruptor y las relativas arandelas.
- Colocar el nuevo microinterruptor, bloqueándolo con 2 tornillos y las relativas arandelas.
- Colocar el soporte con el microinterruptor en los orificios predispuestos fijándolo con 2 tornillos.
- Volver a conectar el cableado al microinterruptor.

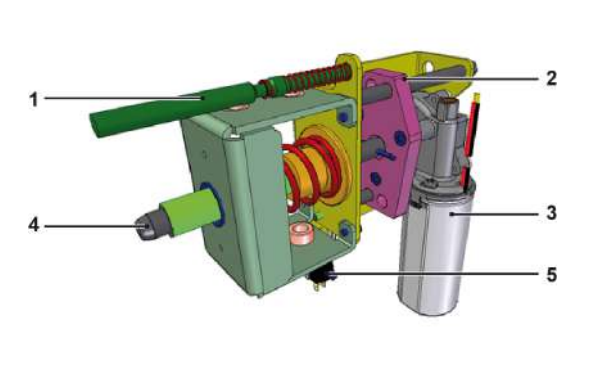

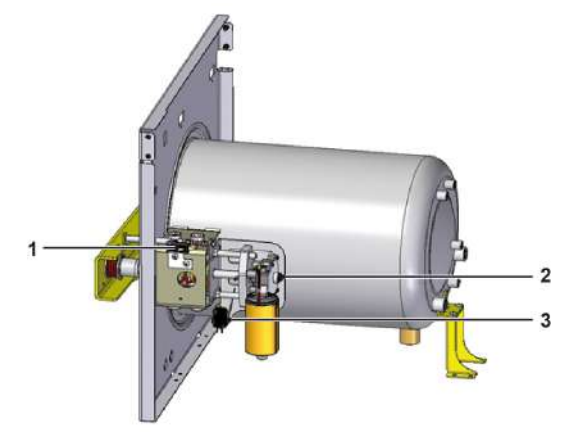

- 1. Perno activación servomotor.
- 2. Placa deslizamiento servomotor.
- 3. Motoreductor 24Vdc.
- 4. Eje con tornillo sin fin.
- 5. Microinterruptor puerta cerrada.
- 1. Microinterruptor puerta entreabierta.
- 2. Anillo elástico trasero.
- 3. Microinterruptor puerta cerrada.

# 5.4 FICHA TÉCNICA ST04 - TRANSDUCTOR DE PRESIÓN PRESÓSTATO DE SEGURIDAD

Los autoclaves cuentan con los siguientes dispositivos conectados a la cámara:

- Transductor de presión
- Presóstato de seguridad

## TRANSDUCTOR DE PRESIÓN

El transductor de presión, conectado a la cámara mediante una tubería de teflón, detecta la presión interna durante las diferentes fases del ciclo, generando una señal eléctrica que es enviada a la tarjeta electrónica general.

Esta señal, combinada con la detección de las temperaturas, permite gestionar la correcta ejecución del ciclo de esterilización.

El transductor está instalado al lado de la tarjeta electrónica general y se accede al mismo quitando el panel de cobertura lateral derecho y, eventualmente, el travesaño superior derecho.

En el transductor de presión no es posible realizar intervenciones de reparación. Si fuera necesario sustituir el componente, llevar a cabo las siguientes operaciones:

- Apagar el autoclave desde el interruptor general y desconectar el cable de alimentación.
- Quitar el panel de cobertura externa derecho.
- Quitar la cobertura que protege la tarjeta electrónica general, fijada con 3 bloqueos a presión.
- Desatornillar completamente la virola de bloqueo del tubo de teflón del empalme inferior del transductor, extraer el tubo del empalme.
- Desconectar el cableado del transductor de la tarjeta electrónica general.
- Aflojar la tuerca de fijación del transductor extrayéndola del soporte.
- Colocar el nuevo componente en la sede del soporte bloqueándolo con la tuerca de fijación.
- Volver a conectar el cableado del transductor a la tarjeta general respetando la correcta orientación del conector.
- Cortar la parte final del tubo de teflón quitando la sección previamente introducida en el empalme.
- Introducir el tubo de teflón en el empalme bloqueándolo con la virola de fijación. Nota: esta operación debe realizarse con atención para evitar que un excesivo ajuste pueda dañar el tubo.

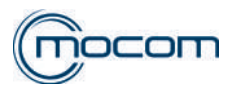

## PRESÓSTATO DE SEGURIDAD

El presóstato de seguridad, conectado mediante un tubo de teflón, impide la alimentación del motoreductor de cierre de la puerta en condiciones de presión positiva dentro de la cámara.

Con valores de presión inferiores a 0,40 bar, el presóstato:

- No está accionado.
- El contacto de alimentación del motoreductor está cerrado (hilos rojo y blanco).
- El contacto de seguridad está abierto (hilos rojo y negro).
- Es posible accionar la apertura motorizada de la puerta.

Con valores de presión superiores al valor límite de 0,40 bar, el presóstato:

- Está accionado (condición de seguridad).
- El contacto de alimentación del motoreductor está abierto.
- El contacto de seguridad está cerrado, lo que causa el cortocircuito del relé de mando del motoreductor.
- No es posible activar la apertura motorizada de la puerta.

En el presóstato de seguridad no es posible realizar intervenciones de reparación. Si fuera necesario sustituir el componente, llevar a cabo las siguientes operaciones:

- Apagar el autoclave desde el interruptor general y desconectar el cable de alimentación
- Quitar el panel de cobertura externa derecho
- Quitar la cobertura que protege la tarjeta electrónica general, fijada con 3 bloqueos a presión
- Desatornillar completamente la virola de bloqueo del tubo de teflón del empalme inferior del presóstato, extraer el tubo del empalme
- Desconectar el cableado del presóstato controlando la correcta posición de los 3 hilos
- Aflojar la tuerca de fijación del presóstato extrayéndola del soporte
- Colocar el nuevo componente en la sede del soporte bloqueándolo con la tuerca de fijación
- Volver a conectar el cableado al presóstato con la tarjeta respetando la correcta posición de los hilos
- Cortar la parte final del tubo de teflón quitando la sección previamente introducida en el empalme
- Introducir el tubo de teflón en el empalme bloqueándolo con la virola de fijación. Nota: esta operación debe realizarse con atención para evitar que un excesivo ajuste pueda dañar el tubo.

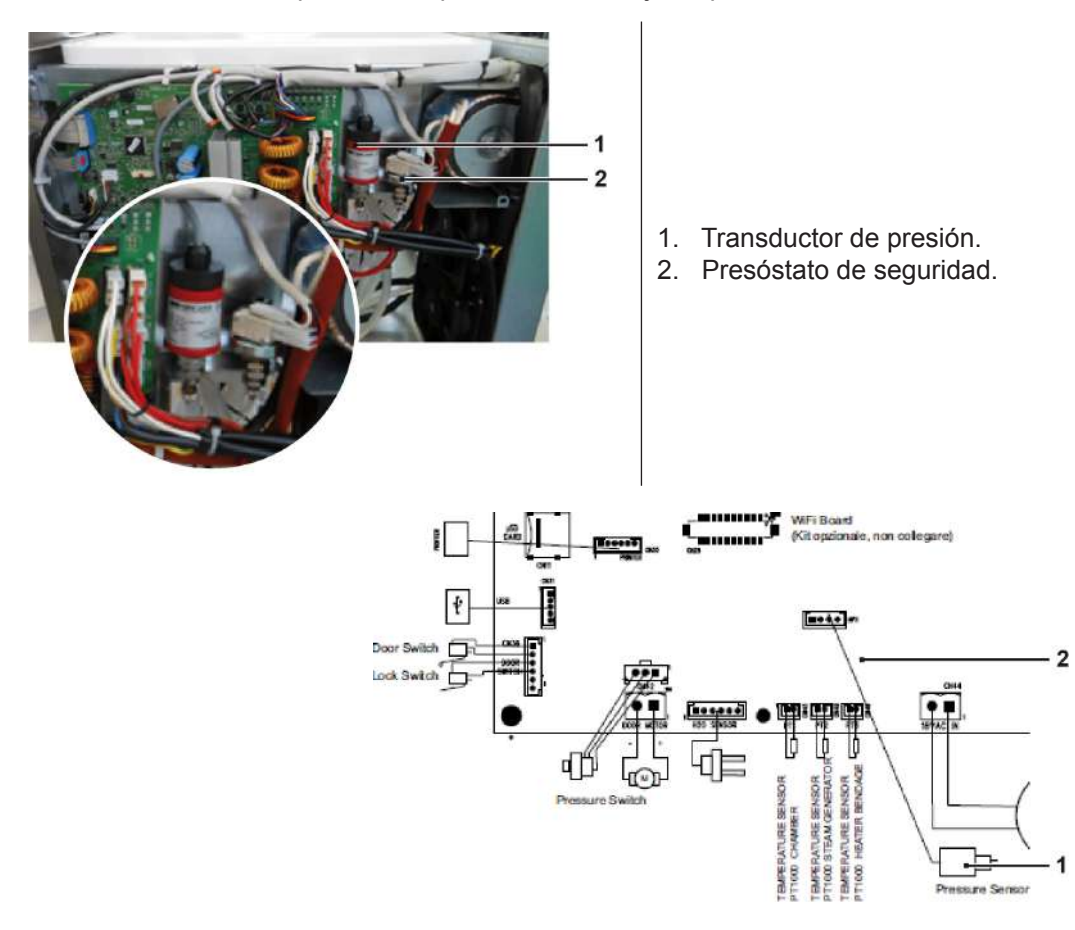

- 1. Transductor de presión.
- 2. Tarjeta electrónica.

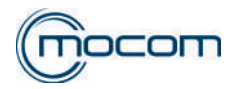

# 5.5 FICHA TÉCNICA ST05 - SONDA PT1 – DETECCIÓN TEMPERATURA EN CÁMARA

La temperatura en la cámara es detectada mediante una sonda, denominada PT1, introducida en el centro de la pared trasera de la cámara misma. Esta posición permite una detección correcta del parámetro y reduce la posibilidad de contacto entre la sonda misma y la carga introducida en la cámara.

La sonda utilizada es de tipo PT1000 con los siguientes valores de resistencia nominales:

- 1000 Ω a 0°C
- 1500 Ω a 130,4°C

Además, para garantizar una mayor precisión de medición, en la sonda PT1 se encuentra el valor de resistencia real que la misma alcanza a 130,4°C

Este valor viene memorizado en el autoclave en fase de fabricación y deberá ser controlado/modificado en caso de sustitución de la sonda (ref. MENÚ MANTENIMIENTO – SQ26)

La sonda PT1 está conectada a la tarjeta electrónica general, en la cual está integrado también el circuito de calibración de lectura de la misma, el cual realiza el control automático durante el funcionamiento.

El control automático de la calibración de lectura se extiende también a las siguientes sondas:

- PT2 generador de vapor
- PT3 banda de calentamiento cámara

por lo tanto la calibración manual no es necesaria.

# INTERVENCIONES TÉCNICAS

## Sustitución PT1

- Apagar el autoclave desde el interruptor general y desconectar el cable de alimentación.
- Quitar las coberturas lateral derecha y la trasera de metal permitiendo el acceso a la tarjeta electrónica general y a la parte trasera de la cámara.
- Quitar la cobertura que protege la tarjeta electrónica general, fijada con 3 bloqueos a presión.
- Desconectar el cableado de la sonda PT1 a la tarjeta electrónica general.
- Aflojar la virola de fijación de la sonda PT1 liberándola completamente.
- Extraer la sonda PT1 con virola de la sede en la pared trasera de la cámara.
- En la nueva sonda PT1 detectar y marcar una medida de 60mm desde el punto terminal de la sonda y controlar que el valor real se encuentre en 130,4°C, indicado en el terminal de salida del cableado.
- Introducir en la nueva sonda la nueva virola de fijación y el nuevo empalme cónico.
- Introducir la sonda en la sede sin deformarla ni plegarla.
- Fijar la sonda con una virola colocando la marca a 60mm al ras de la virola misma, una vez que se encuentre correctamente ajustada.
- Colocar y conectar el cableado de la sonda respetando la dirección de introducción del conector.

Una vez terminado el montaje de la nueva sonda y tras haber montado la protección tarjeta y las coberturas externas, será necesario verificar/modificar el valor PT1 memorizado en fase de producción procediendo a:

- Activar el dispositivo.
- Acceder al menú SET UP.
- Acceder al menú MANTENIMIENTO con la contraseña 0829.
- Seleccionar el menú CALIBRACIÓN PT1 (ref. MENÚ MANTENIMIENTO SQ26).
- Comparar el valor a 130,4°C memorizado con el valor real de la nueva PT1.
- Modificar y confirmar el nuevo valor si fuera necesario.

NOTA: el valor a 0° C debe memorizarse a 1000  $\Omega$ .

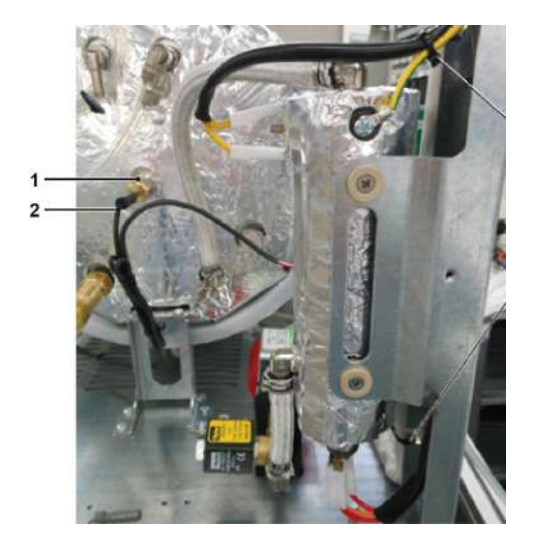

ES

- 1. SONDA PT1 con virola de fijación.
- 2. Indicación valor real PT1 a 130,4°C.

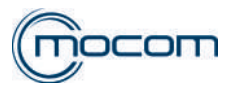

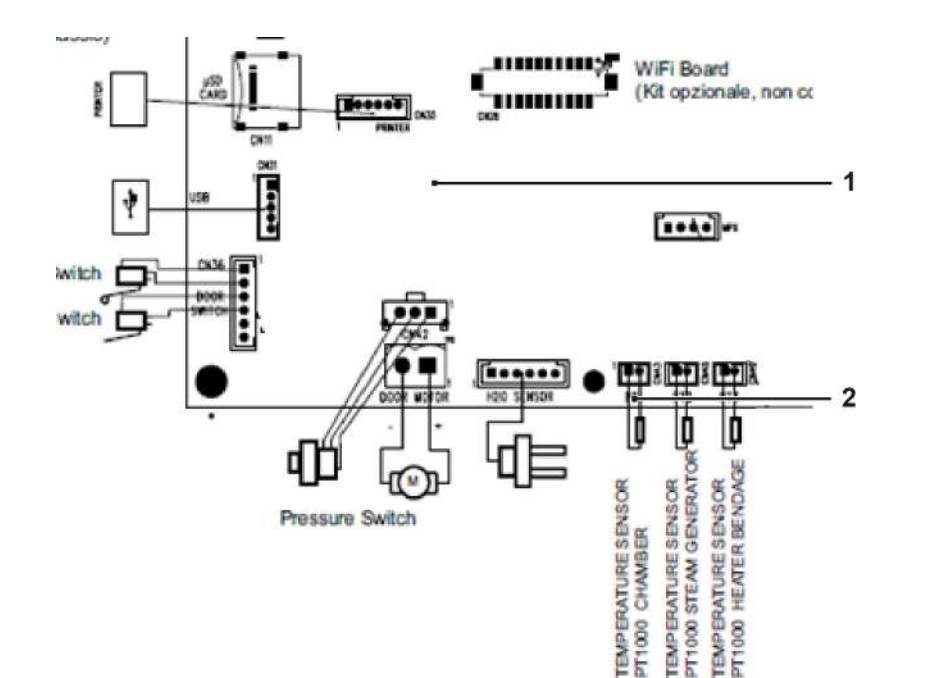

- 1. Tarjeta electrónica.
- 2. Conexión cableado PT1.

## 5.6 FICHA TÉCNICA ST06 - REGULACIÓN PORTILLO

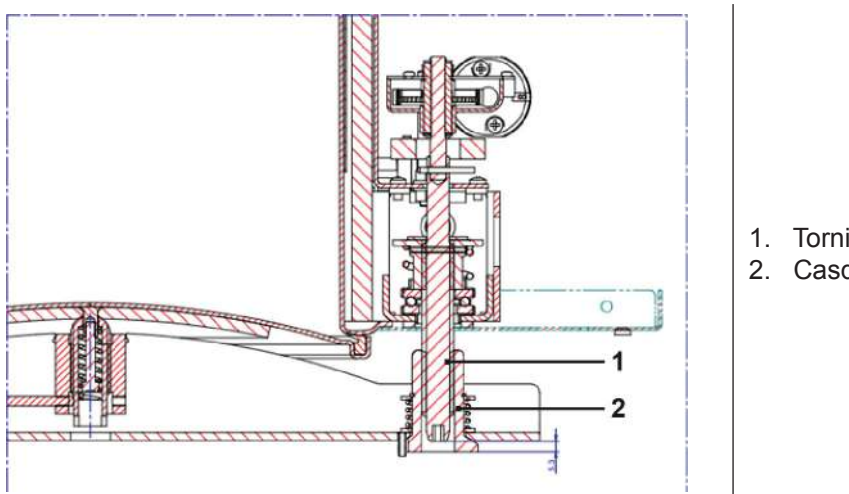

- 1. Tornillo sin fin.
- 2. Casquillo roscado.

La imagen de arriba indica el valor óptimo - igual a 5,3 mm - detectado con la puerta **bloqueada** entre la superficie externa del casquillo roscado, montado en el travesaño de la puerta y el cabezal del tornillo sin fin, activado por el sistema de cierre puerta.

En el valor indicado se admite una tolerancia de +/- 0,5 mm (valor mín. 4,8 mm / valor máx. 5,8 mm).

La cota de 5,3 mm, igual para todos los modelos de autoclave depende de la posición de la puerta de acero inoxidable respecto al travesaño de la puerta.

La posición de la puerta se puede cambiar procediendo a la regulación del mismo; esta operación se realiza en fase de producción y normalmente no debe ser repetida.

Sólo en caso de sustitución de una de las partes mecánicas del sistema de cierre - puerta, travesaño de la puerta, casquillo roscado, tornillo sin fin - es necesario realizar el control/la regulación.

Para realizar la detección de la cota arriba mencionada y, si fuera necesario, la regulación de la puerta, debe ser utilizado el control manual del sistema de cierre disponible desde menú SERVICE / TEST COMPONENTES / PUERTA-SQ10.

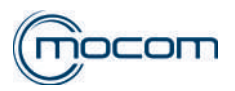

## DETECCIÓN POSICIÓN TORNILLO SIN FIN

Para detectar la medición indicada proceder a:

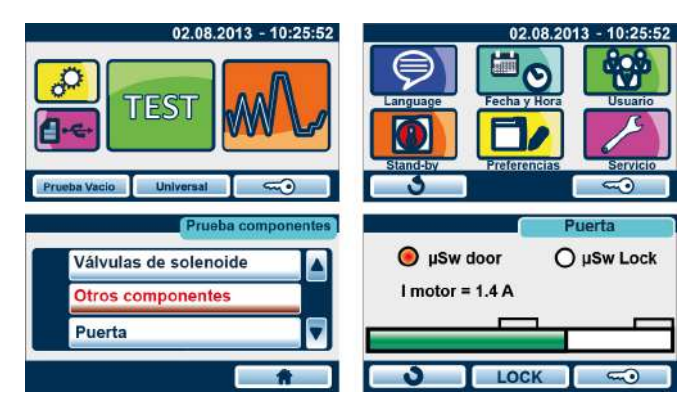

- Acceder al menú SERVICE > con la contraseña 0829
- Seleccionar TEST COMPONENTES > PUERTA
- Cerrar y bloquear la puerta (ref.SQ10)
- Detectar la cota de 5,3 mm (+/-0,5 mm)

Si la detección está fuera de la tolerancia, proceder a la regulación de la puerta.

## **REGULACIÓN PUERTA**

Separar la cobertura puerta en plástico del grupo travesaño / puerta, quitando la placa de conexión en acero A; prestar atención a los 2 empujadores y a los correspondientes muelles B.

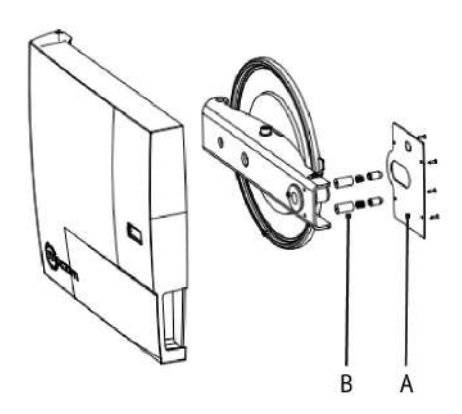

Con la puerta abierta aflojar el tornillo de bloqueo 1, accesible en el interior del travesaño lado bisagra, liberando el soporte esférico central, en el que está montado la puerta.

Regular la posición de la puerta usando el soporte esférico central 2 (usar destornillador adecuado) siguiendo el esquema a continuación:

- Girar en el sentido de las agujas del reloj, llevando la puerta hacia la cámara, para aumentar la medición detectada.
- Girar en el sentido contrario al de las agujas del reloj, llevando la puerta hacia el travesaño, para disminuir la medición detectada.

Nota: <sup>1</sup>/<sub>4</sub> de giro del soporte central corresponde a 0,75 mm de variación de la medición a detectar.

- Bloquear el soporte de la puerta mediante el tornillo de bloqueo 1.
- Repetir la medición de la posición tornillo sin fin.

En fase de producción la regulación se realiza llevando la puerta en contacto con el travesaño y a continuación:

- Girando el soporte esférico central en el sentido de las agujas del reloj por 2 giros en los modelos 17/22 I.
- Girando el soporte esférico central en el sentido de las agujas del reloj por 3 giros en los modelos 28 l.

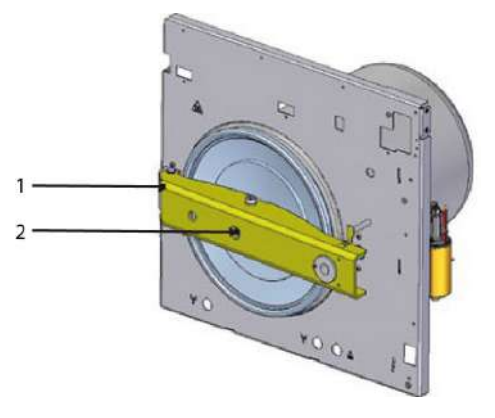

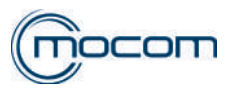

#### **ACTUALIZACIÓN FIRMWARE** 5.7

## ACTUALIZACIÓN FIRMWARE AUTOCLAVES CLASSIC

La actualización se realiza de manera automática cargando el nuevo Firmware directamente en el autoclave mediante stick USB.

A continuación, los pasos para una correcta ejecución de la actualización, empezando por la recepción de los archivos de actualización Firmware, enviados como anexos de correo electrónico.

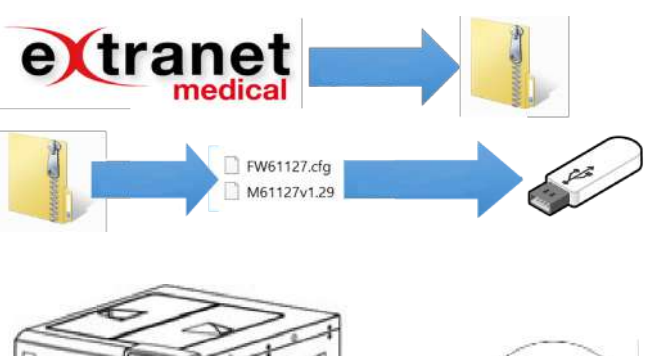

- Descargar el archivo comprimido (.zip) disponible en Extranet.
- Extraer y descomprimir los 2 archivos contenidos en la carpeta.
- Cargar los 2 archivos en un stick USB vacío.

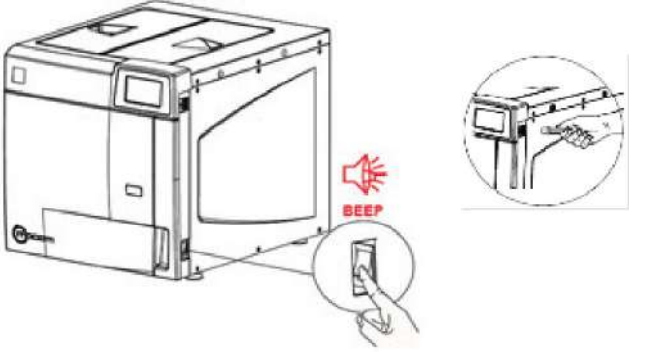

- Apagar el autoclave.
- Introducir el USB a lado de la pantalla.
- \_ Encender el autoclave.

La actualización empieza de manera automática y tiene una duración de aproximadamente 2 minutos, el tiempo puede prolongarse hasta 7/8 minutos dependiendo del número de ciclos realizados.

La realización de la actualización está indicada por algunas señalizaciones acústicas.

Durante la primera fase de la actualización la pantalla es de color NEGRO y luego muestra la indicación "WAIT". La visualización temporal del mensaje "USB error" no es significativa

No remover la memoria USB durante la actualización.

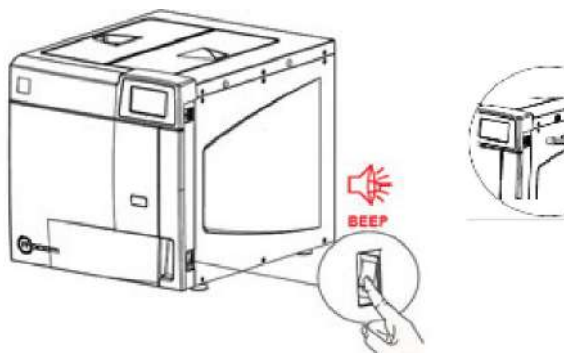

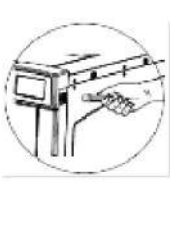

Apagar el autoclave.

- Introducir el USB a lado de la pantalla.
- -Encender el autoclave.

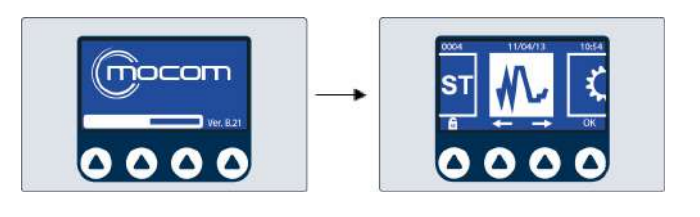

Una vez terminada la actualización, el autoclave se reiniciará automáticamente, con visualización del menú START estándar.

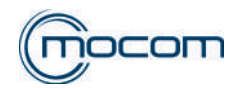

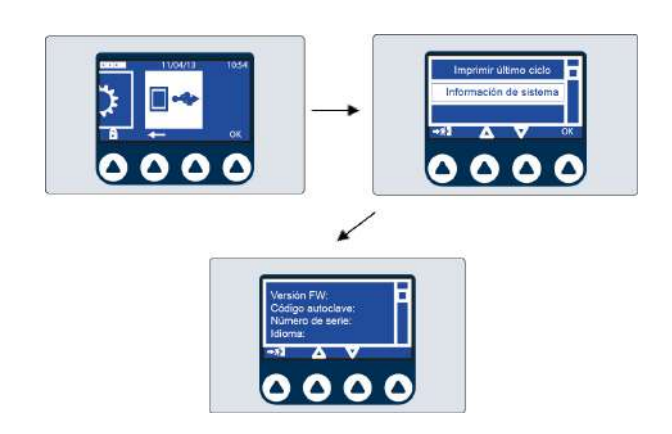

- Apagar el autoclave
- Extraer la memoria USB
- Encender el autoclave

Se puede verificar la correcta ejecución de la actualización accediendo a: Menú DATOS > INFORMACIÓN DE SISTEMA y detectando la versión FW instalada.

## ACTUALIZACIÓN FIRMWARE AUTOCLAVES FUTURA

La actualización se realiza de manera automática cargando el nuevo Firmware directamente en el autoclave mediante stick USB.

A continuación, los pasos para una correcta ejecución de la actualización, empezando por la recepción de los archivos de actualización Firmware, enviados como anexos de correo electrónico.

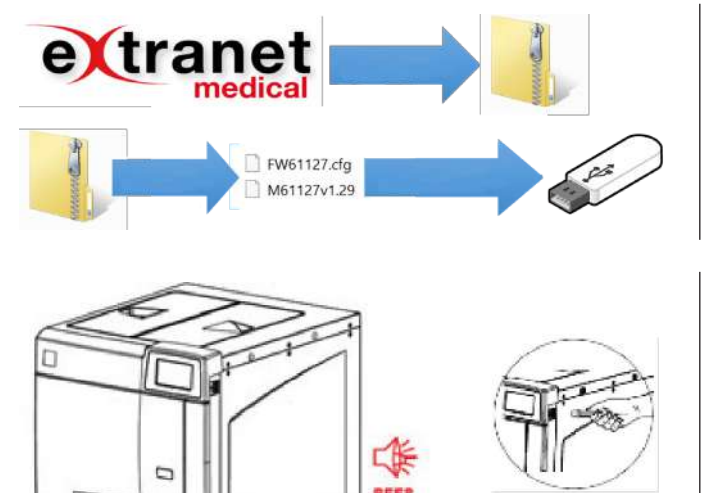

- Descargar el archivo comprimido (.zip) disponible en Extranet.
- Extraer y descomprimir los 2 archivos contenidos en la carpeta.
- Cargar los 2 archivos en un stick USB vacío.
- Apagar el autoclave.
- Introducir el USB a lado de la pantalla.
- Encender el autoclave.

La actualización empieza de manera automática y tiene una duración de aproximadamente 2 minutos, el tiempo puede prolongarse hasta 7/8 minutos dependiendo del número de ciclos realizados.

La realización de la actualización está indicada por algunas señalizaciones acústicas.

Durante la primera fase de la actualización la pantalla es de color NEGRO y luego muestra la indicación "WAIT". La visualización temporal del mensaje "USB error" no es significativa

No remover la memoria USB durante la actualización.

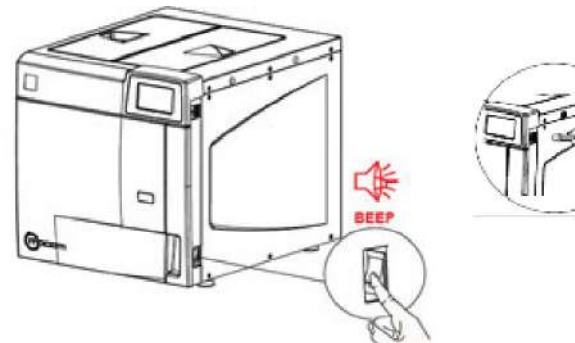

- Apagar el autoclave. - Introducir el USB a la
  - Introducir el USB a lado de la pantalla.
  - Encender el autoclave.

0

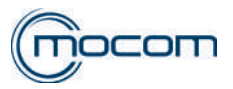

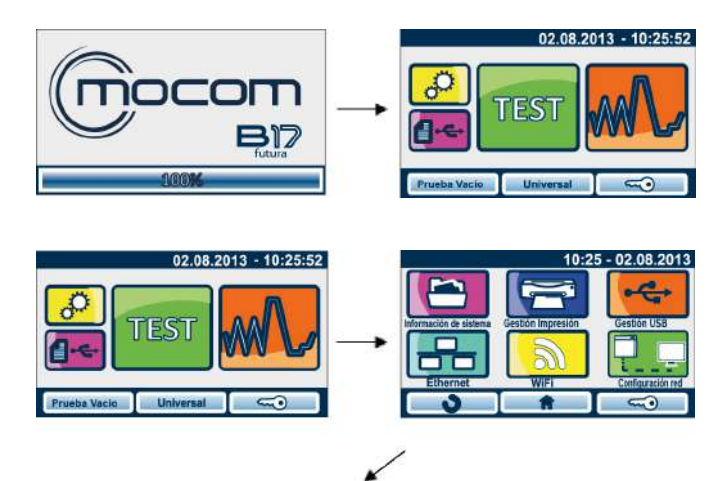

Número de serie Idiome Model, stand-by:

.

Carga H2O N \* de ciclos Información de sistema

Una vez terminada la actualización, el autoclave se reiniciará automáticamente, con visualización del menú START estándar.

- Apagar el autoclave

- Extraer la memoria USB
- Encender el autoclave

Se puede verificar la correcta ejecución de la actualización accediendo a: Menú DATOS > INFORMACÓN DE SISTEMA > y detectando la versión FW instalada.

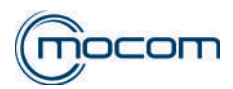

## 6. CONEXIÓN DE RED - INTERFAZ DE USUARIO

Es posible obtener de forma remota información sobre el dispositivo y su funcionamiento gestionando muchas de las funciones del menú SERVICE, ya presente en la máquina.

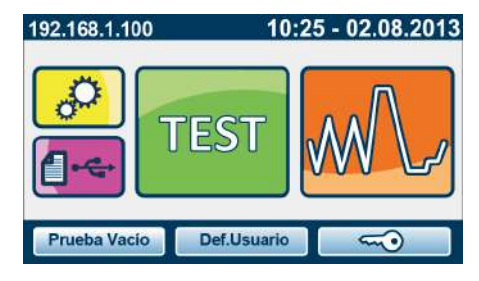

Conectando el autoclave (solo modelos Futura) a la red mediante cable Ethernet o Wi-Fi, es posible acceder con un ordenador a una página en línea, con la dirección IP del autoclave, que permite visualizar:

- Información máquina;
- Sitio web Mocom (con conexión a Internet activa);
- Inicio sesión Service (reservado a los técnicos autorizados, acceso protegido con contraseña):
  - Gestión Ciclo;
  - Diagnóstico;
  - Configuraciones;
  - Relaciones,
  - Cierre sesión.

## Información Máquina

El usuario puede seleccionar el idioma entre los disponibles y puede obtener los datos siguientes sobre el dispositivo: - Modelo;

- Número de Referencia;
- Número de serie;
- Estado;
- Fase;
- Código alarma.

En la sección "Memorización Ciclos – Crear archivo y Descargar en Ordenador", el usuario puede visualizar:

- Ciclos completados
- Último ciclo almacenado.

Además, puede solicitar el almacenamiento seleccionando el método y, si está disponible, solicitar la descarga de los archivos correspondientes.

| Ingrese en el servició<br>técnico Información d<br>Tipo B Futura<br>Condición Sta<br>Satvar los cio<br>Ciclos comple<br>Modo de archivo:<br>último ciclo e<br>Disponibilidad | e la máquina 7 REF. M7A540000 SN 11 7 NA540000 SN 11 7 OS - Crear archivo y descargar a la computa tados: 6 Nuevo Y Preparación del archivo n el archivo: 3 Hasta 500 ciclos poi                                                                                                    | KP0128<br>Código de alarma E030<br>dora<br>archivo.  |                 | • • • • • • • • • • • • • • • • • • • |
|----------------------------------------------------------------------------------------------------|----------------------------------------------------------------------------------------------------|------------------------------------------------------|-----------------|---------------------------------------|
| técnico Información d<br>Tipo B Futura<br>Condición Sta<br>Salvar los cie<br>Ciclos comple<br>Modo de archivo:<br>último ciclo e<br>Disporibilidad                           | e la máquina 7 REF. M7A540000 SN 13 ndby Pase - os - Crear archivo y descargar a la computa tados: 6 Nuevo • Preparación del archivo n el archivo: 3 Hasta 500 ciclos por                                                                                                    | KP0126<br>Código de alarma (E030<br>dora<br>archivo. |                 |                                       |
| Tipo B Futura<br>Condición Sta<br>Salvar los cic<br>Ciclos comple<br>Modo de archivo:<br>uittimo ciclo e<br>Disponibilidad                                                   | 7     REF. M7A540000     SN 17       ndby     Fase     -       os - Crear archivo y descargar a la computatados: 8     -       Nuevo     •     Preparación del archivo y descargar a la computatados: 9       Nuevo     •     Preparación del archivo y descargar a la computatados y descargar a la computatados: 9 | KP0126<br>Código de alarma (E030<br>dora<br>archivo. |                 |                                       |
| Condición Sta<br>Salvar los cic<br>Ciclos comple<br>Modo de archivo:<br>último ciclo e<br>Disponibilidad                                                                     | ndby Fase os - Crear archivo y descargar a la computa tados: 6 Nuevo    Preparación del archivo e el archivo: 3 Hasta 500 ciclos poi                                                                                                    | Código de alarma E030<br>dora<br>archivo.            |                 |                                       |
| Salvar los cic<br>Ciclos comple<br>Modo de archivo:<br>último ciclo e<br>Disponibilidad                                                                                      | os - Crear archivo y descargar a la computa<br>tados: 6<br>Nuevo • Preparación del archivo<br>el archivo: 3 Hasta 500 ciclos po                                                                                                    | dora                                                 |                 |                                       |
| Ciclos comple<br>Modo de archivo:<br>uittimo ciclo e<br>Disponibilidad                                                                                                    | tados: 6 Preparación del archivo<br>nel archivo: 3 Hasta 500 ciclos por                                                                                                    | archivo.                                             |                 |                                       |
| Disponibilidad                                                                                                    |                                                                                                    |                                                      |                 |                                       |
| P. (1974) ANN ANN                                                                                                    | Descargar                                                                                                    |                                                      |                 |                                       |
|                                                                                                    |                                                                                                    |                                                      |                 |                                       |
| Salvar los ciclos - Crear archivo y de                                                                                                    | scargar a la computadora                                                                                                    | Salvar los ciclos -                                  | Crear archiv    | o y descargar a la computadora        |
| Ciclos completados: 6                                                                                                    |                                                                                                    | Ciclos completado                                    | os: 6           |                                       |
| Nodo de archivo: Nuevo 🔹                                                                                                    | Preparación del archivo                                                                                                    | Modo de archivo: mod                                 | do personalizad | do • Preparación del archivo          |
| Itimo ciclo en el archivo: 6                                                                                                    | Hasta 500 ciclos por archivo.                                                                                                    | Desde: 1                                             | a: 6            | Hasta 500 ciclos por archivo.         |
|                                                                                                    |                                                                                                    |                                                      |                 |                                       |

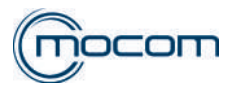

#### Inicio sesión Service

Para iniciar una sesión Service utilizar los datos siguientes:

- Nombre de usuario: Service
- Contraseña: 0829

Si los valores se han introducido correctamente, se visualizan las opciones indicadas antes.

| Información                | de la   |
|----------------------------|---------|
| máquina                    |         |
| Mocom Site                 |         |
| Area de s<br>técnico       | ervicio |
| Nombre de us               | uario.  |
| Nombre de us               | uario   |
| Nombre de us<br>Contraseña | uario   |

#### Gestión Ciclo

El técnico puede seleccionar el tipo de ciclo entre los disponibles en el autoclave, e iniciarlo desde remoto solo después de haber cerrado manualmente la puerta del autoclave. Se visualizan los siguientes datos:

#### - Parámetros Corrientes

- Estado
- Alarma y pulsador de Reset correspondiente
- Fase
- Temperatura

Información de la

- Presión

- Información del sistema

- Versión FW
- Idioma
- Modal. Stand-by
- Imprimir
- Carga Agua
- Ciclos Válidos/Totales

| CONTRACT OF   |                                     |                         |                            |              |
|---------------|-------------------------------------|-------------------------|----------------------------|--------------|
| reicio        | Modo de servicio: Gestión del Ciclo | 0                       |                            |              |
| stico         |                                     |                         |                            |              |
| 55            |                                     | Información del sistema | 1                          |              |
| rtar          | Cycle: 134°C Universal B            | FW Version              | 1.29                       |              |
| zar la sesión | Parámetros actuales                 | Parámetros actuales     |                            | Italiano     |
|               | Condición Standhu                   | Eaca                    | Modo de espera             | Apagado      |
|               | Condicion Standby                   | rase                    | Modo de Impresora          | No imprima   |
|               | Código de alarma E998               | Restablecer alarma      | Modo de Llenado            | Carga manual |
|               | Temperatura 22.9 °C                 | Presión 0.000 bar       | Cloios completados / total | 2/6          |

## Diagnóstico

El técnico puede controlar los componentes internos del autoclave y visualizar los parámetros de los sensores para comprobar su funcionamiento correcto:

- Electroválvulas
- Temperatura y Presión Cámara

Int Mc Ge Dia Aja

- Bombas
- Gestión Depósitos
- Calentador banda y generador de vapor
- Puerta

| ite     |                     |                                            |                     |              |                    |                                            |
|---------|---------------------|--------------------------------------------|---------------------|--------------|--------------------|--------------------------------------------|
| d Ciclo | Modo de servicio: C | Diagnóstico                                |                     |              |                    |                                            |
|         | Valvulas de         | Temperatura y                              | / Presión de la cám | ara Bombas   | gestión de tanqu   | ie .                                       |
|         | solenoide           | Temp.PT 1: 22                              | .9 °C               | WP+EV6: Off  | Tanque de carga    | Min: On                                    |
| sesión  | EV 1: On<br>On/Off  | Presion: 0.005                             | bar                 | On/Off       | Tanque de residuos | Max: Ciff                                  |
|         | EV 2: Of            |                                            |                     | On/Off       | Config.            | Carga manual                               |
|         | EV 3L OT            | Calentador de vendaje y generador de vapor |                     | or de vapor  | Puerta             |                                            |
|         | EV4:07              | SG: Off.                                   | On/Off              | PT 2 22.9 °C | ESTADO: Abierta    | Apertura                                   |
|         | On/Off              | BH: Off                                    | On/Off              | PT 3 22.8 °C |                    | Bioque/Desbloqueo                          |
|         | EV 5: Off           |                                            | CAR ON              | CITY LEVY X  | SENSORES           | Cleme: Off<br>Block: Off<br>Imptor = 0.0 A |

#### Configuraciones

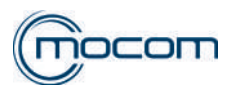

El técnico puede configurar la visualización de los datos en el dispositivo:

- Unidad de medida
  - Temperatura

Información de la

máquina Mocom Site Gestión del Ci Diagnôstico Ajustes Reportar finalizar la ses

- Presión
- Formato hora
- Formato fecha
- Otros - Fecha y Hora
  - GMT
  - Carga Agua
  - Stand-By

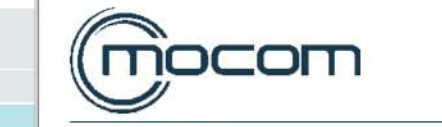

| Unidad de medida | Otras                 |          |
|------------------|-----------------------|----------|
| ouidad de medida | Ouas                  |          |
|                  | Fecha y hora          | GMT      |
| °C v             |                       |          |
| $\bigotimes$     | -0                    |          |
| bar •            | 27/11/2017 11:05      | UTC +    |
| 0                | Modo de carga de agua | Stand-By |
| 24h *            | mous us carga as agua | oland-by |
|                  |                       |          |
|                  | Carga manual V        | 30 min 💌 |

## Relaciones

El técnico puede descargar varios documentos, en formato compatible Excel, directamente en el ordenador. Estos documentos son:

- Relación Técnica
- Historial Ciclos
- Historial Alarmas

Información de máquina Mocom Site Gestión del Cic Diagnóstico Ajustes Reportar Tinalizar la sesia

| Aodo de servicio: Reportar |   |           |
|----------------------------|---|-----------|
| Informe Técnico            | Z | Descargar |
| Historia Ciclos            |   | Descargar |
| Historial Alarmas          | ٨ | Dassarrar |